#### 2.6. 標準プロポーザル方式(工事)

#### 2.6.1.<u>業務の流れ</u>

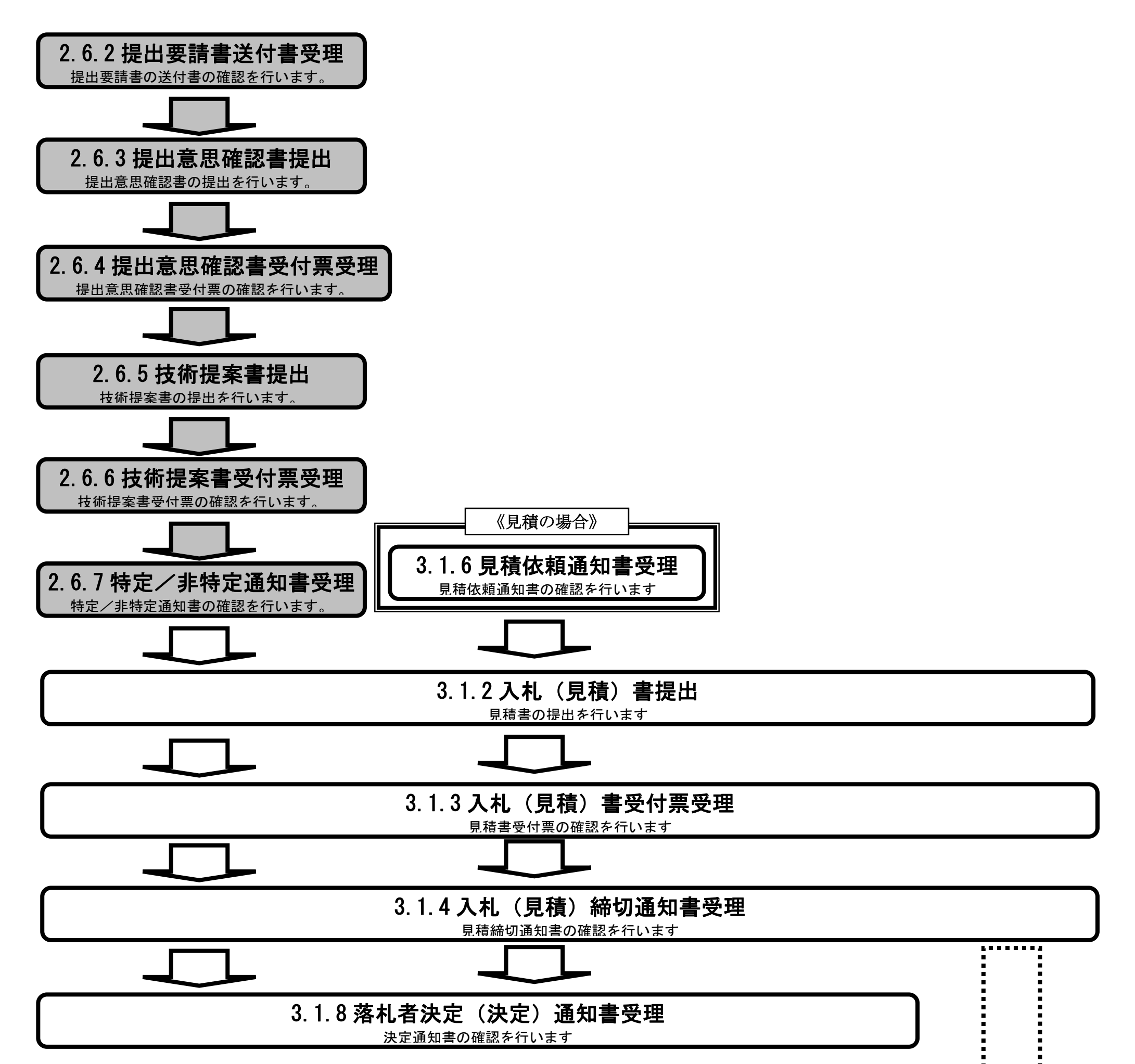

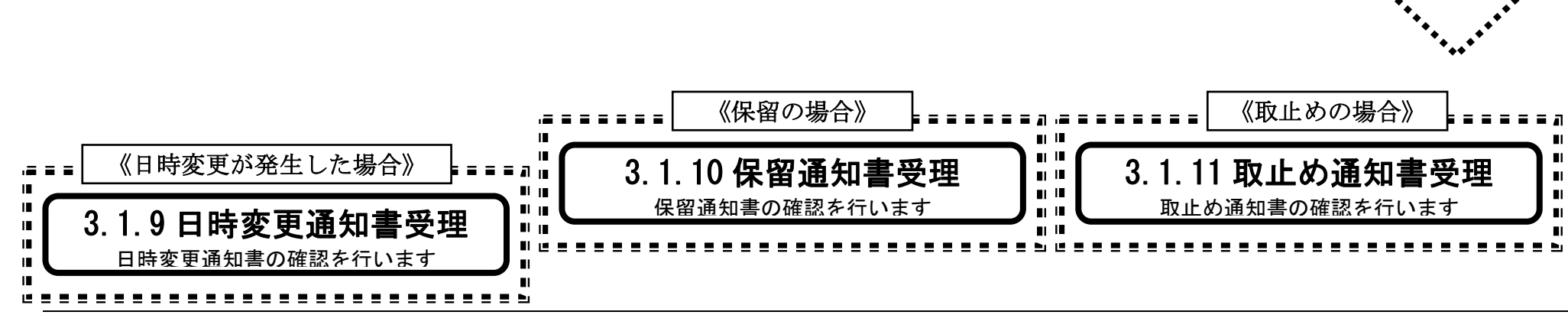

HARP 電子入札システム 受注者機能 操作マニュアル

## 2.6.2. 提出要請書の送付書受理の流れ

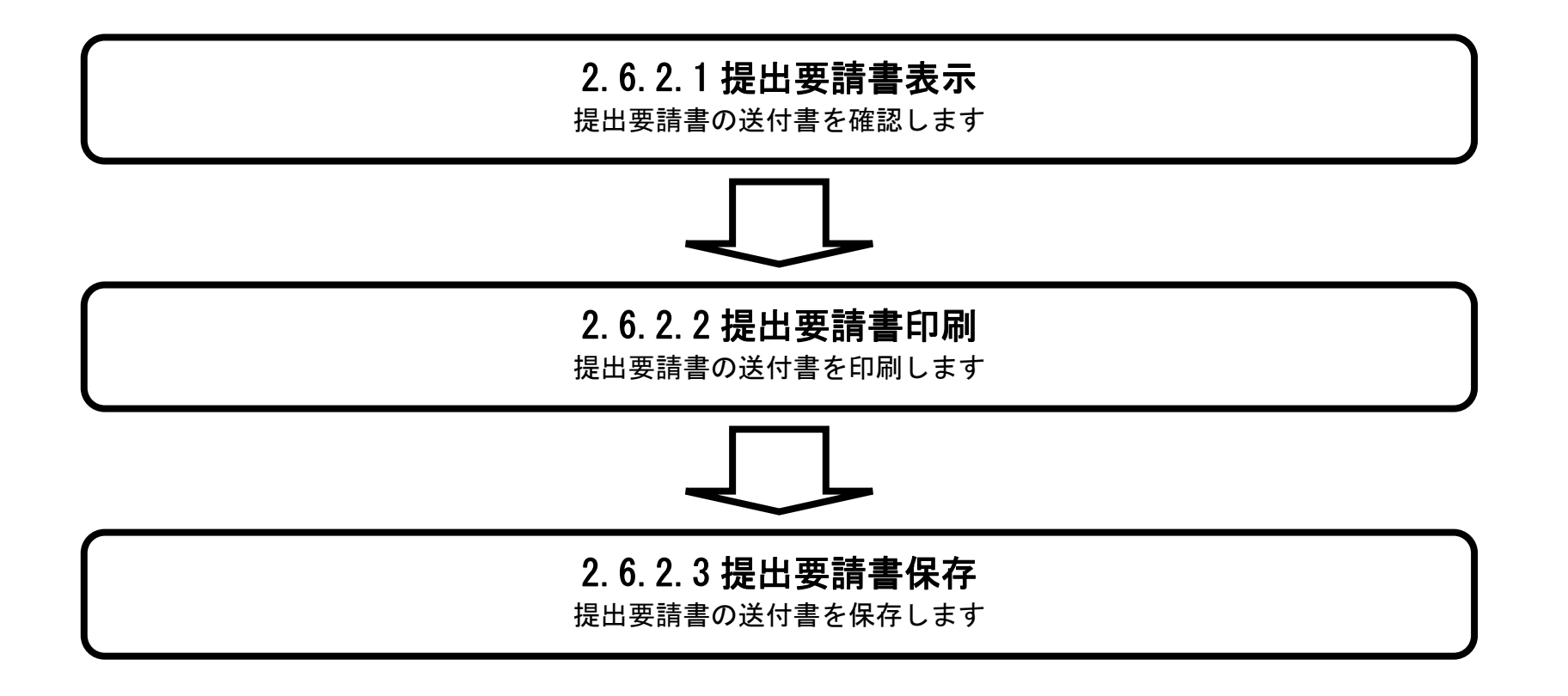

HARP 電子入札システム 受注者機能 操作マニュアル

#### 2.6.2.1. 提出要請書の送付書を確認するには?

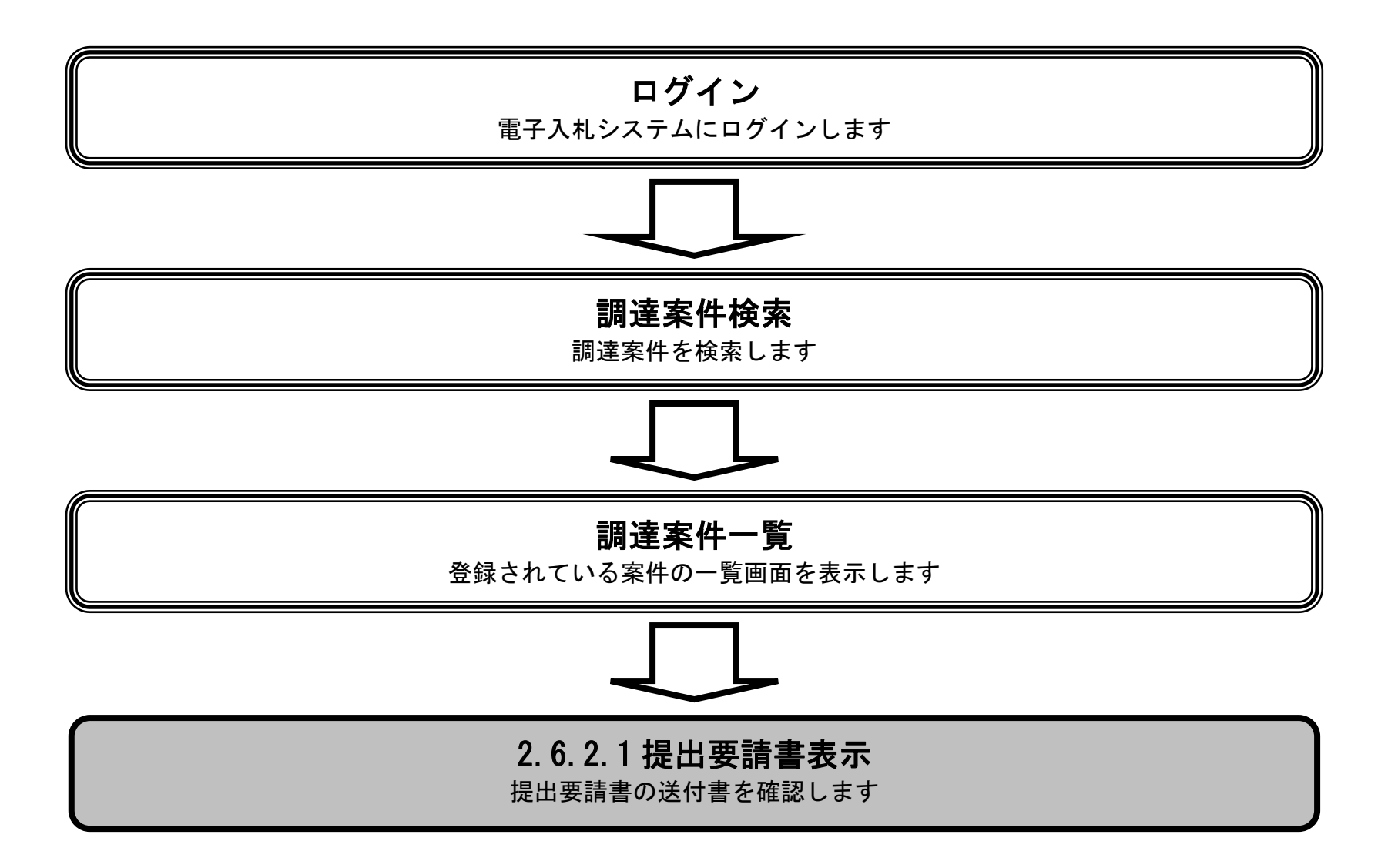

HARP 電子入札システム 受注者機能 操作マニュアル

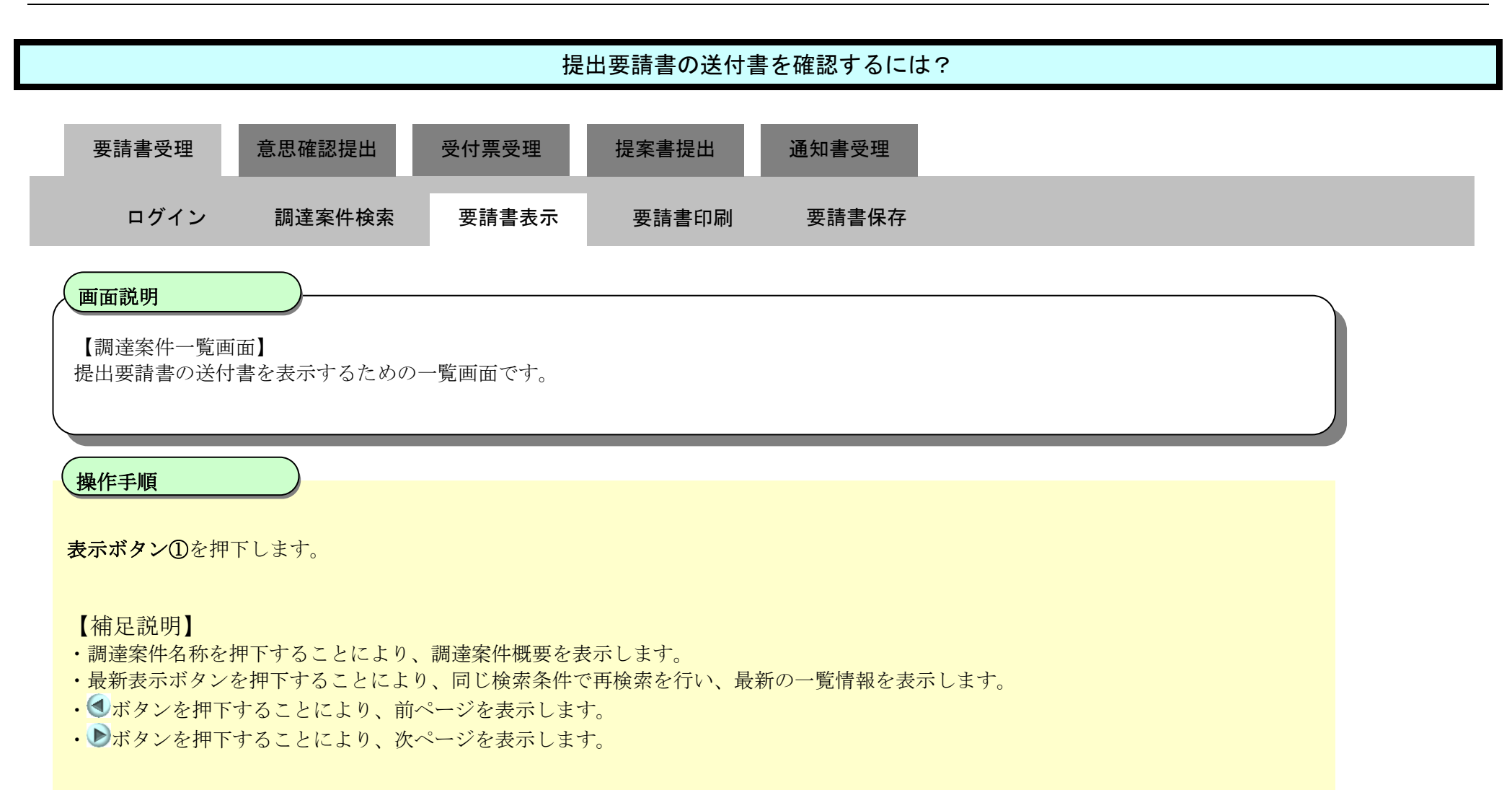

| <b>小</b> 北海道                  |                                |                                     |                         |               |              |    | 2020        | 年07月 <sup>.</sup> | 17日1:   | 3時55分 | }  |          |     | c  | ALS/EC | 電子入        | 札システ                                | Ļ                                          |
|-------------------------------|--------------------------------|-------------------------------------|-------------------------|---------------|--------------|----|-------------|-------------------|---------|-------|----|----------|-----|----|--------|------------|-------------------------------------|--------------------------------------------|
| 745                           |                                | 子入札シス                               | 74 1                    | <b>좙証機能</b>   | 説明要求         |    |             | 01 14405          |         |       |    |          |     |    |        | へルプ        |                                     |                                            |
| <ul> <li>         ·</li></ul> | 公共団<br>業者番<br>業者名<br>氏名<br>案件表 | ]]本(部局)<br>译号<br>E所<br>G称<br>示順序 調通 | 建設部・土<br>               | *             | ●昇順          |    | <b>;;</b> ; | 達案                | 件一賢     | 5     |    |          |     | 最新 | 更新日間   | <b>†</b> 2 | 表示案件<br>全案件<br>量<br>量新表<br>020.07.1 | 牛 1-3<br>波 3<br>1 <b>)</b><br>示<br>7 13:54 |
|                               |                                | JT B                                | 案件情报                    |               | ⊖р≆лій       | Ħ  | 伸奏加资        | 格哈罗中。<br>ALCONT   | 諸/<br>时 |       | 贸须 | ·<br>確認/ |     |    | 技組     | 11日本       | di sen                              | A#                                         |
|                               | #<br>+                         | J                                   | は東京件名称<br>は考えまかり        | 7             | 入礼方式         | 提出 | 再搵出         | 受付票               | 通加書     | 通知書   | 提出 | 再搵出      | 受付票 | 搵出 | 再搵出    | 受付票        | 通知書                                 | ブロパ<br>ティ                                  |
|                               | 1 20                           | 準プロポーサ<br>20/07/17 13               | 「 <u>ルエビデ</u><br>:52 更新 | ·<br>/又用案件1   | 標準<br>プロボーザル |    |             |                   | 1       | 表示    | 提出 |          |     |    |        |            |                                     |                                            |
|                               | 2 /                            | 準プロポーち                              | <i>゚゚゙ルエ</i> ビデ         | ノス用案件2        | 標準<br>プロポーザル |    |             |                   |         | 表示    | 提出 |          |     |    |        |            |                                     |                                            |
|                               | 3 標                            | 準プロポーセ                              | <u> 「ルエビデ」</u>          | <u>ノス用案件3</u> | 標準<br>プロポーザル |    |             |                   |         | 表示    | 表示 | 再提出      |     |    |        |            |                                     |                                            |
|                               |                                |                                     |                         |               |              |    |             |                   |         |       |    |          |     |    |        |            | 表示案                                 | 件 1-3                                      |

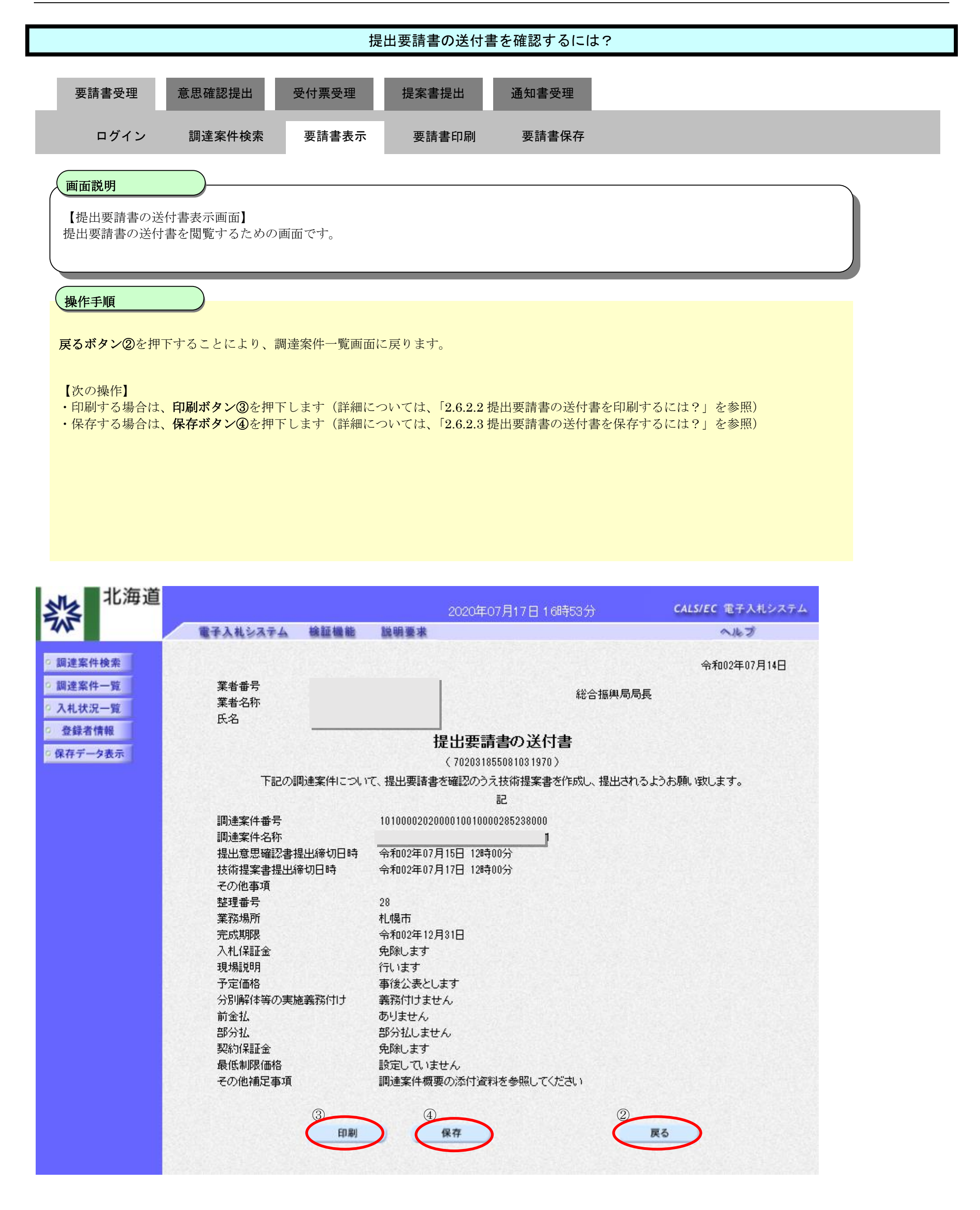

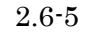

#### 2.6.2.2. 提出要請書の送付書を印刷するには?

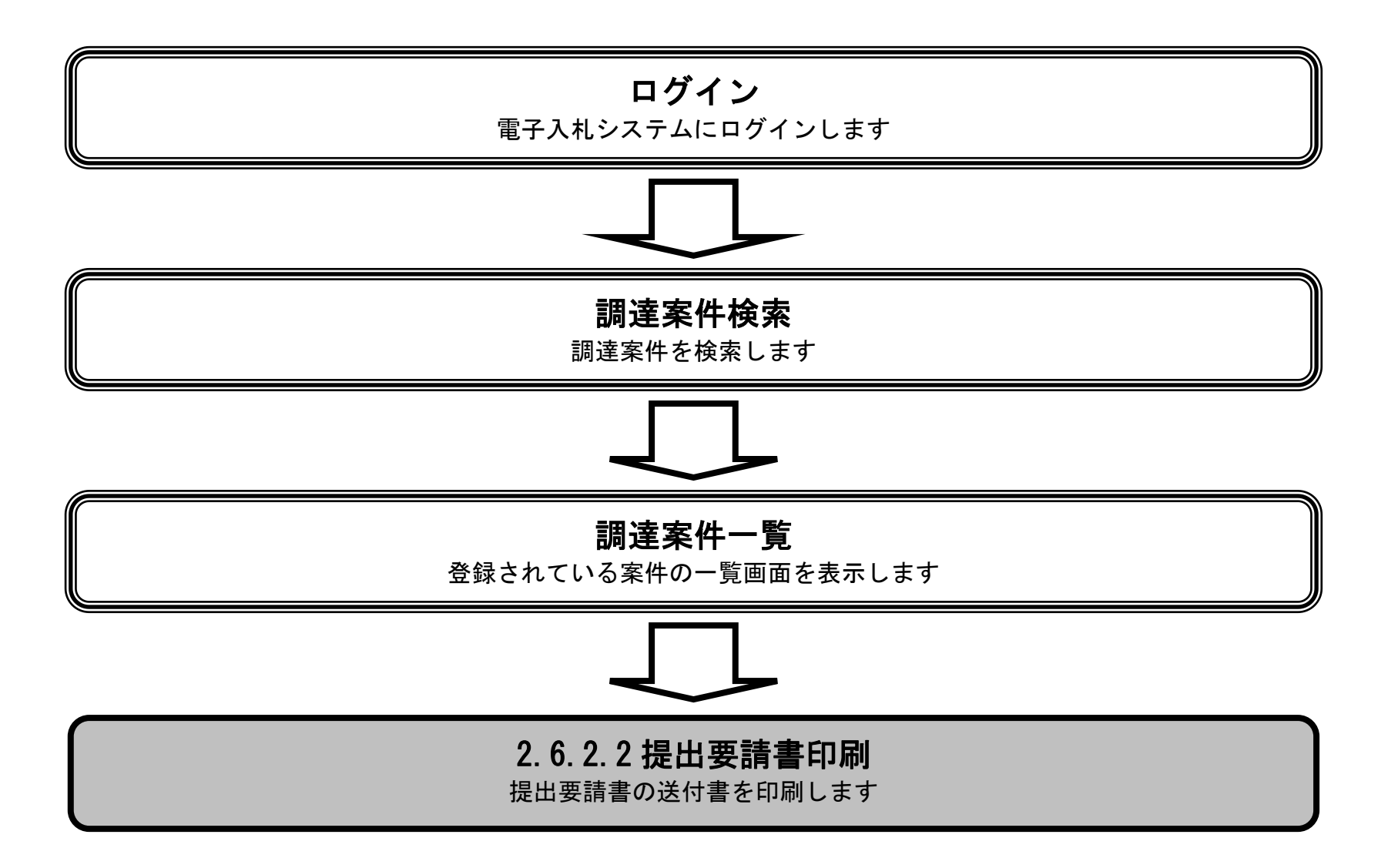

HARP 電子入札システム 受注者機能 操作マニュアル

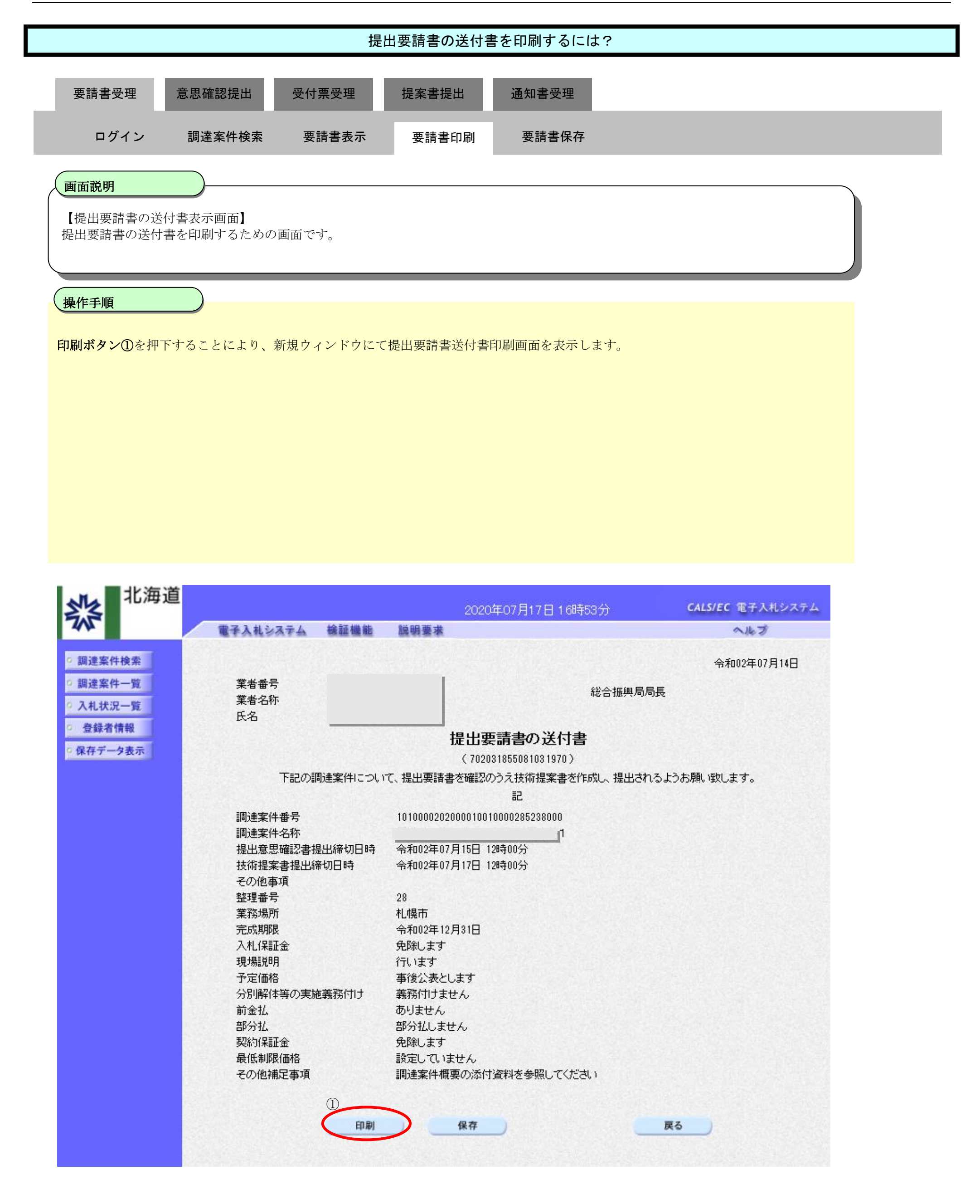

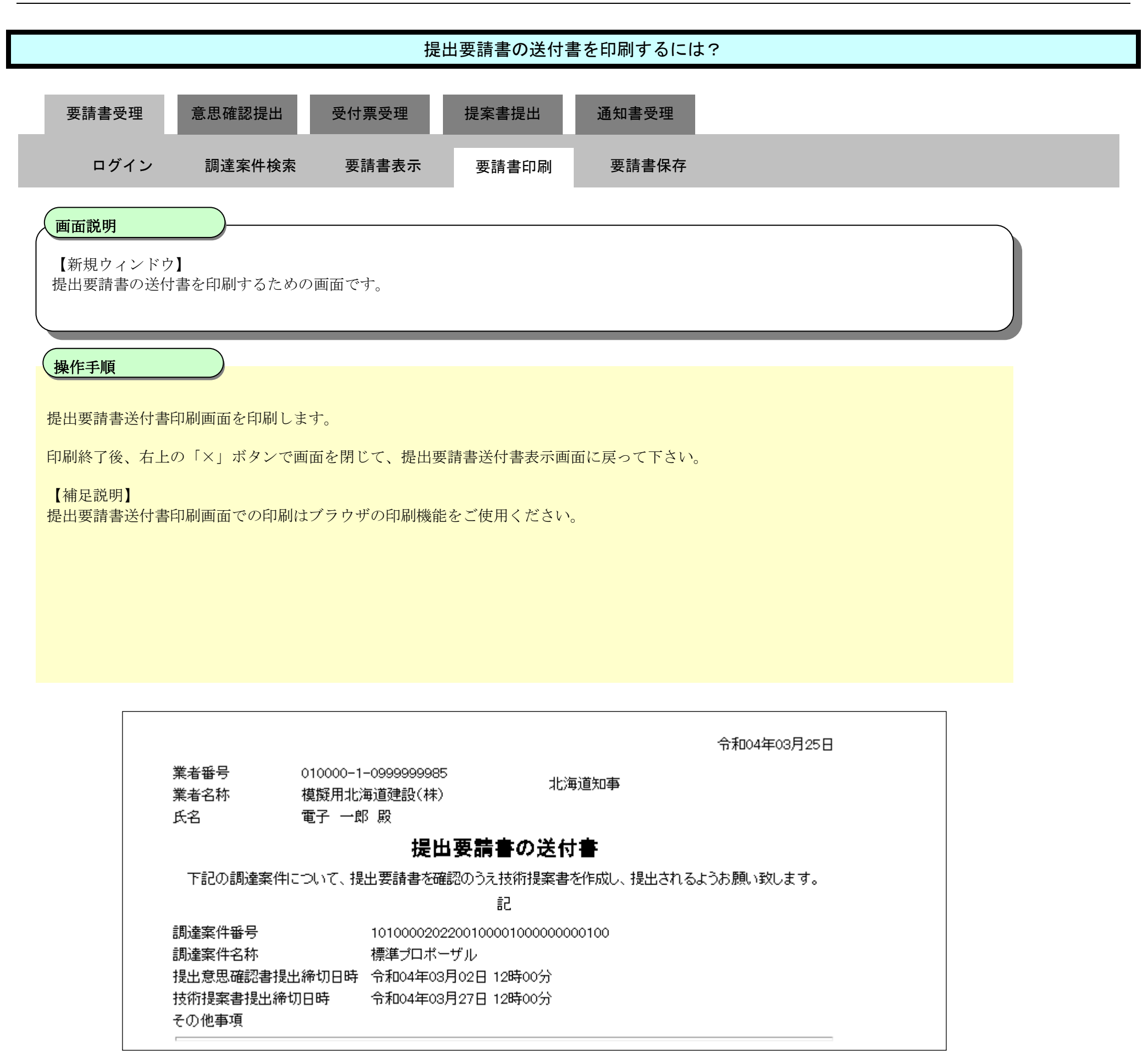

#### 2.6.2.3. 提出要請書の送付書を保存するには?

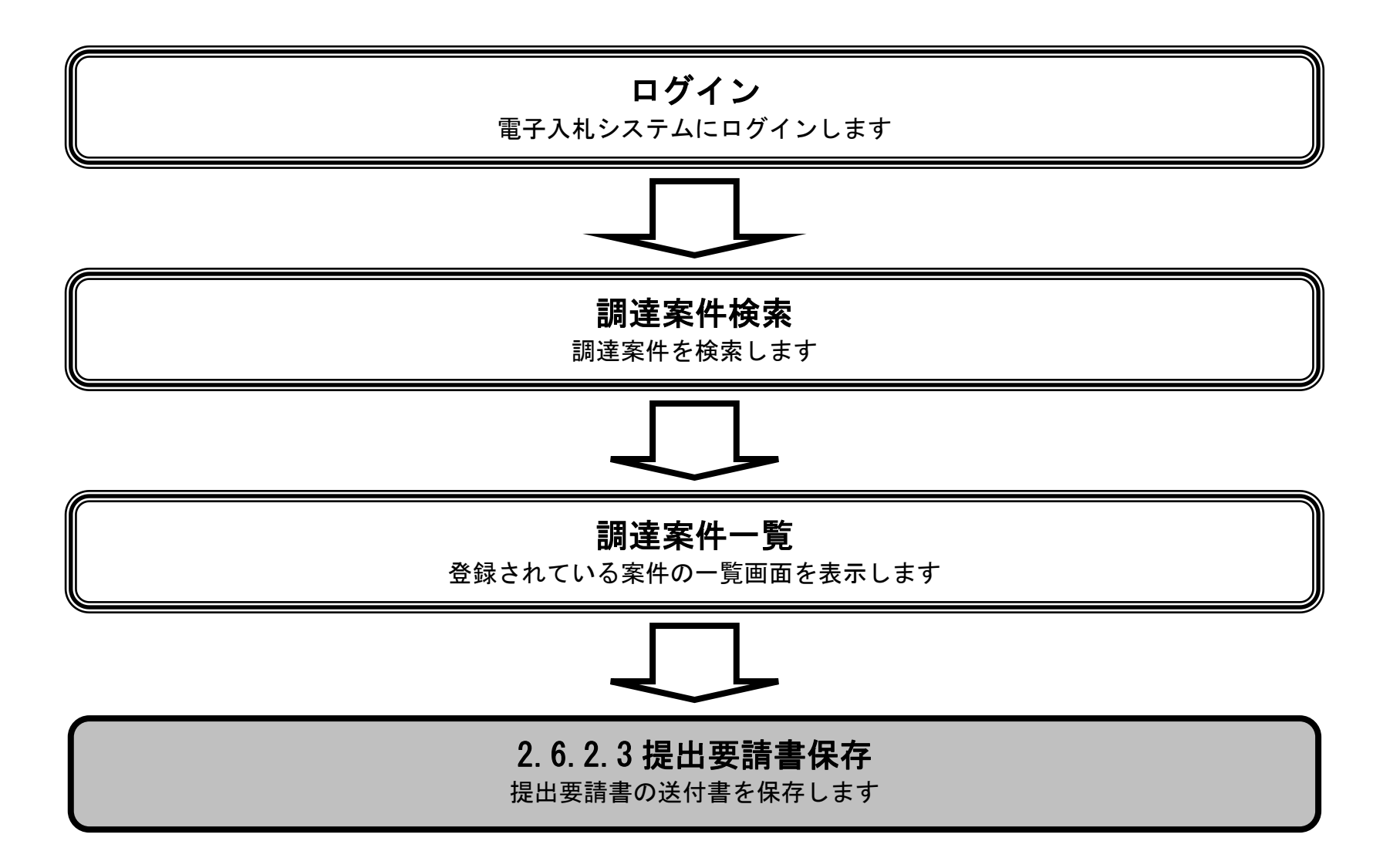

HARP 電子入札システム 受注者機能 操作マニュアル

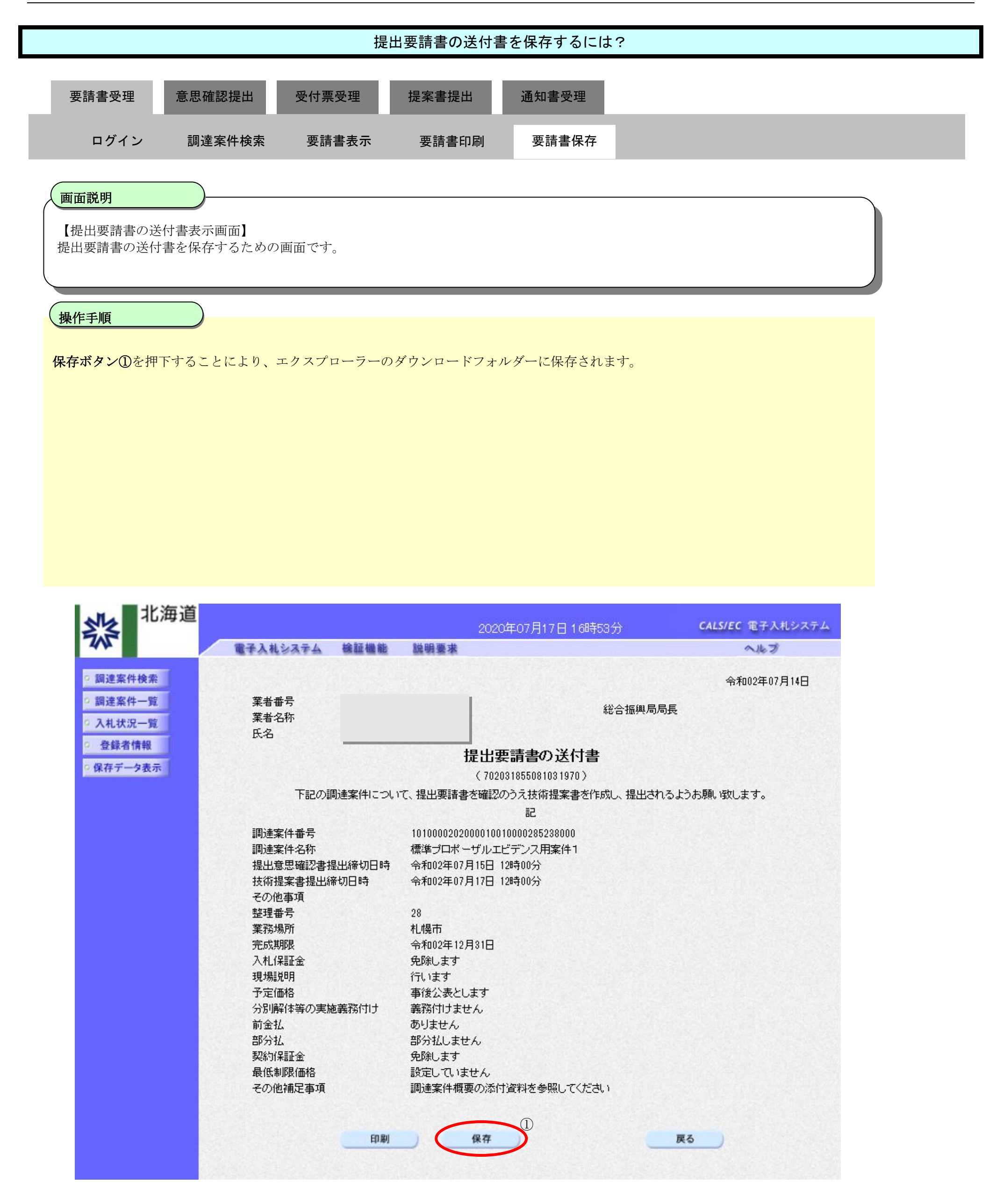

## 2.6.3. 提出意思確認書提出の流れ

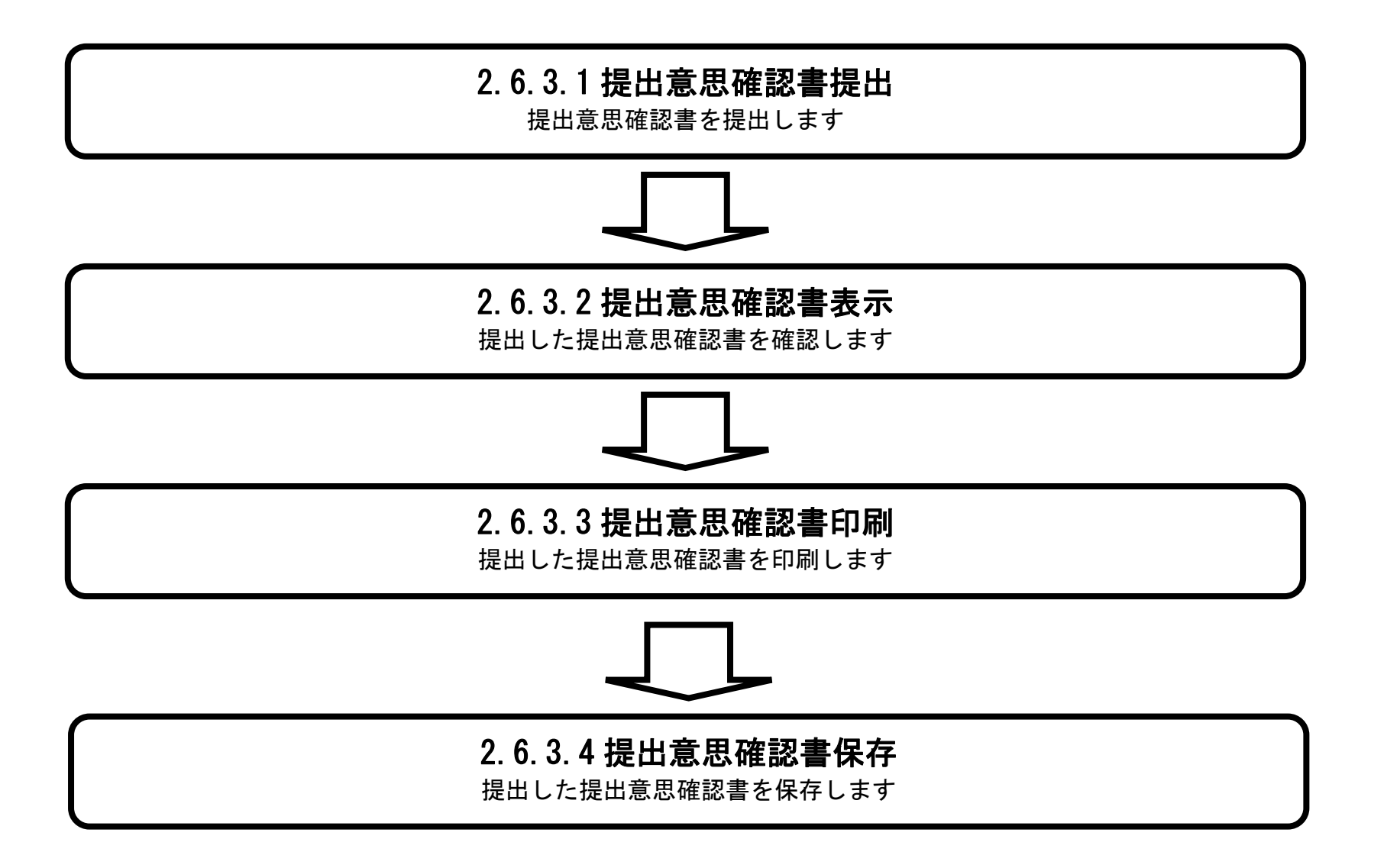

HARP 電子入札システム 受注者機能 操作マニュアル

#### 2.6.3.1. 提出意思確認書の提出をするには?

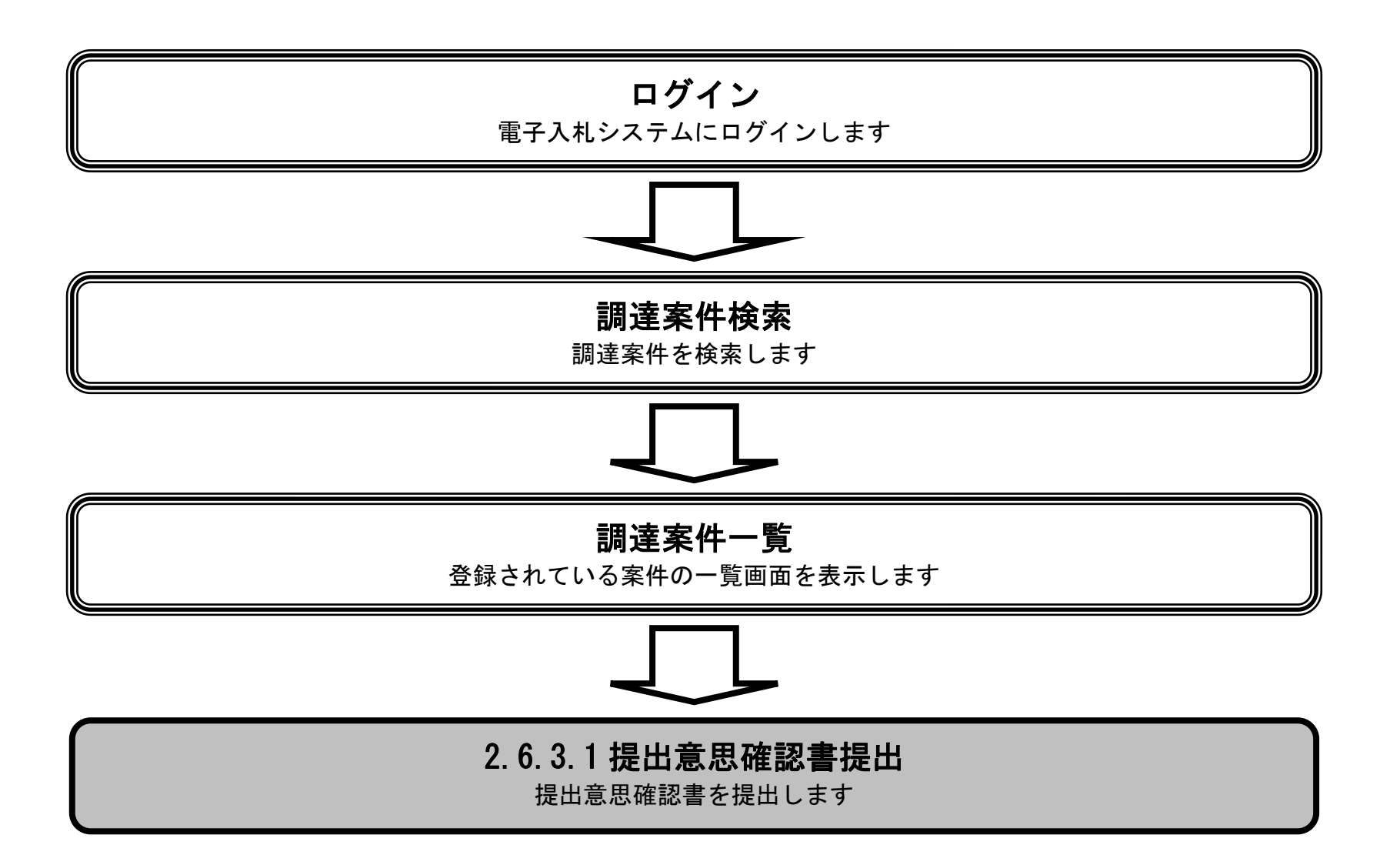

HARP 電子入札システム 受注者機能 操作マニュアル

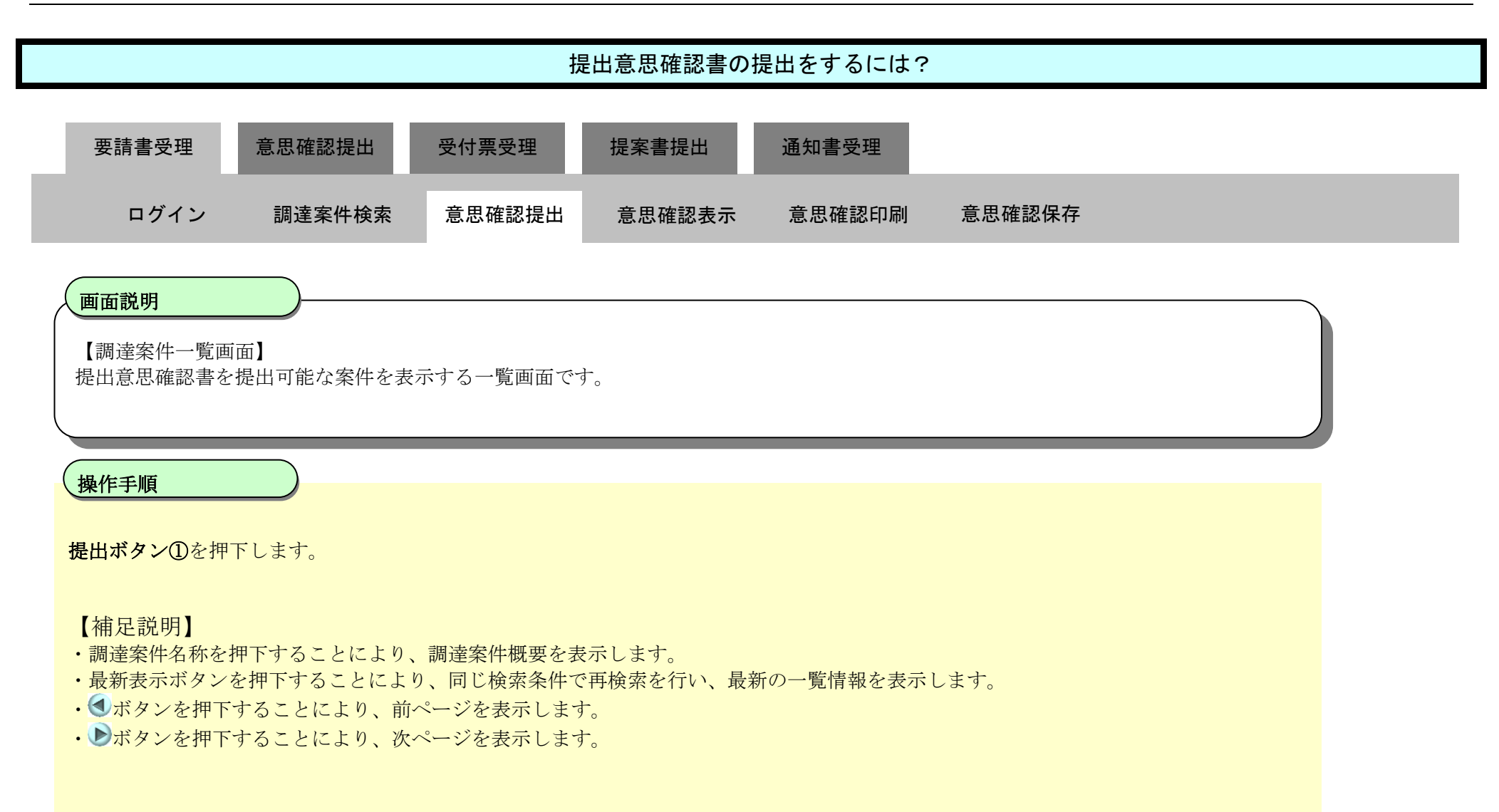

| 北海道                                                                |                     |                        |                     |              |    | 20204         | 年07月            | 17日1:          | 38寺55分 | }          |             |     | ¢  | ALS/EC | 電子入        | 札システ         | 4            |
|--------------------------------------------------------------------|---------------------|------------------------|---------------------|--------------|----|---------------|-----------------|----------------|--------|------------|-------------|-----|----|--------|------------|--------------|--------------|
| 242                                                                | 電子入行                | レシステム                  | 檢証機能                | 説明要求         |    |               |                 |                |        |            |             |     |    |        | へルプ        |              |              |
| <ul> <li>         ・ 調達案件検索         ・         ・         ・</li></ul> | 公共同(本/声             | (日) 神影中                | 8•++                |              |    | 18            | 達案              | 件一賢            | Ī      |            |             |     |    |        |            |              |              |
| <ul> <li>入札状況一覧</li> <li>登録者情報</li> </ul>                          | 業者番号<br>業者住所        | //0)/ (Eaxo            | · 1/                |              |    |               |                 |                |        |            |             |     |    |        |            | 表示案件<br>全案件费 | 牛 1−3<br>汝 3 |
| ○ 保存データ表示                                                          | 業者名称<br>氏名          | -                      |                     |              |    |               |                 |                |        |            |             |     |    |        |            | 最新表          | 示            |
|                                                                    | 案件表示順序              | 調達案件都                  | ●号                  |              |    |               |                 |                |        |            |             |     | 最新 | 更新日時   | 寺 2        | 020.07.1     | 7 13:54      |
|                                                                    |                     | 测速案件情                  | G                   |              | Ĥ  | 伊参加资<br>参加表明指 | 格哈卫中。<br>1/技術文( | <b>計/</b><br>科 |        | 受領<br>掲出表! | 確認/<br>3確認書 |     |    | 技福     | <b>設</b> 書 |              | 企業           |
|                                                                    | #<br>号              | 調査案件<br>発注者アナ          | 名称<br>ウンス           | 入扎方式         | 播出 | 再捆出           | 受付票             | 通加書            | 通知書    | 1252       | 再提出         | 受付票 | 播出 | 再搬出    | 受付票        | 通明           | ブロパ<br>ティ    |
|                                                                    | 1<br><u>2020/07</u> | ポーザルエビ<br>/17 13:52 更新 | <u>デンス用案件1</u><br>町 | 標準<br>プロポーザル |    |               |                 |                | 表示     | 提出         | 1           |     |    |        |            |              |              |
|                                                                    | 2 標準プロ              | ポーザルエピ                 | <u>デンス用案件2</u>      | 標準<br>プロボーザル |    |               |                 |                | 表示     | 提出         |             |     |    |        |            |              |              |
|                                                                    | 3 標準プロ              | ポーザルエビ                 | <u>デンス用案件3</u>      | 標準<br>プロボーザル |    |               |                 |                | 表示     | 表示         | 再提出         |     |    |        |            |              |              |
|                                                                    |                     |                        |                     |              |    |               |                 |                |        |            |             |     |    |        |            | 表示案<br>全案件   | 件 1-3<br>数 3 |

**1** 

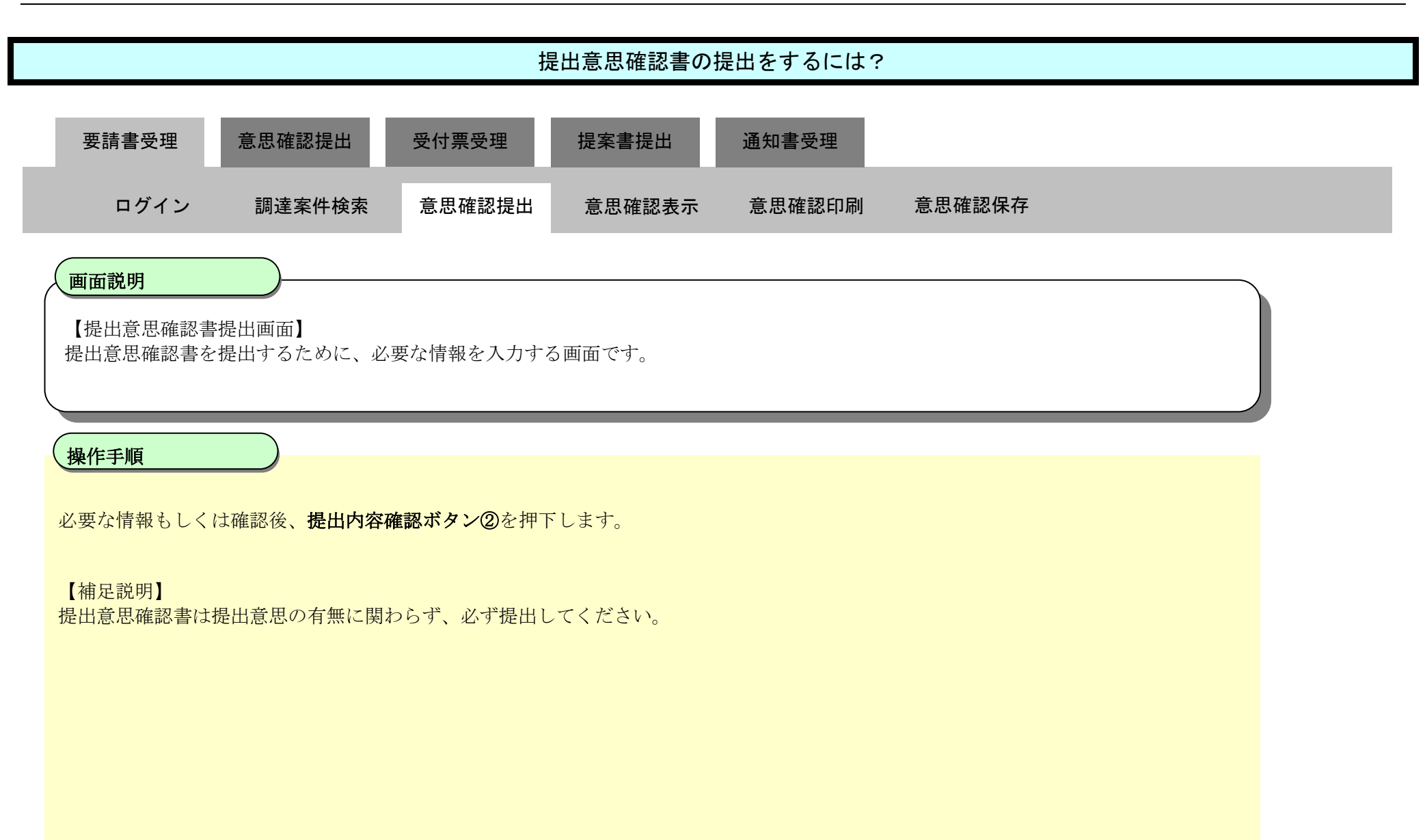

| 北海道                                                         | 2020年07月17日 16時23分                                                                                                    | CALS/EC 電子入札システム |
|-------------------------------------------------------------|----------------------------------------------------------------------------------------------------|------------------|
| 245                                                         | 電子入札システム 検証機能 説明要求                                                                                                    | へルプ              |
| ○ 調達案件検索<br>○ 調達案件一覧                                        | 総合振興局局長 殿                                                                                                    |                  |
| <ul> <li>入札状況一覧</li> <li>登録者情報</li> <li>のの方式、クキー</li> </ul> | 提出意思確認書                                                                                                    |                  |
| * 味什了一岁衣示                                                   | 下記の調達案件に対する技術提案書について、提出意思の有無を回答します。<br>記                                                                                    |                  |
|                                                             | 調達案件番号 1010000202000010010000285238000<br>調達案件名称 標準プロポーザルエビデンス用案件1<br>提出意思 • ある ○なし                                         |                  |
|                                                             | <ul> <li>(注) 1)ある・なしのどちらかを選択してください。</li> <li>2)提出意思の有無に関わらず必ず提出してください。</li> <li>3)提出意思確認書提出締切日時 2020.08.11 12:00</li> </ul> |                  |
|                                                             | ②<br>提出内容確認 戻る                                                                                                    |                  |

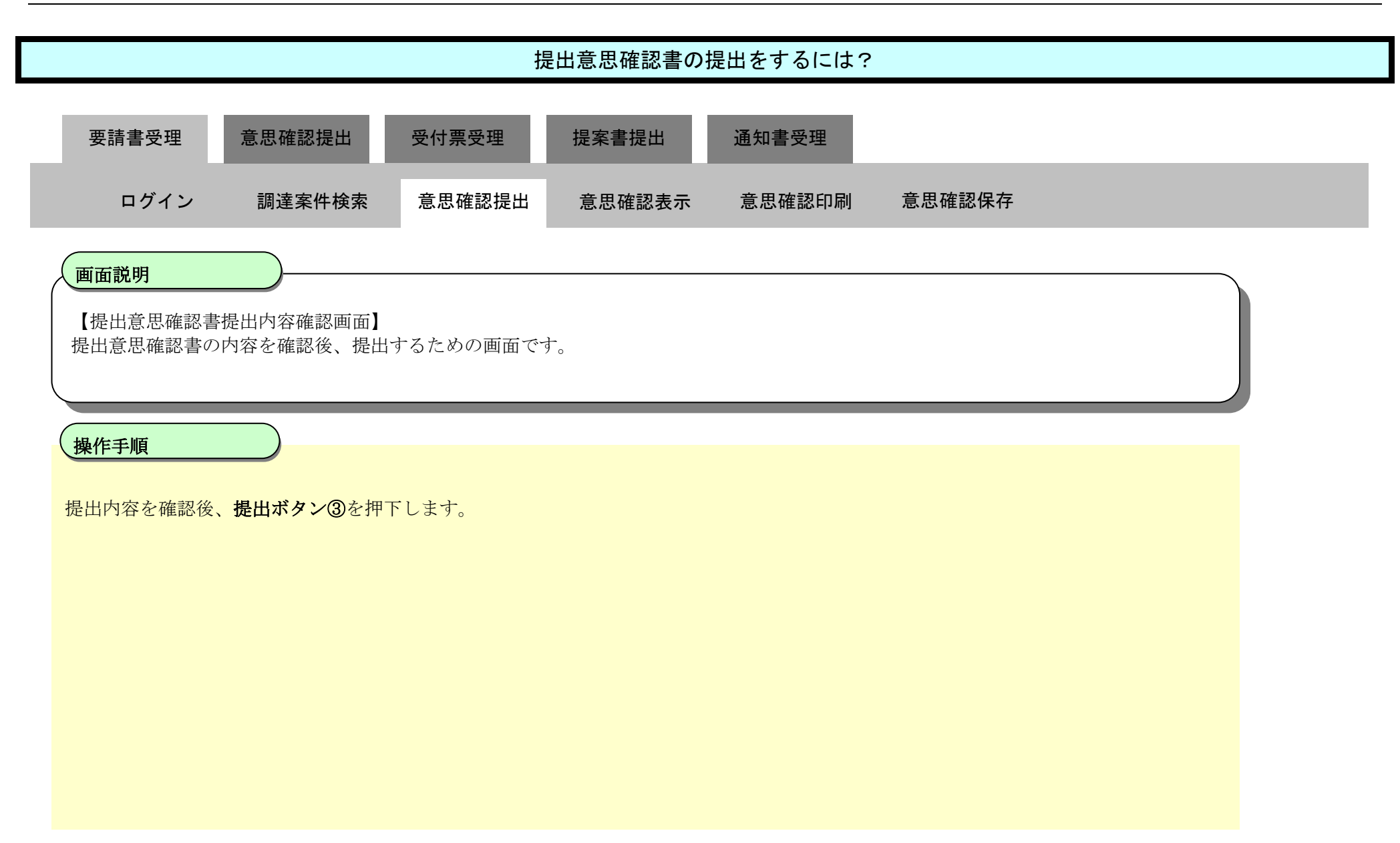

| 北海道                                                                                                    | 2020年07月17日 16時24分                                                                                                    | <b>CALS/EC</b> 電子入札システム |
|----------------------------------------------------------------------------------------------------|----------------------------------------------------------------------------------------------------|-------------------------|
|                                                                                                    | 電子入札システム 検証機能 説明要求                                                                                                    | へルプ                     |
| <ul> <li>&gt;&gt;&gt;&gt;&gt;&gt;&gt;&gt;&gt;&gt;&gt;&gt;&gt;&gt;&gt;&gt;&gt;&gt;&gt;&gt;&gt;&gt;&gt;&gt;&gt;&gt;&gt;&gt;&gt;&gt;&gt;&gt;</li></ul> | 総合振興局局長段                                                                                                    |                         |
| • 登録者情報                                                                                                    | 提出意思確認書                                                                                                    |                         |
| ○ 保存データ表示                                                                                                    | 下記の調達案件に対する技術提案書について、提出意思の有無を回答します<br>記<br>調達案件番号 1010000202000010010000285238000<br>調達案件名称 標準プロボーザルエピデンス用案件1<br>提出意思 <sup>©</sup> ある <sup>©</sup> なし | t.                      |
|                                                                                                    | <ul> <li>(注) 1)ある・なしのどちらかを選択してください。</li> <li>2)提出意思の有無に関わらず必ず提出してください。</li> <li>3)提出意思確認書提出締切日時 2020.08.11 12:00</li> </ul>                           |                         |
|                                                                                                    | 印刷 3 提出 戻る                                                                                                    |                         |

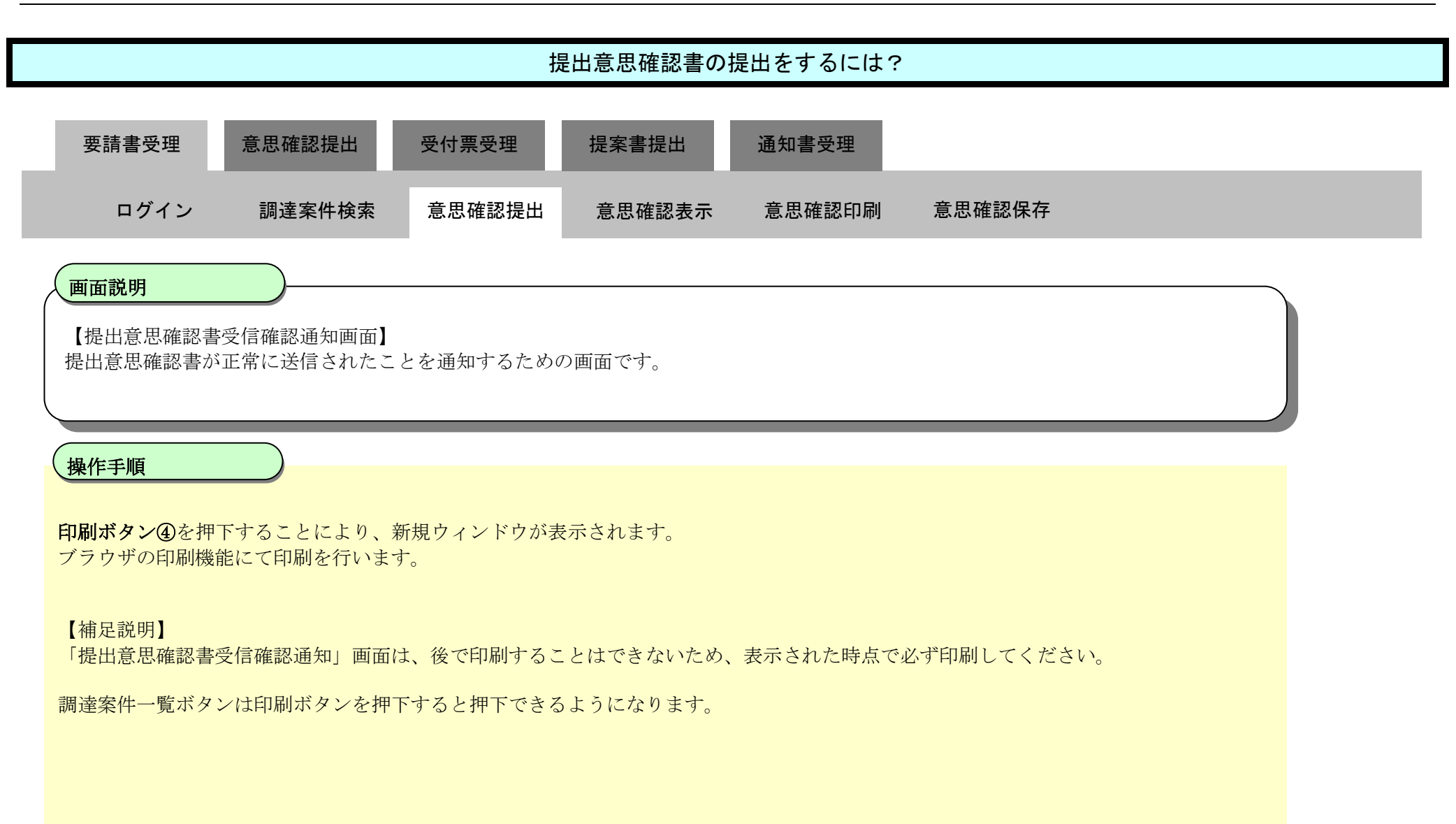

| 北海道                                                              |                    |      | 2                | 2020年07月17日 16時26分                                   | CALS/EC 電子入札システム |
|------------------------------------------------------------------|--------------------|------|------------------|------------------------------------------------------|------------------|
|                                                                  | 電子入札システム           | 檢証機能 | 説明要求             |                                                      | へルプ              |
| <ul> <li>○ 調達案件検索</li> <li>○ 調達案件一覧</li> <li>○ 入札状況一覧</li> </ul> | 業者番号<br>業者名称<br>氏名 | _    | × - 181 141      |                                                      |                  |
| <ul> <li>登録者情報</li> <li>保存データ表示</li> </ul>                       |                    |      | 提出意              | 思確認書受信確認通知                                           |                  |
|                                                                  |                    |      | 提出意思確認書          | は下記の内容で正常に送信されました。                                   |                  |
|                                                                  |                    |      | 調達案件番号<br>調達案件名称 | 1010000202000010010000285238000<br>標準プロポーザルエビデンス用案件1 |                  |
|                                                                  |                    |      | 申請日時             | 令和02年07月17日 16時25分                                   |                  |
|                                                                  |                    |      | 印刷を行ってから         | 、調達案件一覧ボタンを押下してください                                  |                  |
|                                                                  |                    |      | (4)<br>(1)       | 調達案件一覧                                               |                  |
|                                                                  |                    |      |                  |                                                      |                  |

#### 提出意思確認書の提出をするには?

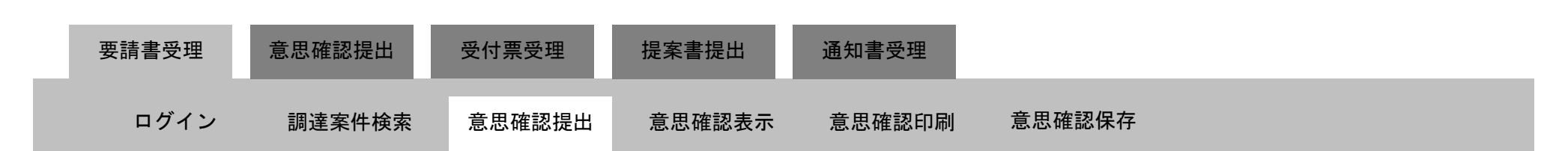

#### 面面説明

【提出意思確認書受信確認通知画面】

提出意思確認書が正常に送信されたことを通知するための画面です。

#### 操作手順

提出意思確認書受信確認通知を印刷します。

印刷終了後、右上の「×」ボタンで画面を閉じて、提出意思確認書受信確認通知画面に戻って下さい。

#### 【補足説明】

「提出意思確認書受信確認通知」画面は、後で印刷することはできないため、表示された時点で必ず印刷してください。

#### ここまでが、「提出意思確認書提出」の操作となります。

#### 【次の操作】

提出意思確認書受付票を確認する場合は、「2.6.4.1提出意思確認書受付票を表示するには?」を参照します。

| 業者番号<br>業者名称<br>氏名 | 010000-1-0999999997<br>模擬用十勝建設(株)<br>紙 三郎 殿 |                                                      |
|--------------------|---------------------------------------------|------------------------------------------------------|
|                    | 提出意思                                        | 確認書受信確認通知                                            |
|                    | 提出意思確認書は                                    | 下記の内容で正常に送信されました。                                    |
|                    | 調達案件番号<br>調達案件名称                            | 1010000202000010010000285238000<br>標準プロポーザルエビデンス用案件1 |
|                    | 申請日時                                        | 令和02年07月17日 16時25分                                   |

HARP 電子入札システム 受注者機能 操作マニュアル

#### 2.6.3.2. 提出意思確認書を確認するには?

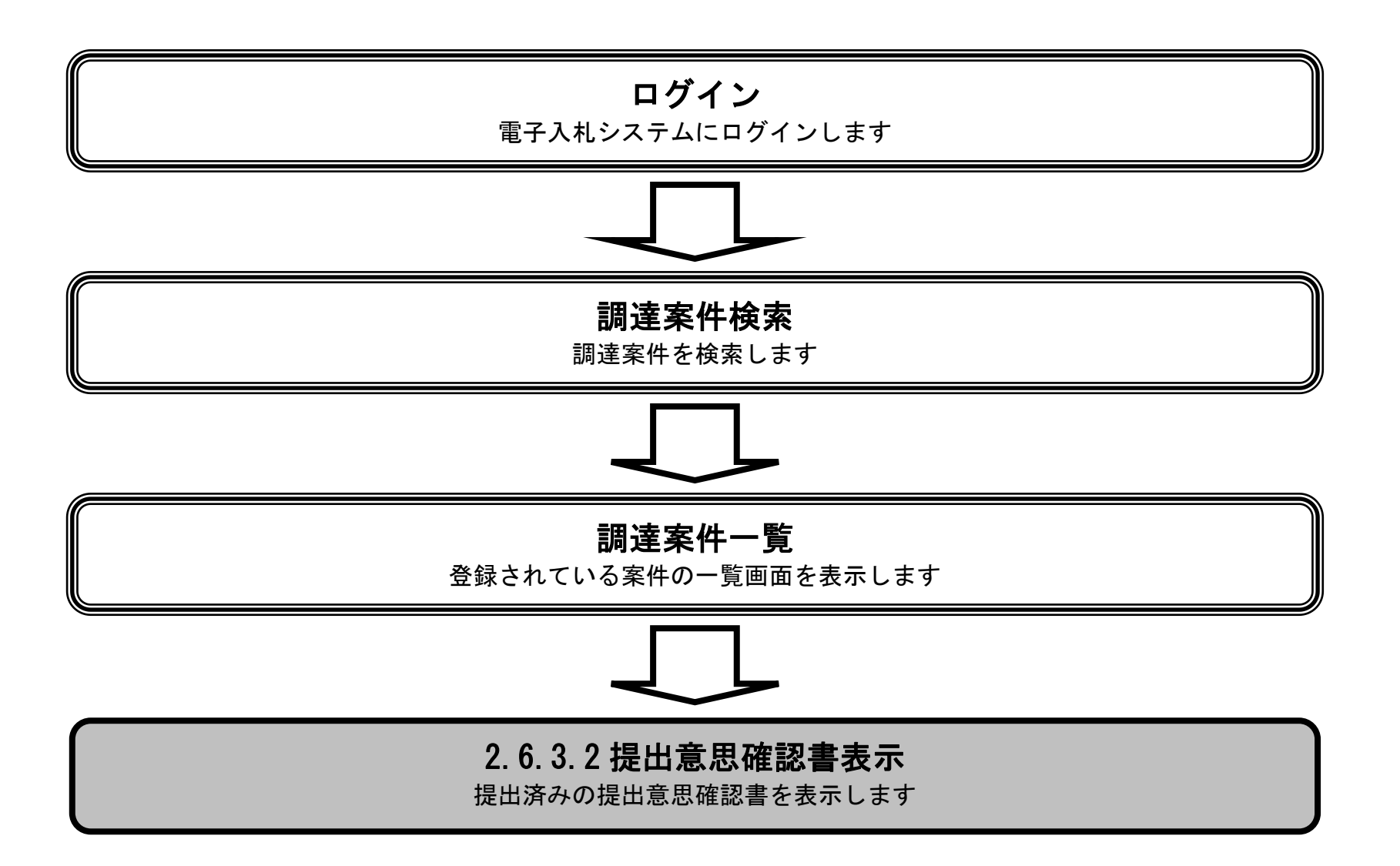

HARP 電子入札システム 受注者機能 操作マニュアル

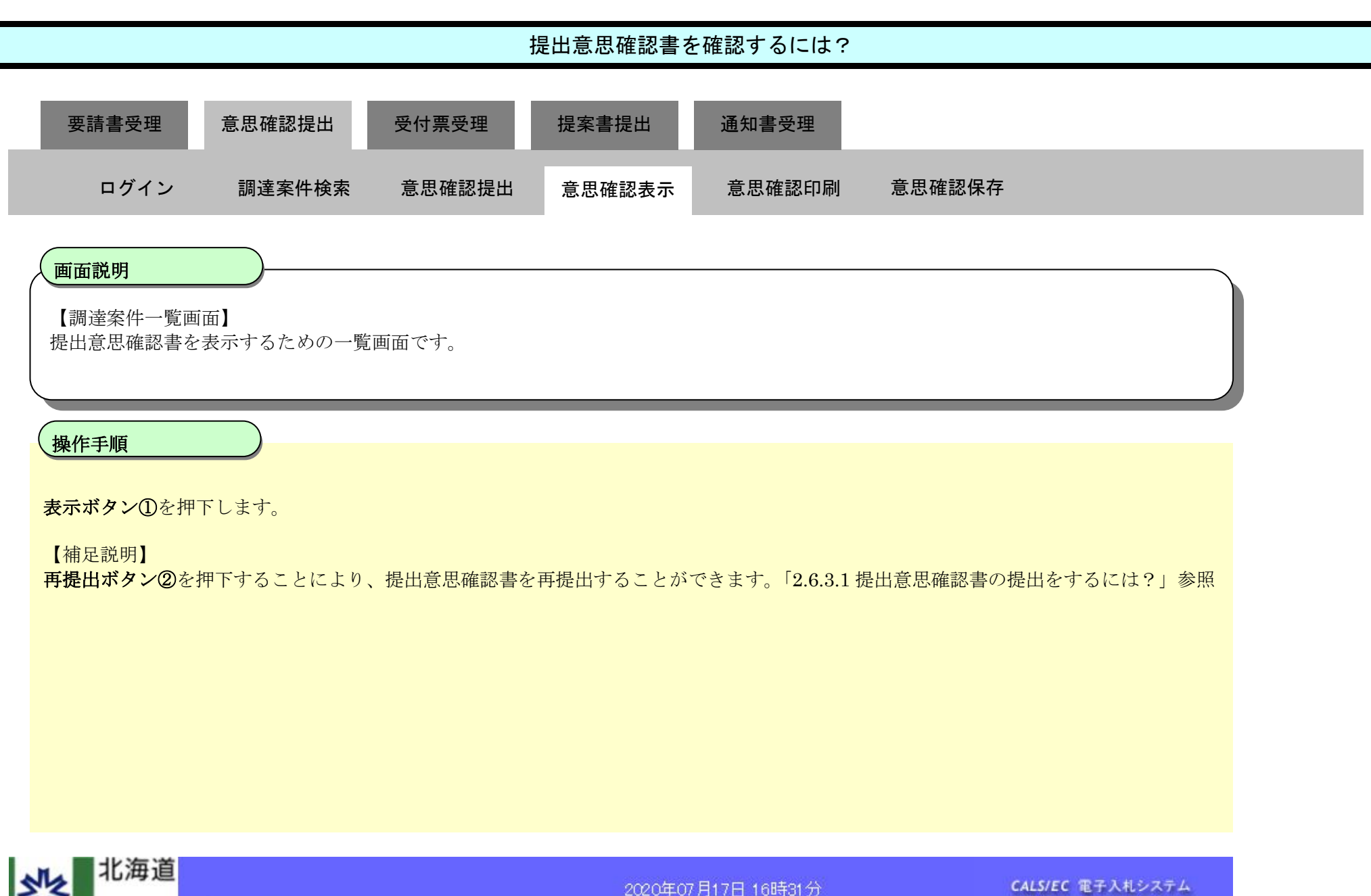

| 22                                                                                                    | 10/14/19                  |                                        |                                          |                         |                            |       |                |             | 20204         | ≢07月1            | 17日 16  | 時31分 |           |             |     | ¢  | ALS/EC | 電子入            | 札システ                                     | 4                                   |
|----------------------------------------------------------------------------------------------------|---------------------------|----------------------------------------|------------------------------------------|-------------------------|----------------------------|-------|----------------|-------------|---------------|------------------|---------|------|-----------|-------------|-----|----|--------|----------------|------------------------------------------|-------------------------------------|
| 745                                                                                                    | _                         |                                        | 電子入                                      | 札システム                   | 、 検討                       | ē樾能   | 説明要求           | 5 1 m - 1 m |               |                  |         |      |           |             |     |    |        | へルプ            |                                          |                                     |
| ○ 調達案                                                                                                    | 件検索                       |                                        |                                          |                         |                            |       |                |             | 調             | 達案(              | 件一覧     | ī    |           |             |     |    |        |                |                                          |                                     |
| <ul> <li>         ・ 両注来         ・         ・         へれ状;         ・         ・         登録者         ・         保存デー         ・         </li> </ul> | 「 見<br>況一覧<br> 情報<br> 夕表示 | 公<br>業<br>業<br>業<br>氏:<br>案<br>(<br>案) | 共団体(曽<br>者番号<br>者住所<br>者名称<br>名<br>件表示順月 | ₿局) 建設<br>₹ <u>調達案(</u> | 登部·土木                      |       | ●昇順            |             |               |                  |         |      |           |             |     | 最新 | 更新日問   | <del>4</del> 2 | 表示案件<br>全案件数<br><b>金</b> 新表<br>020.07.11 | 牛 1-3<br>改 3<br>1 ▶<br>示<br>7 16:31 |
|                                                                                                    |                           |                                        |                                          | 調整約                     | 情報                         |       |                | Ħ           | 伊参加资<br>参加表明指 | 格確認中。<br>1/15新安日 | 諸/<br>时 |      | 受領<br>提出意 | 端割/<br>思確認者 |     |    | 技組     | 「「「「「」」        |                                          | 企業                                  |
|                                                                                                    |                           | 番号                                     |                                          | 調整<br>発注都               | 2件名件<br>アナウンス              |       | 从此标            | 搵出          | 再搬出           | 受付票              | 通四書     | 通唱   | 搵出        | 再搵出         | 受付票 | 搵出 | 再搵出    | 受付票            | 通响                                       | プロパ<br>ティ                           |
|                                                                                                    |                           | 1                                      | 標準プロ<br>2020/07                          | 1ポーザル3<br>/17 13:52 ]   | <u>エビデンス</u><br>更 <u>新</u> | 、用案件1 | - 標準<br>プロボーザル |             |               |                  |         | 表示   | 表示        | 再提出         |     |    |        |                |                                          |                                     |
|                                                                                                    |                           | 2                                      | 標準一下                                     | <u> ポーザル:</u>           | エビデンス                      | (用案件2 | 標準<br>プロポーザル   |             |               |                  |         | 表示   | 提出        | 2           |     |    |        |                |                                          |                                     |
|                                                                                                    |                           | 3                                      | 標準プロ                                     | <u> ポーザル:</u>           | エビデンス                      | (用案件3 | 標準<br>プロボーザル   |             |               |                  |         | 表示   | 表示        |             | 表示  | 表示 |        | 表示             | 表示                                       | 変更                                  |
|                                                                                                    |                           |                                        |                                          | State of the            |                            |       |                |             |               |                  |         |      |           |             | -   |    |        |                | 表示室                                      | (件 1-3                              |

全案件数 3

1 1

HARP 電子入札システム 受注者機能 操作マニュアル

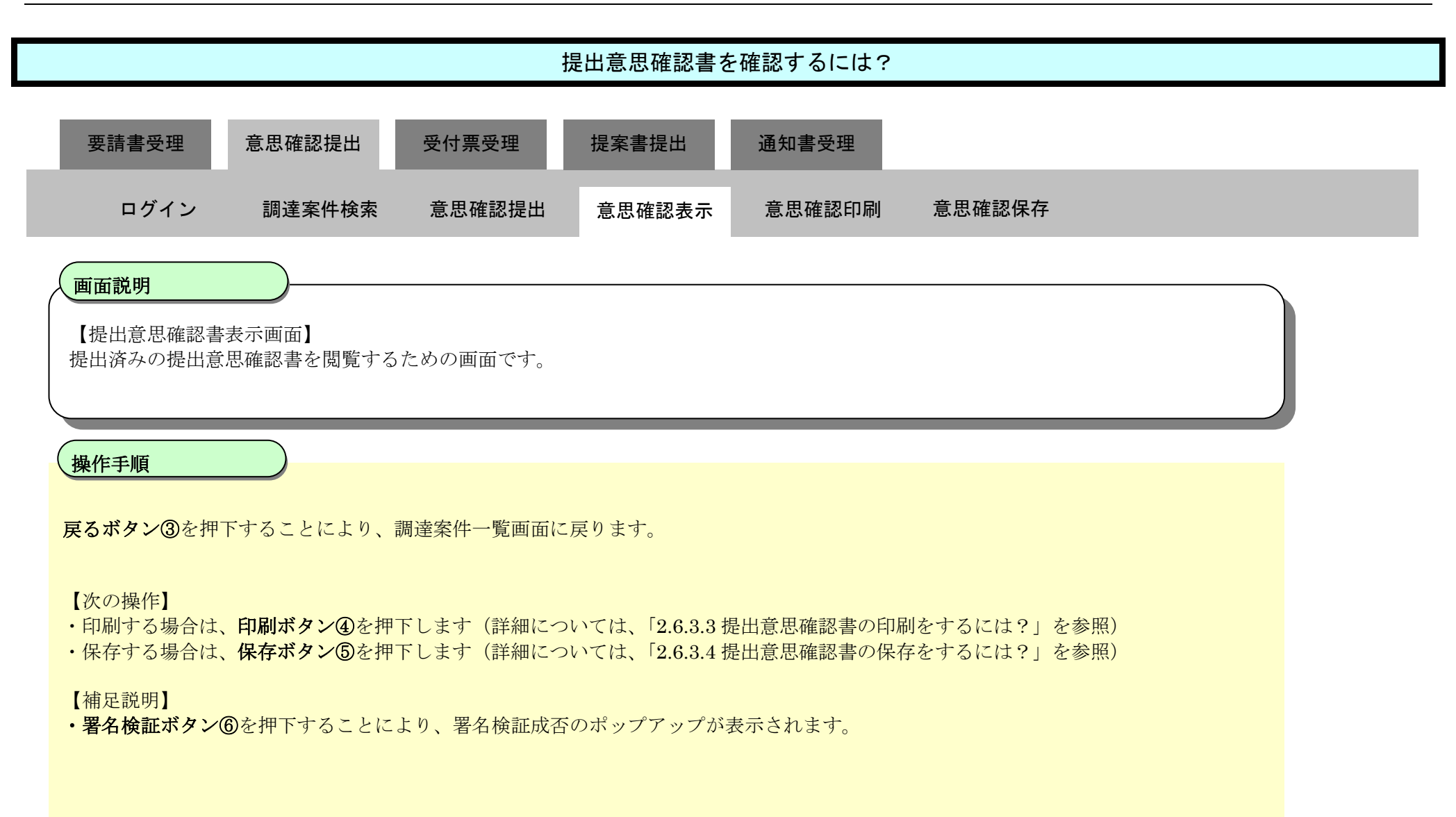

| 北海道                                                                                                    |                                                                    | 2020年07月17日 16時36分                                                                                     | CALS/EC 電子入札システム |
|----------------------------------------------------------------------------------------------------|--------------------------------------------------------------------|----------------------------------------------------------------------------------------------------|------------------|
| 241                                                                                                    | 電子入札システム 検証機能 説明要求                                                 |                                                                                                    | へルプ              |
| <ul> <li>&gt;&gt;&gt;&gt;&gt;&gt;&gt;&gt;&gt;&gt;&gt;&gt;&gt;&gt;&gt;&gt;&gt;&gt;&gt;&gt;&gt;&gt;&gt;&gt;&gt;&gt;&gt;&gt;&gt;&gt;&gt;&gt;</li></ul> | 総合振興局局長 殿                                                          | <b>業者番号</b><br>業者名称<br>氏名                                                                              |                  |
| · 登録者情報                                                                                                    |                                                                    | 提出意思確認書                                                                                                |                  |
| 7 保存了一夕表示                                                                                                    | 下記の調達案件 <br>調達案件番号<br>調達案件名称<br>提出意思                               | こ対する技術提案書について、提出意思の有無を回答します。<br>記<br>1010000202000010010000285238000<br>標準プロポーザルエビデンス用案件1<br>© ある ○ なし |                  |
|                                                                                                    | (注) 1<br>2<br>3                                                    | )ある・なしのどちらかを選択してください。<br>2)提出意思の有無に関わらず必ず提出してください。<br>3)提出意思確認書提出締切日時 2020.08.11 12:00                 |                  |
|                                                                                                    | (1)<br>(1)<br>(1)<br>(1)<br>(1)<br>(1)<br>(1)<br>(1)<br>(1)<br>(1) |                                                                                                    | 6                |

#### 2.6.3.3. 提出意思確認書の印刷をするには?

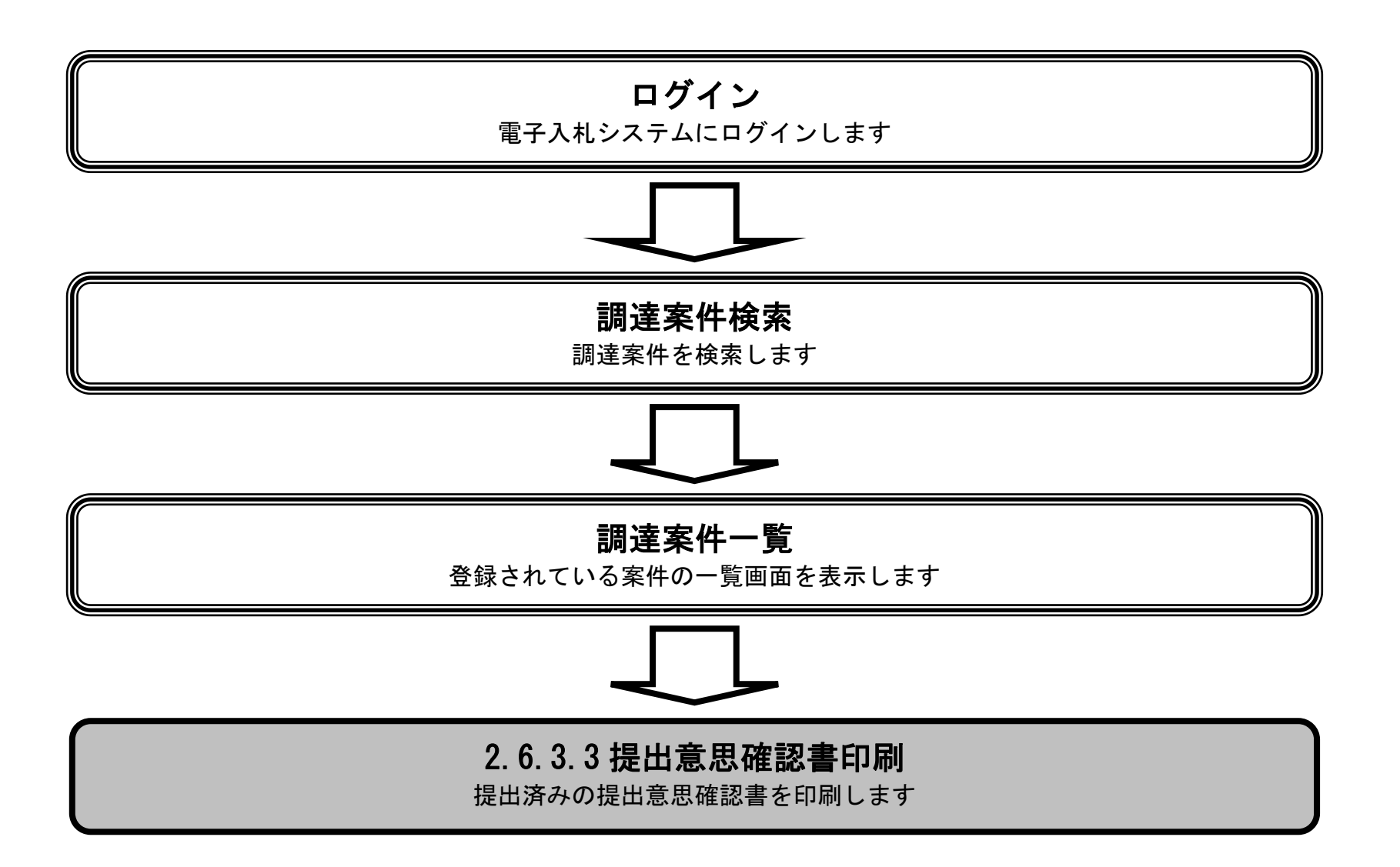

HARP 電子入札システム 受注者機能 操作マニュアル

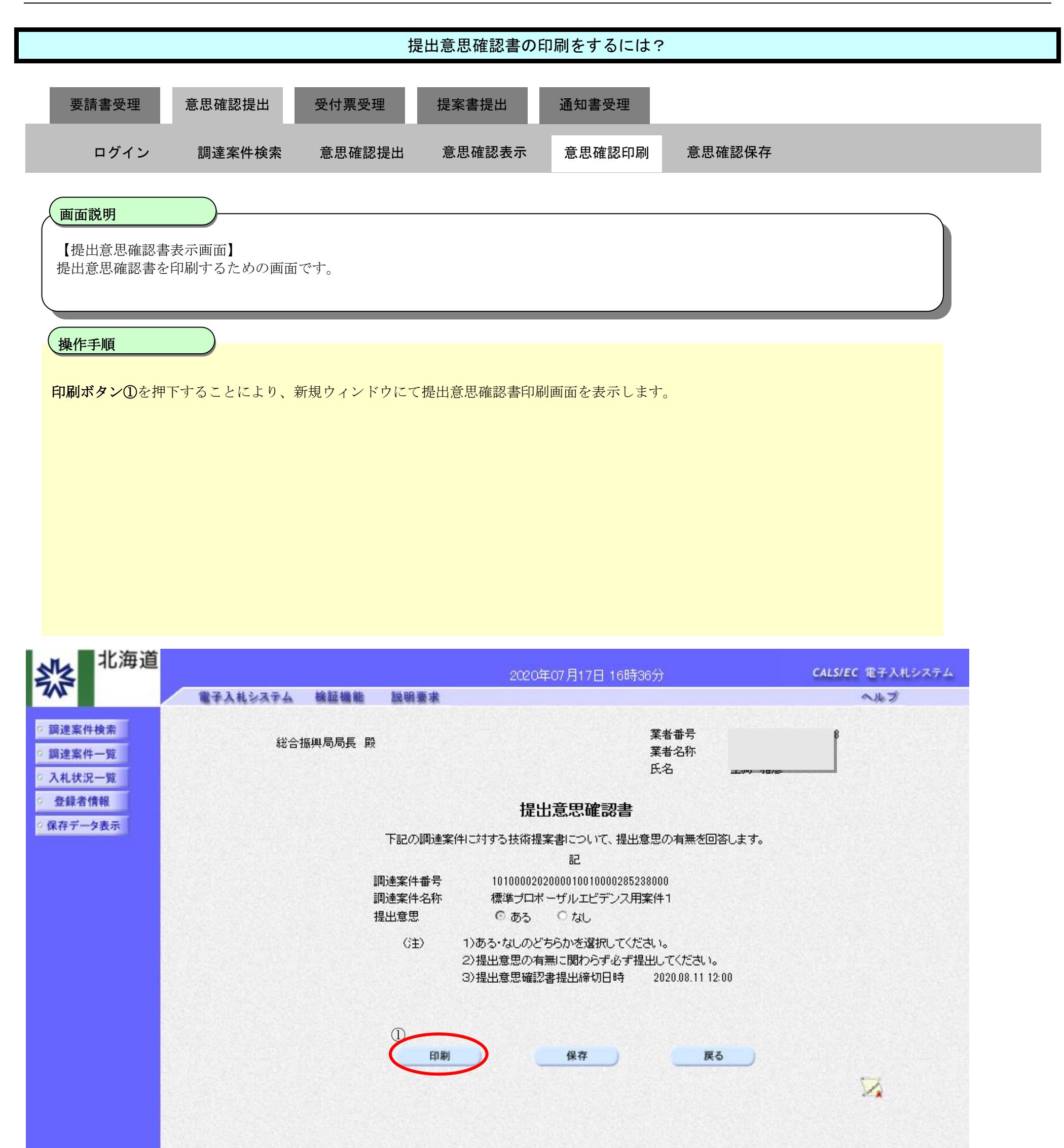

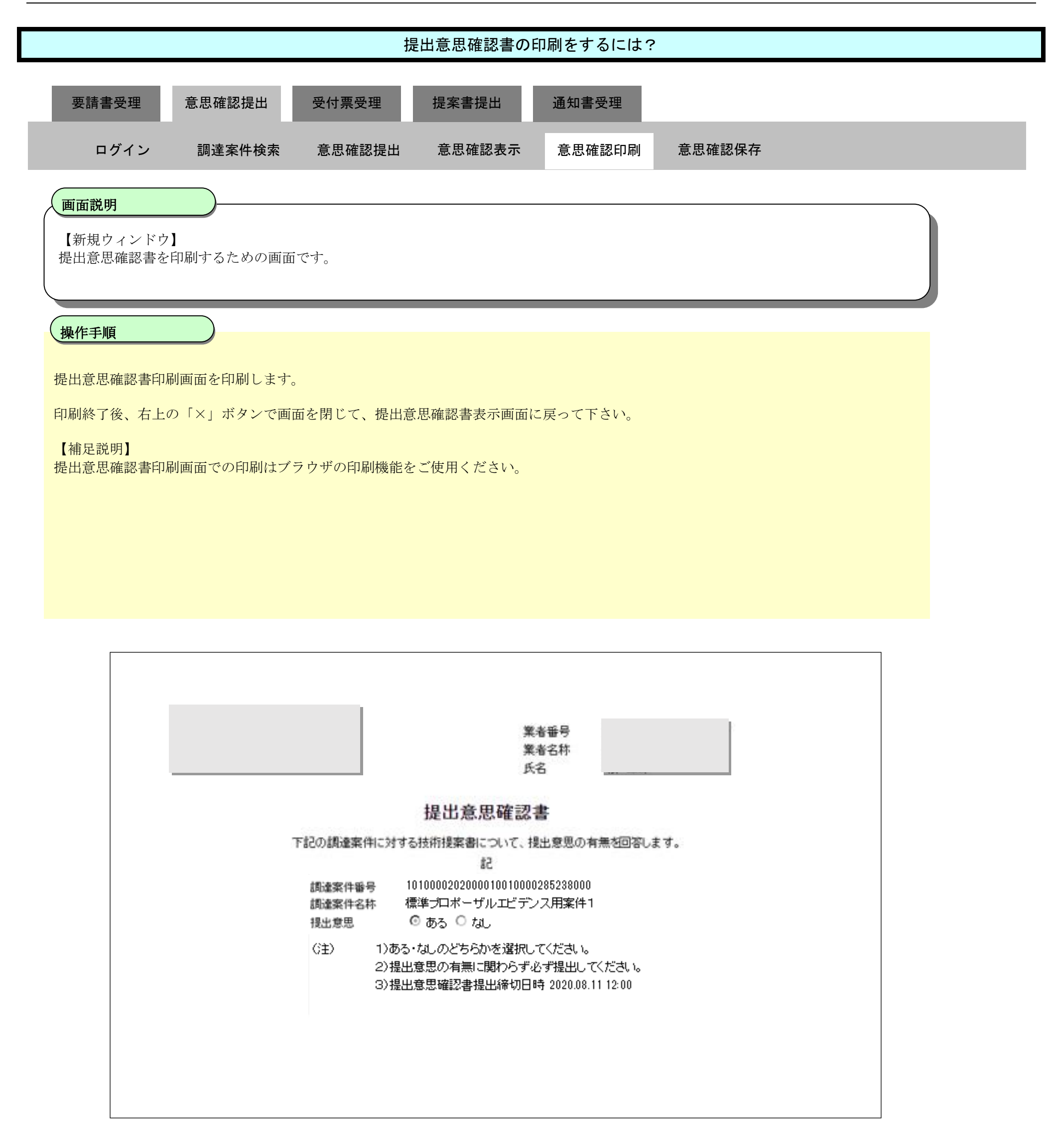

#### 2.6.3.4. 提出意思確認書の保存をするには?

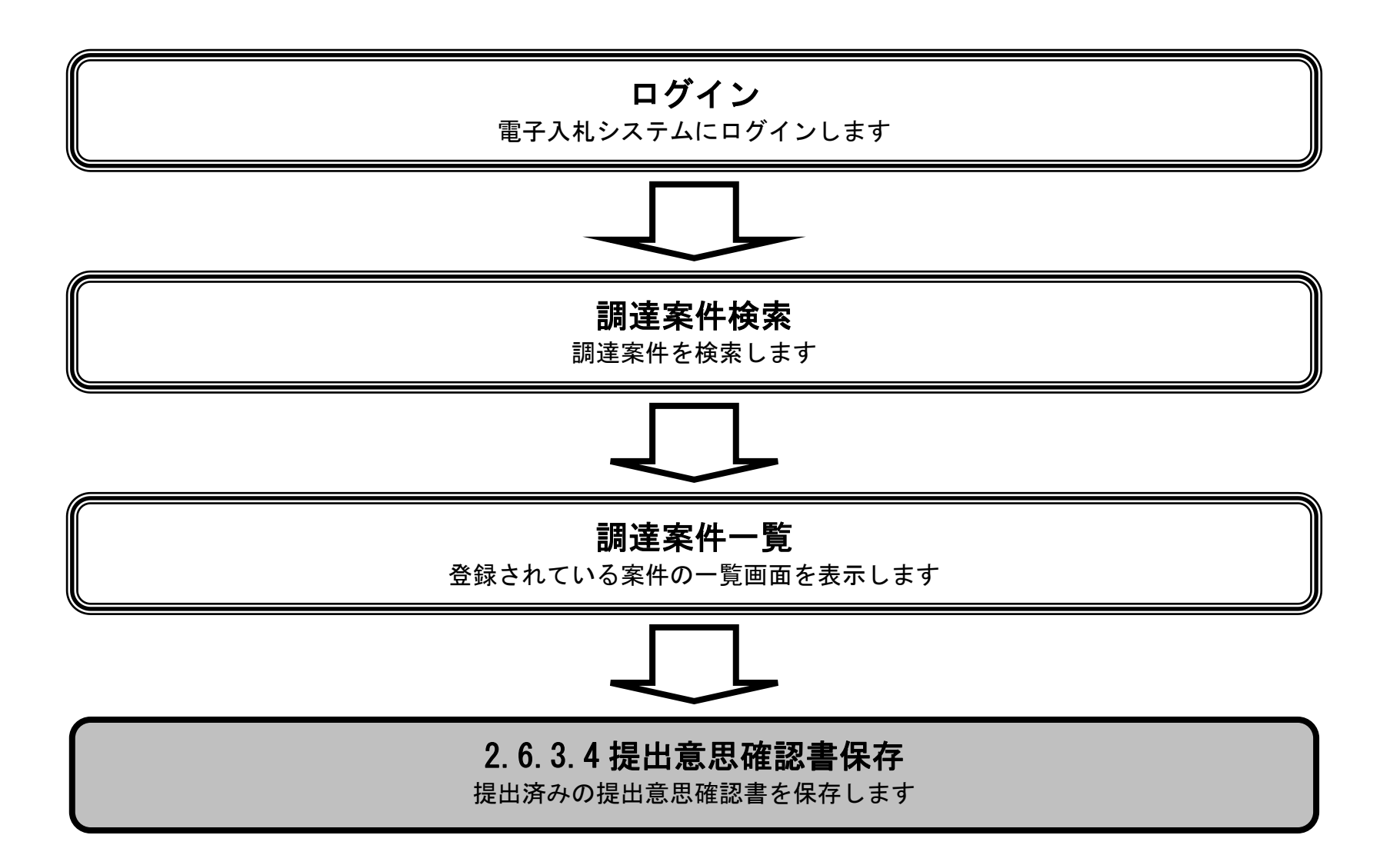

HARP 電子入札システム 受注者機能 操作マニュアル

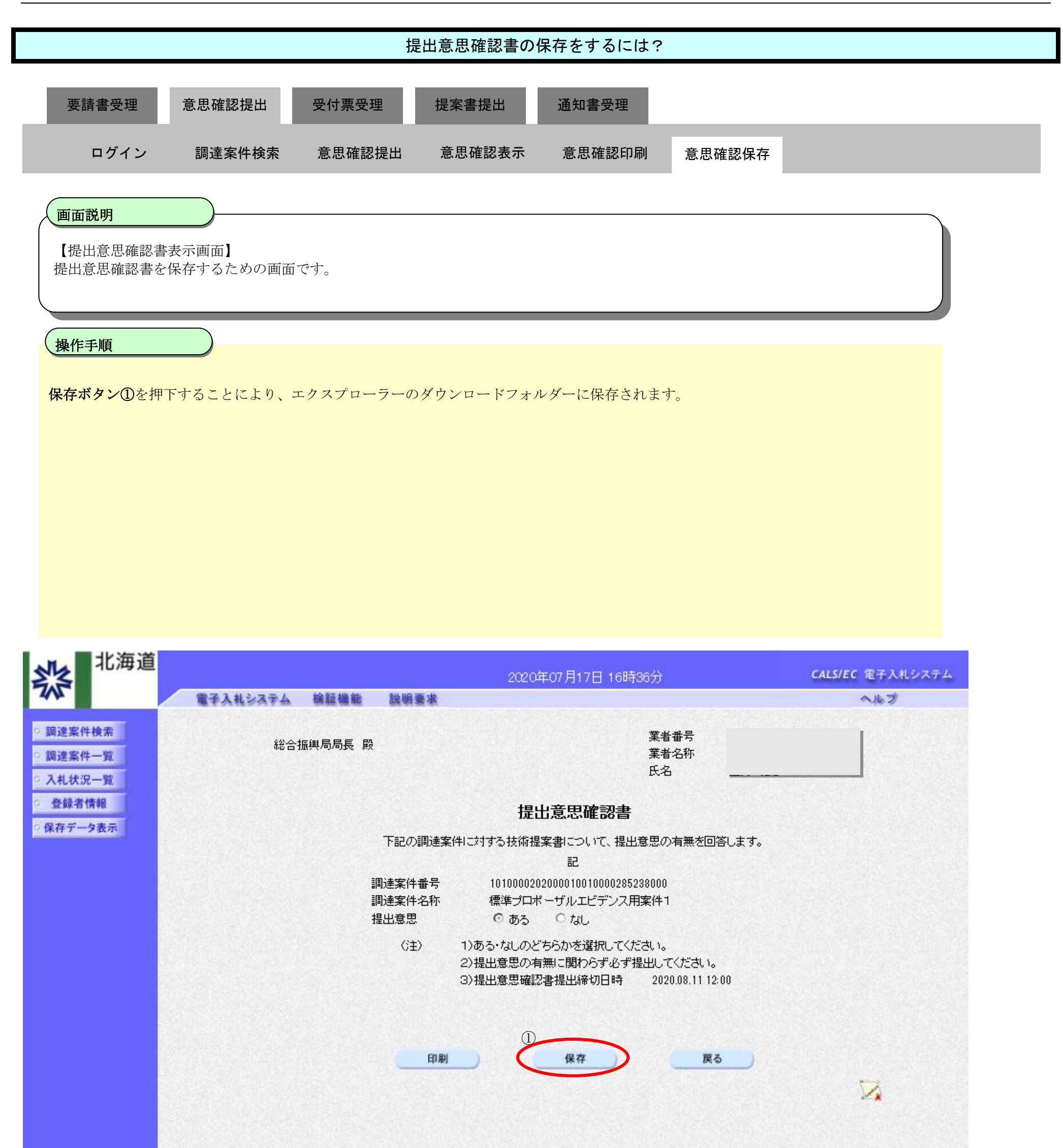

2.6.4. 提出意思確認書受付票受理の流れ

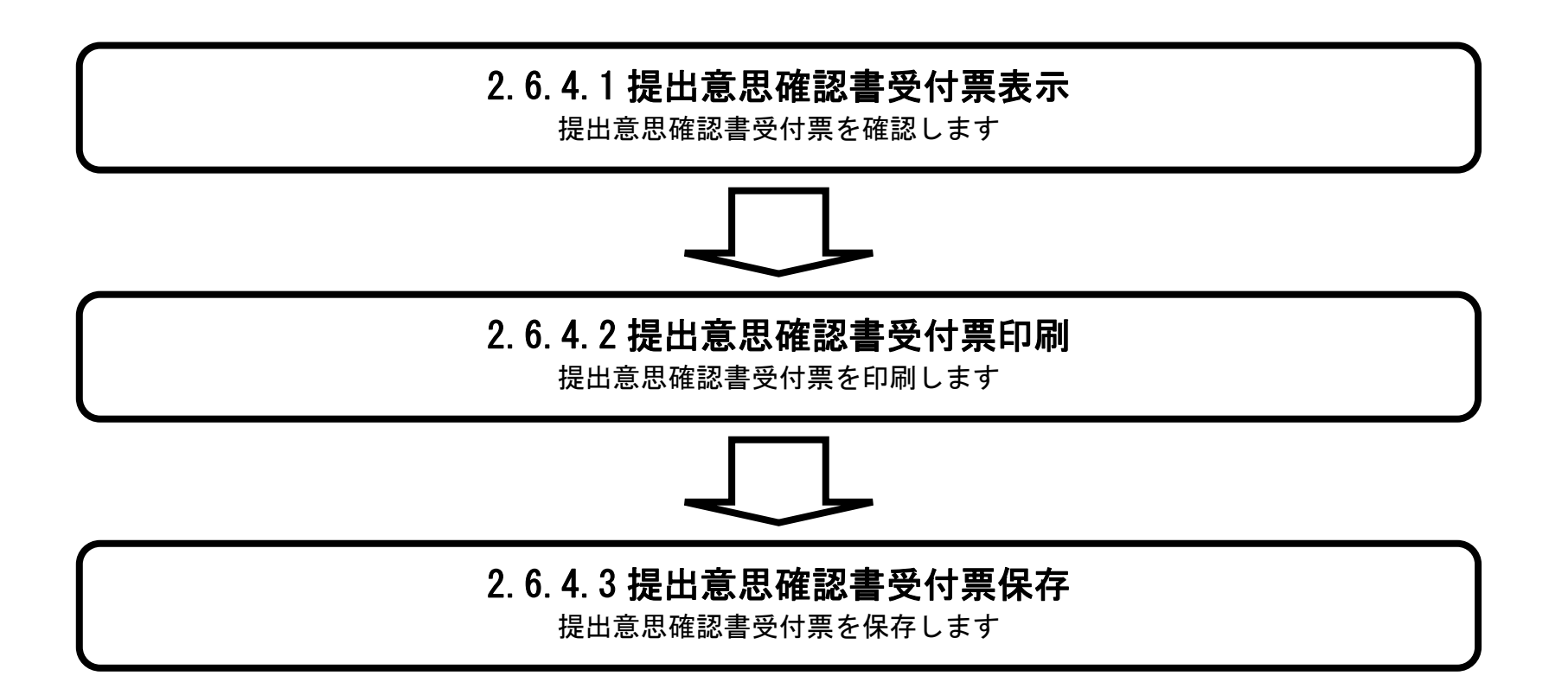

HARP 電子入札システム 受注者機能 操作マニュアル

2.6.4.1. 提出意思確認書受付票を表示するには?

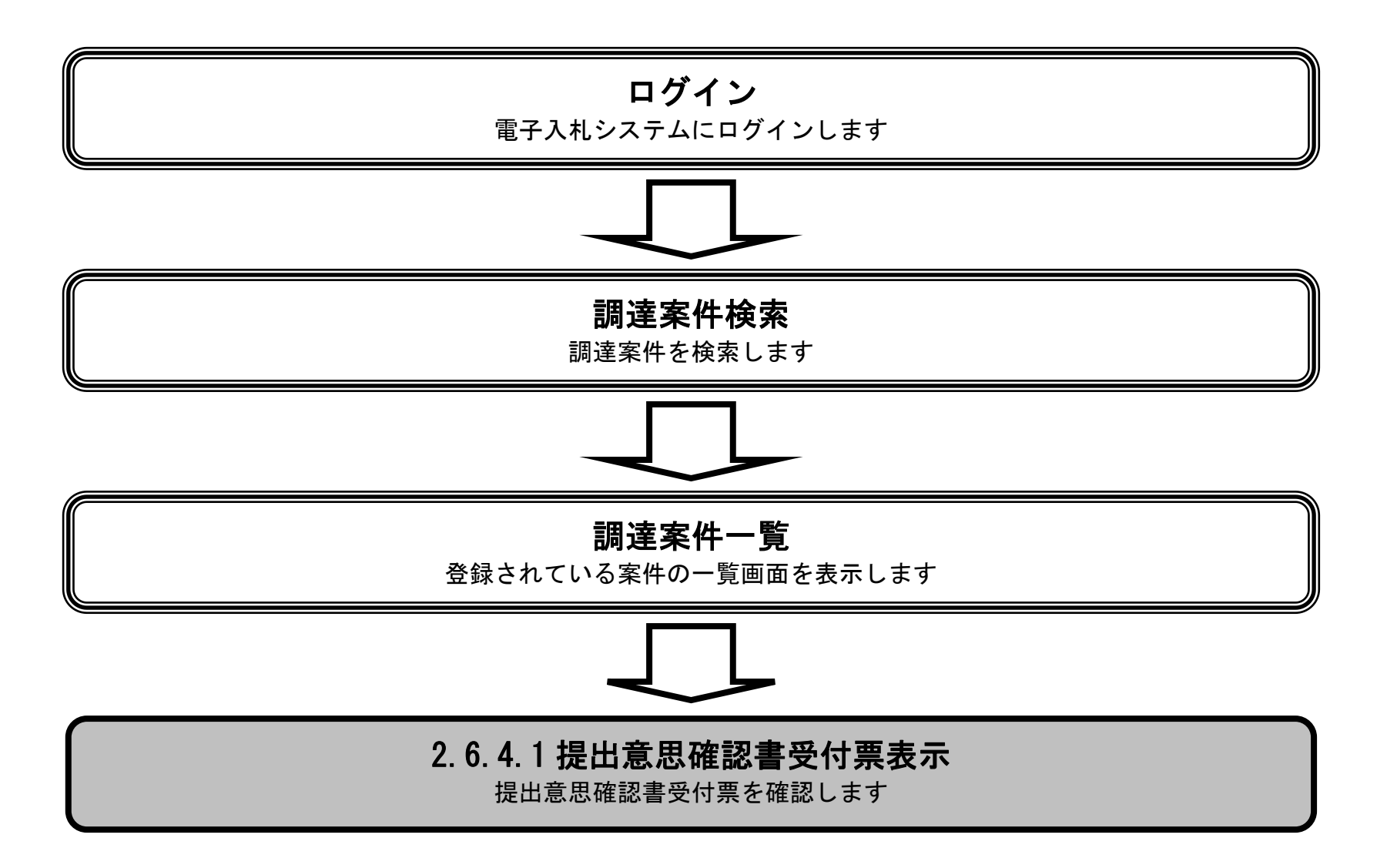

HARP 電子入札システム 受注者機能 操作マニュアル

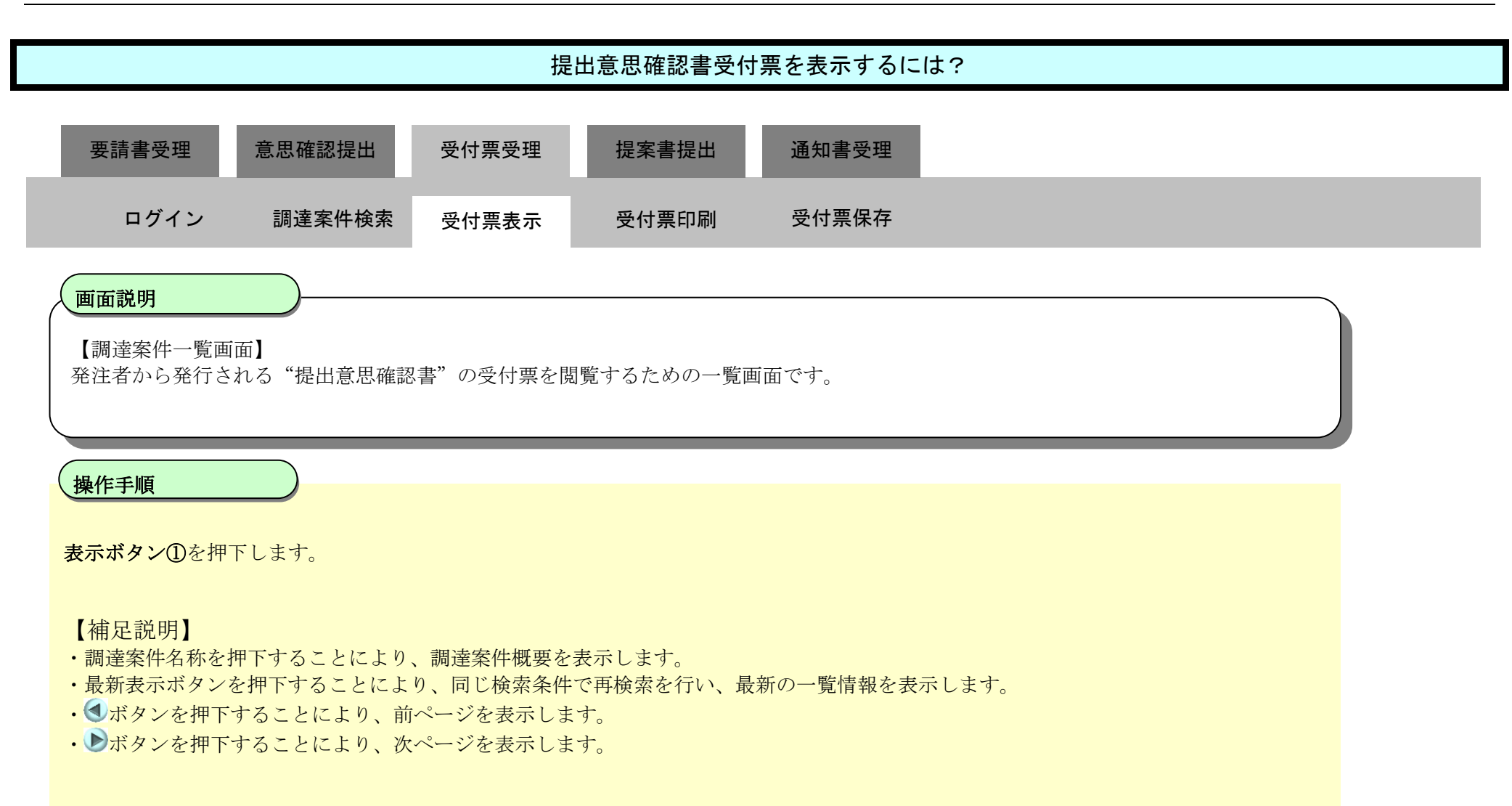

| <b>外</b> 北海道                                                                                         |                                                  |                                 |                                                      |                             |                |    | 20204         | ≢07月1           | 17日 18          | 時04分 |            |             |     | c  | ALS/EC | 電子入 | 札システ                             | 4                                   |
|----------------------------------------------------------------------------------------------------|--------------------------------------------------|---------------------------------|------------------------------------------------------|-----------------------------|----------------|----|---------------|-----------------|-----------------|------|------------|-------------|-----|----|--------|-----|----------------------------------|-------------------------------------|
| 745                                                                                                  |                                                  | 12 子入礼                          | システム                                                 | 検証機能                        | 脱明要求           |    |               |                 | 19630           |      |            |             |     |    |        | へルづ | ř.                               |                                     |
| <ul> <li> 調達案件検索 </li> <li> 調達案件一覧 </li> <li> 入札状況一覧 </li> <li> 登録者情報 </li> <li> 保存データ表示 </li> </ul> | 公共[<br>業者 <del>]</del><br>業者<br>氏名<br>案件表<br>案件表 | 団体(部月<br>番号<br>住所<br>名称<br>表示順序 | <ul> <li>引) 建設き</li> <li>=</li> <li>調達案件:</li> </ul> | 路・土木<br>                    | ●昇順            |    | 16            | 達案              | 牛一覧             | Ī    |            |             |     | 最新 | 更新日間   | 寺 2 | 表示案件<br>全案件费<br>量新表<br>020.07.11 | ‡ 1-3<br>女 3<br>1 )<br>テ<br>7 18:03 |
|                                                                                                    |                                                  |                                 | 武主案件情                                                | <b>報</b>                    |                | Ħ  | 伊参加资<br>劾由表明指 | 都建型中。<br>VI支浦安日 | <b>浙</b> /<br>科 |      | 受領<br>提出我! | 確認/<br>思確認書 |     |    | 技組     | 設合  |                                  | 企業                                  |
|                                                                                                    | 番号                                               |                                 | 調査案件<br>発注者アナ                                        | 格称<br>ドウンス                  |                | 提出 | 再搵出           | 受付票             | 通响者             | 通知書  | 搵出         | 再揭出         | 受付票 | 搵出 | 再搵出    | 受付票 | 通响                               | プロパ<br>ティ                           |
|                                                                                                    | 1                                                | 票準プロオ<br>1020/07/1              | <sup>(</sup> ーザルエ)<br>7 13:52更                       | <u>ビデンス用案件*</u><br><u>新</u> | - 標準<br>プロポーザル |    |               |                 |                 | 表示   | 表示         |             | 表示  |    |        |     |                                  |                                     |
|                                                                                                    | 2                                                | 黒準プロボ                           | ーザルユ                                                 | ビデンス用案件2                    | 2 標準<br>プロボーザル |    |               |                 |                 | 表示   | 提出         |             |     |    |        |     |                                  |                                     |
|                                                                                                    | 3                                                | 震準プロボ                           | (ーザルエ                                                | ビデンス用案件3                    | とした<br>プロボーザル  |    |               |                 |                 | 表示   | 表示         |             | 表示  | 表示 |        | 表示  | 表示                               | 変更                                  |
|                                                                                                    |                                                  |                                 |                                                      |                             |                |    |               |                 |                 |      |            |             |     |    |        |     | 表示案<br>全案件                       | 件 1-3<br>数 3                        |

1 1

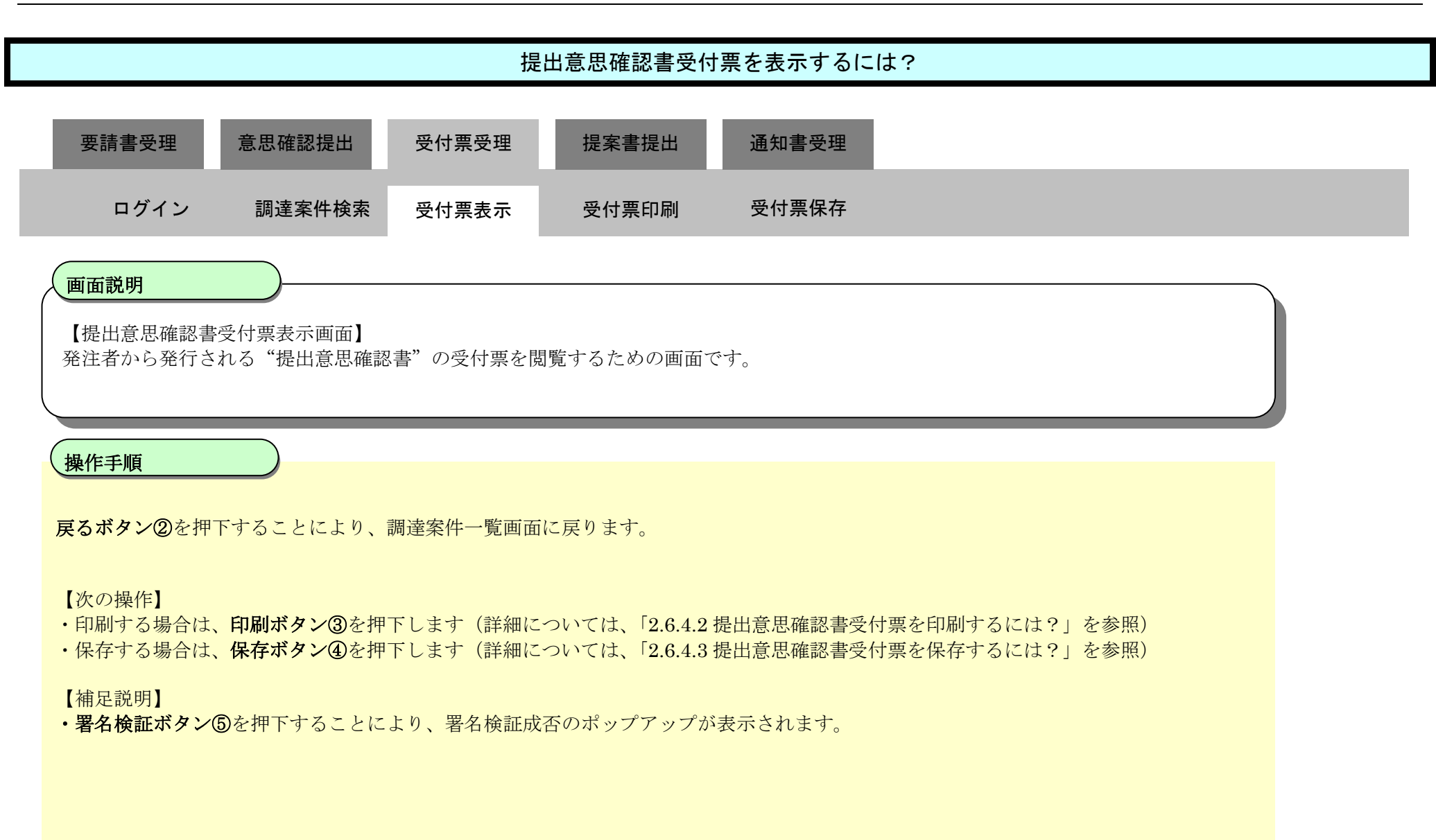

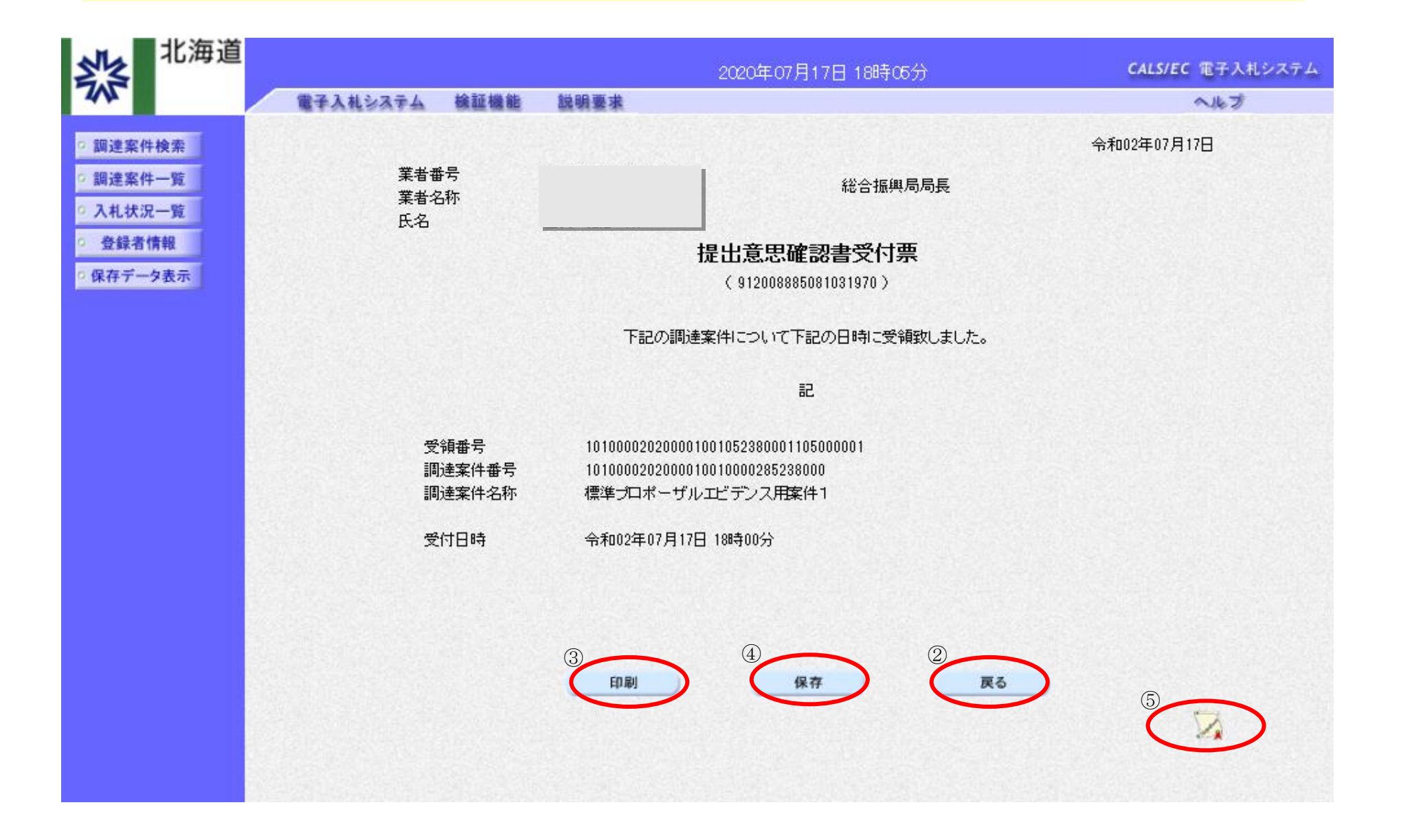

#### 2.6.4.2. 提出意思確認書受付票を印刷するには?

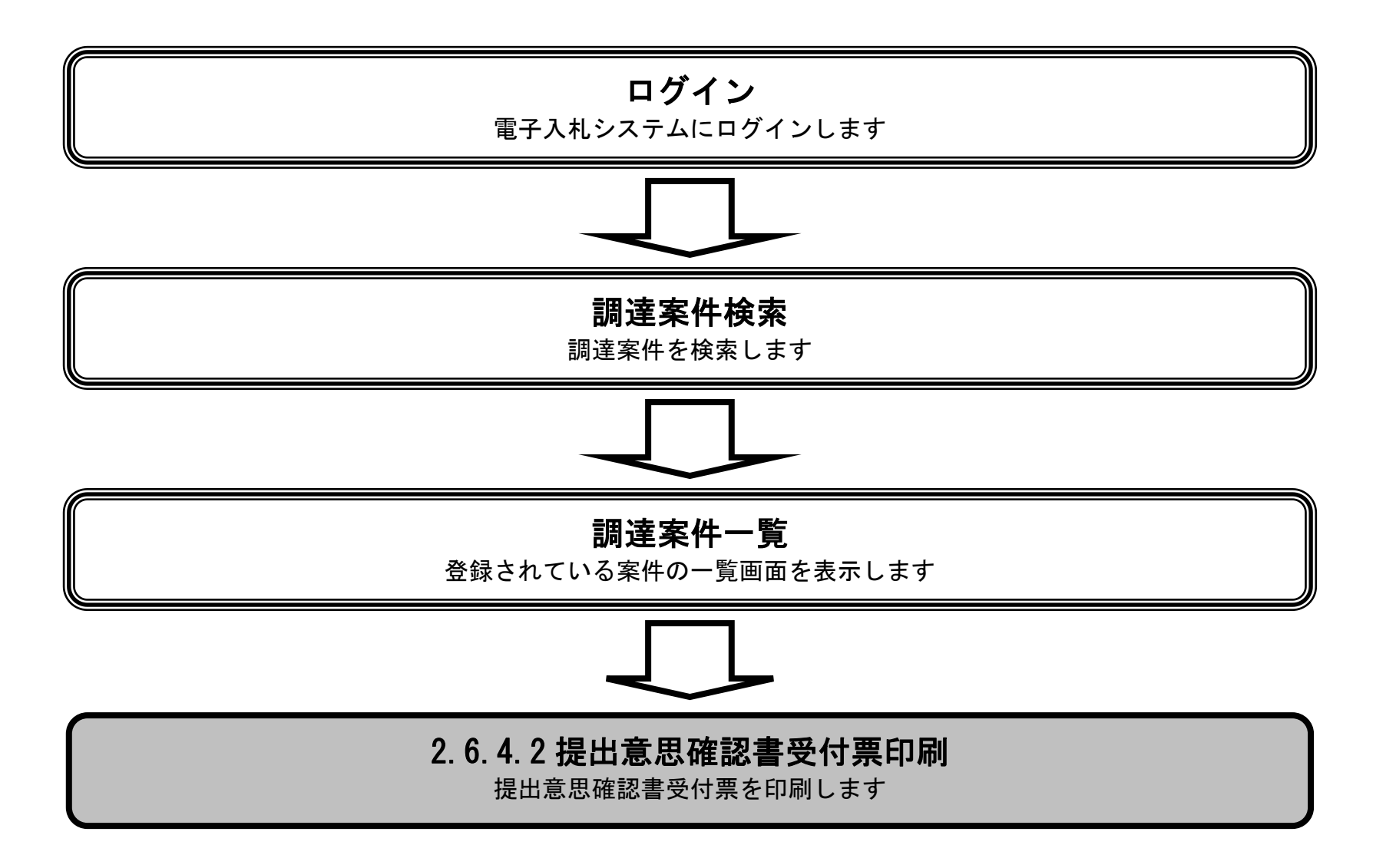

HARP 電子入札システム 受注者機能 操作マニュアル

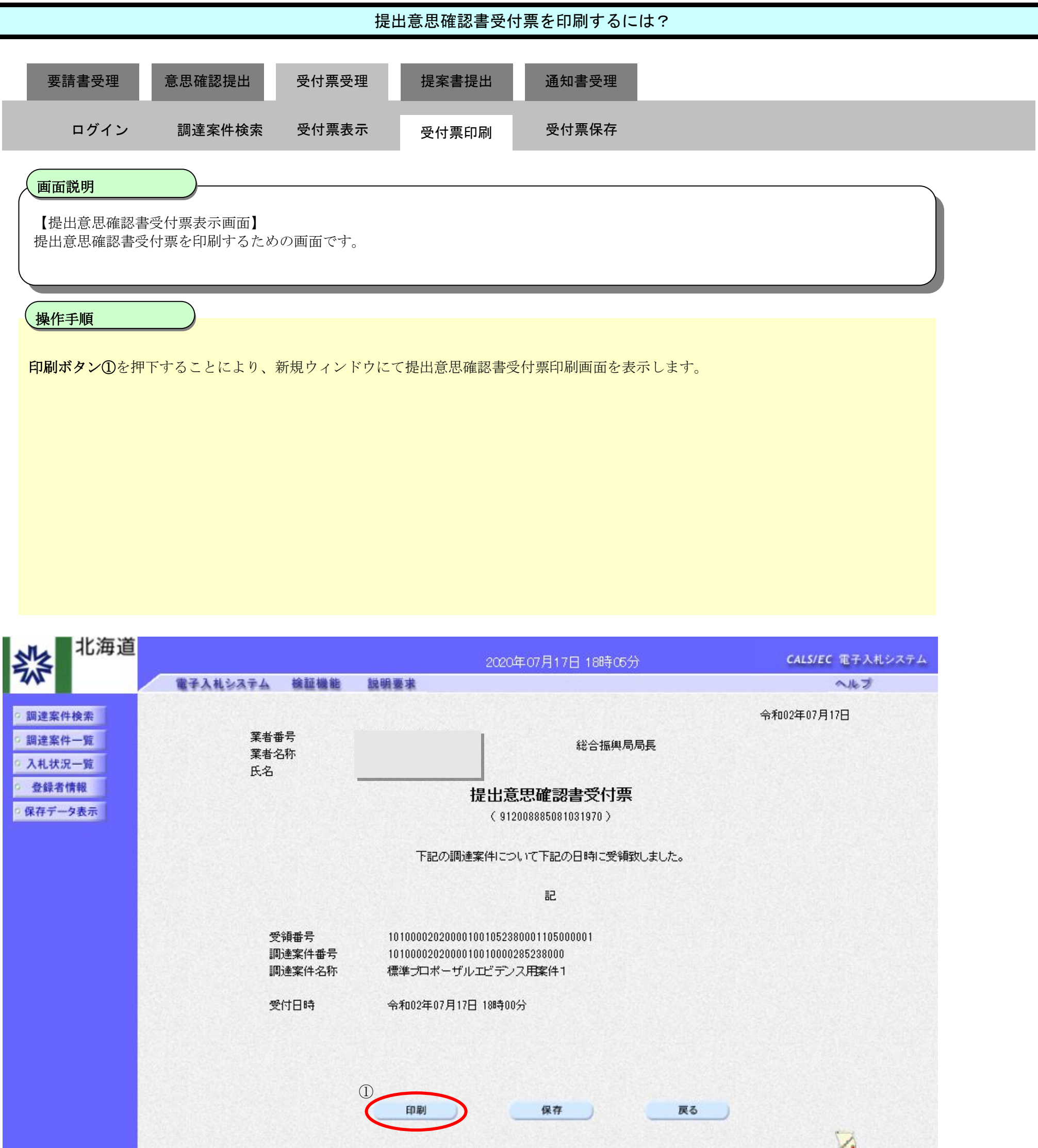

2

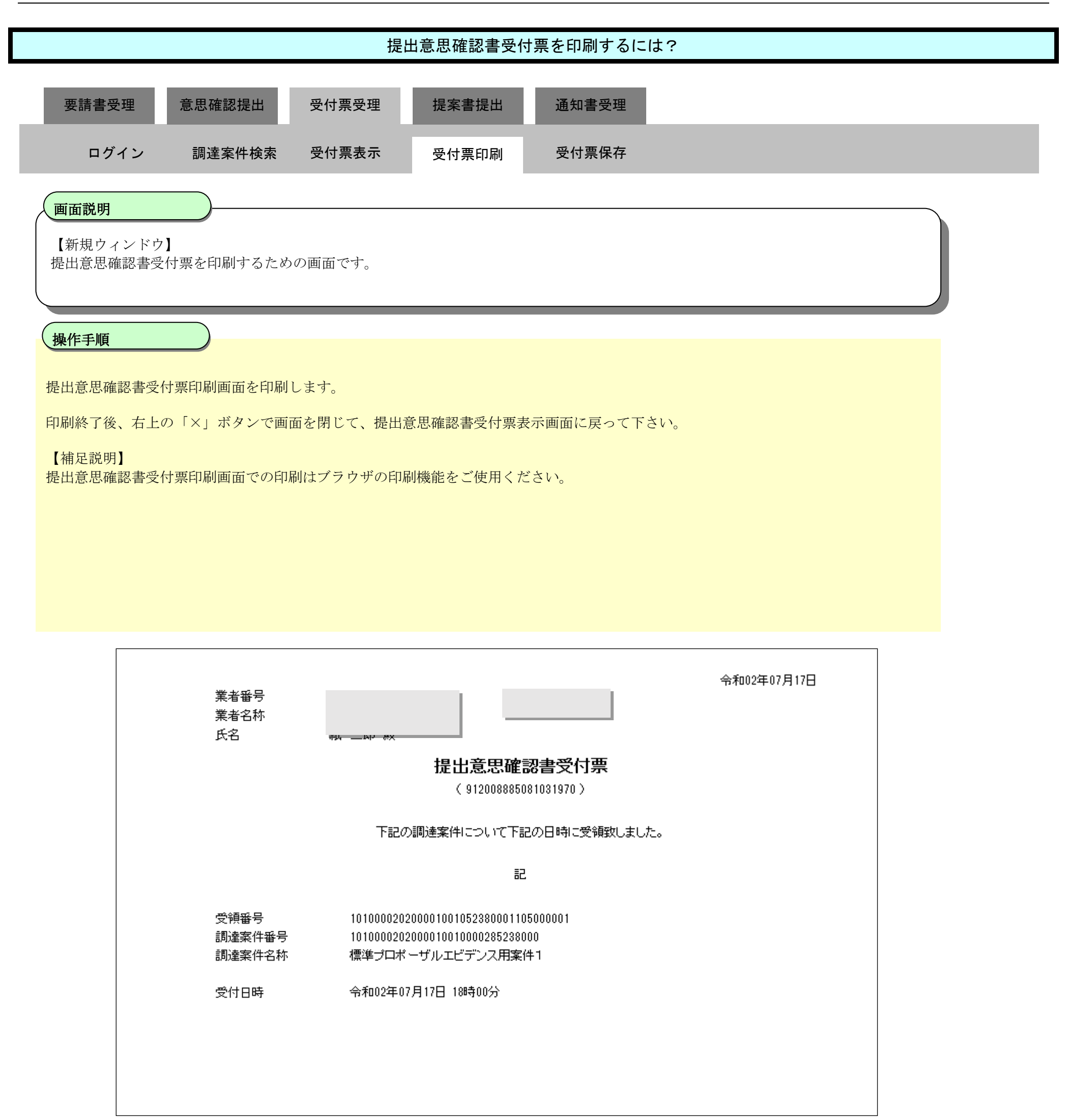

#### 2.6.4.3. 提出意思確認書受付票を保存するには?

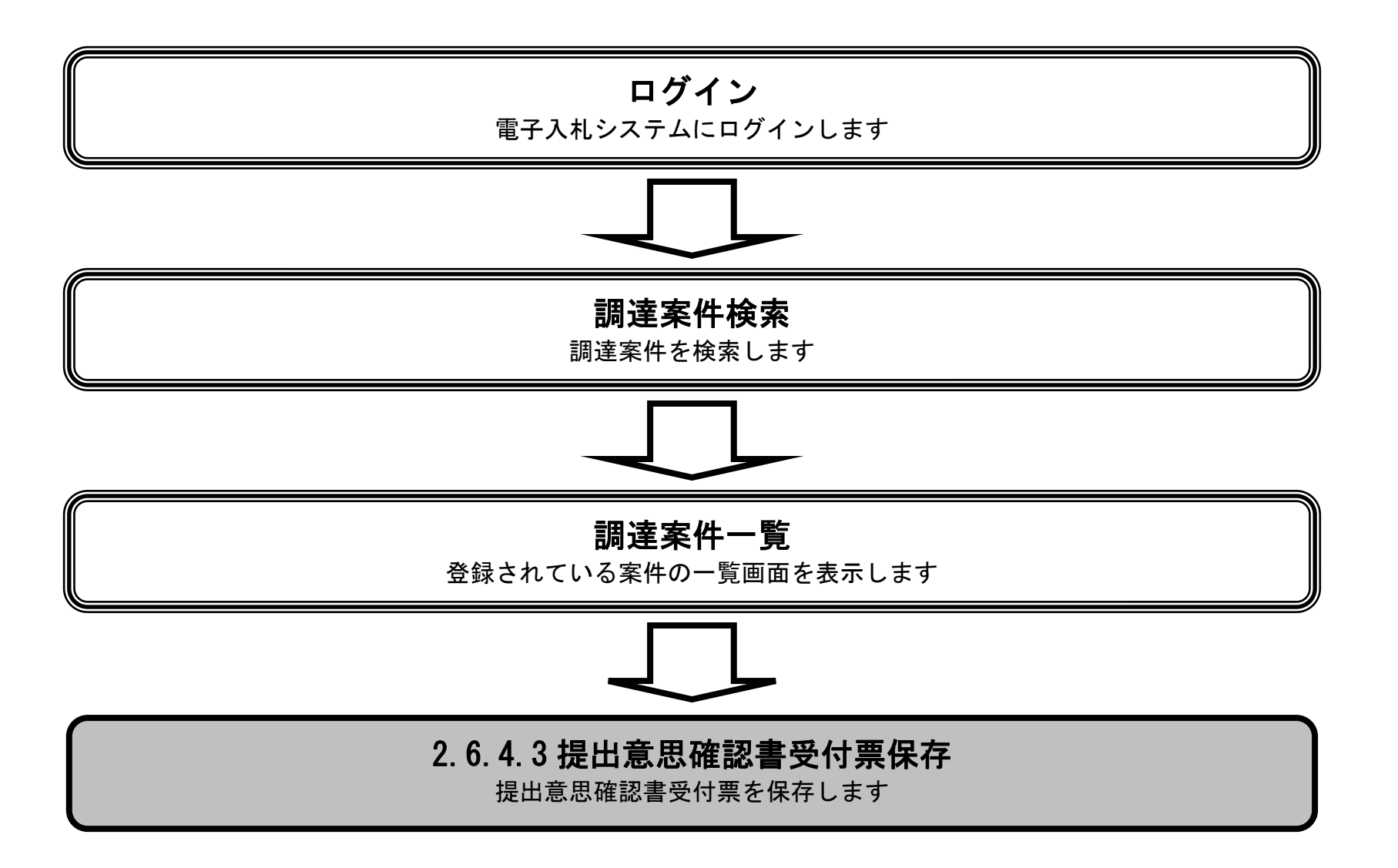

HARP 電子入札システム 受注者機能 操作マニュアル

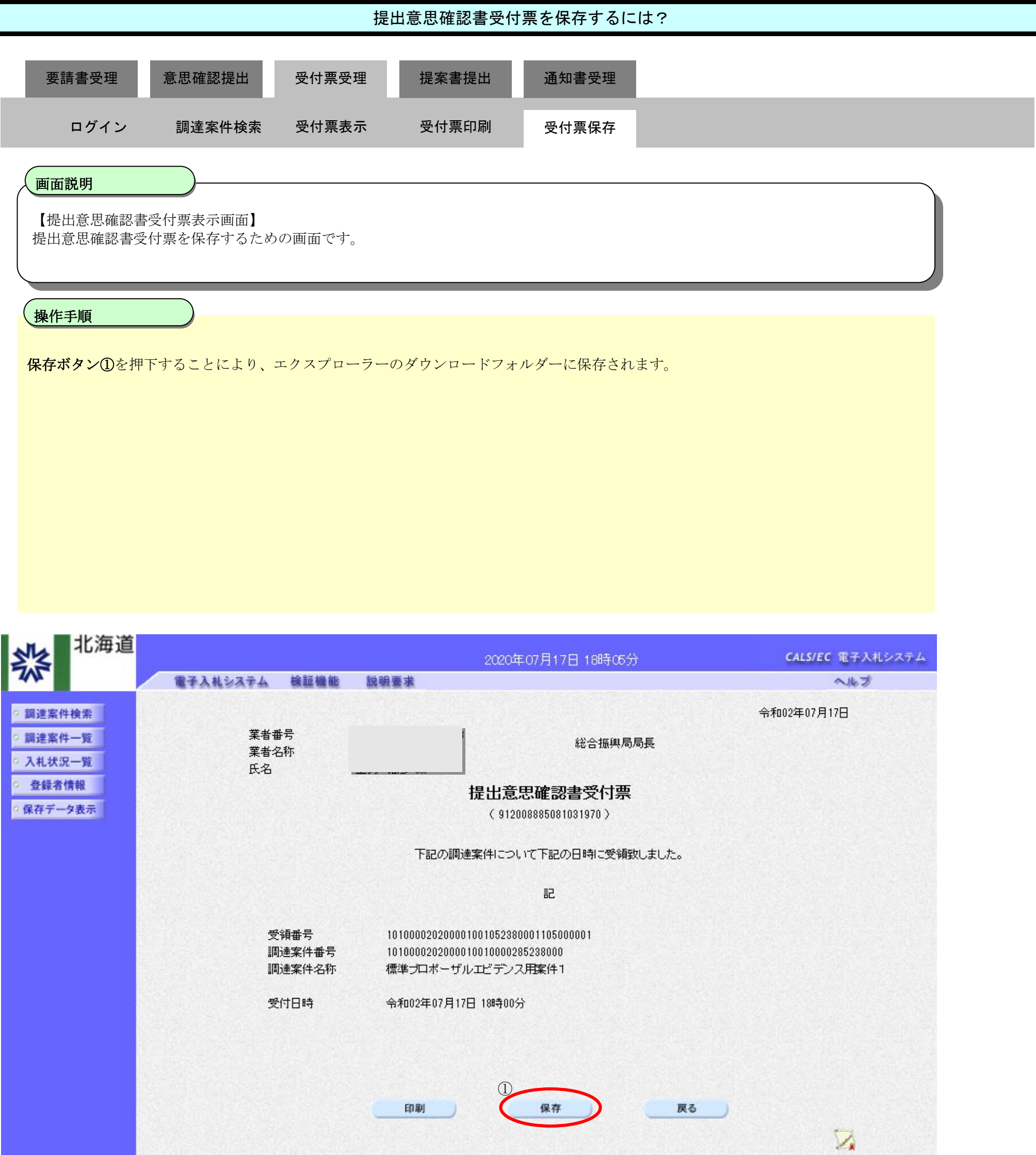

2.6.5. <u>技術提案書提出の流れ</u>

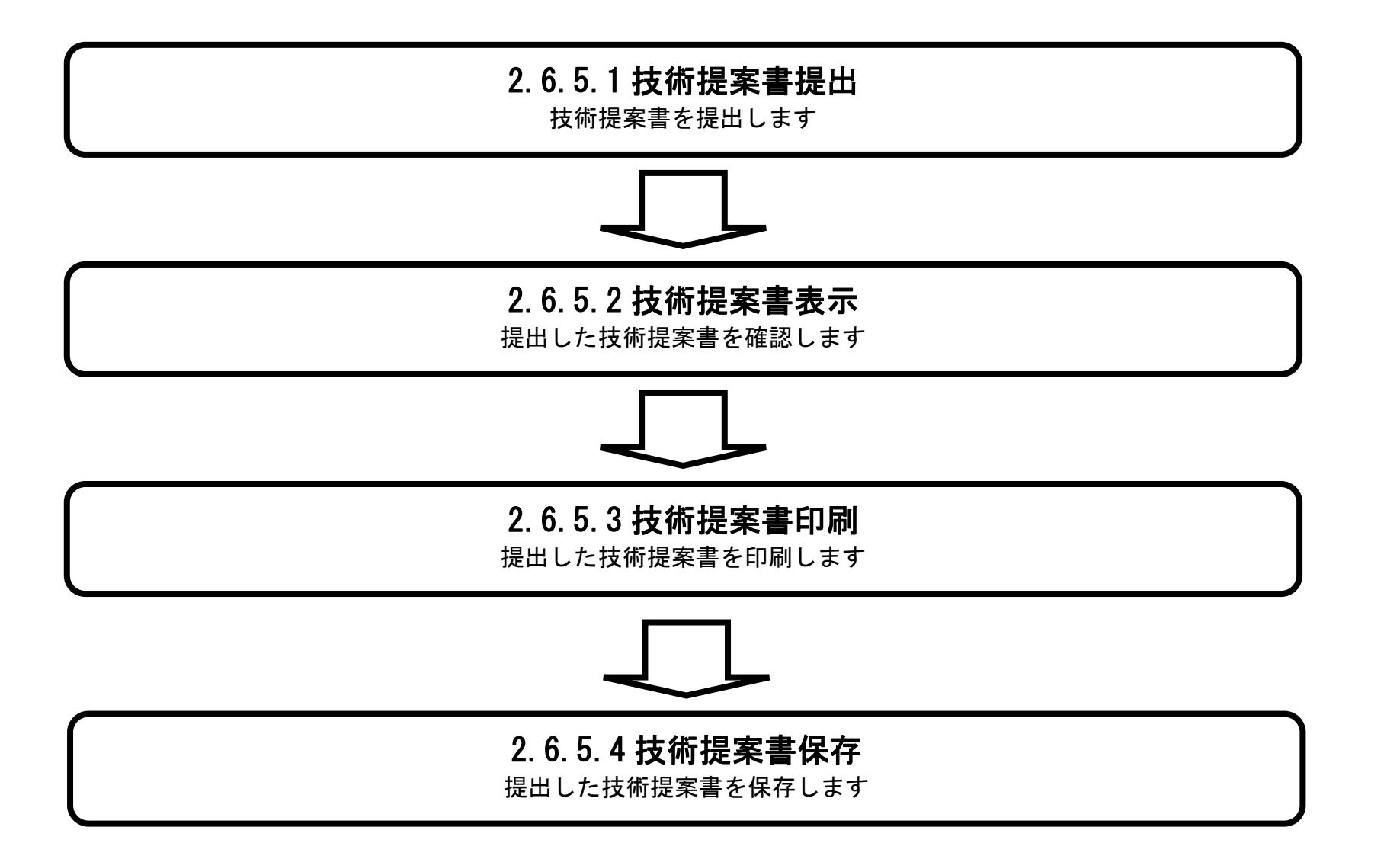

HARP 電子入札システム 受注者機能 操作マニュアル

## 2.6.5.1. 技術提案書の提出をするには?

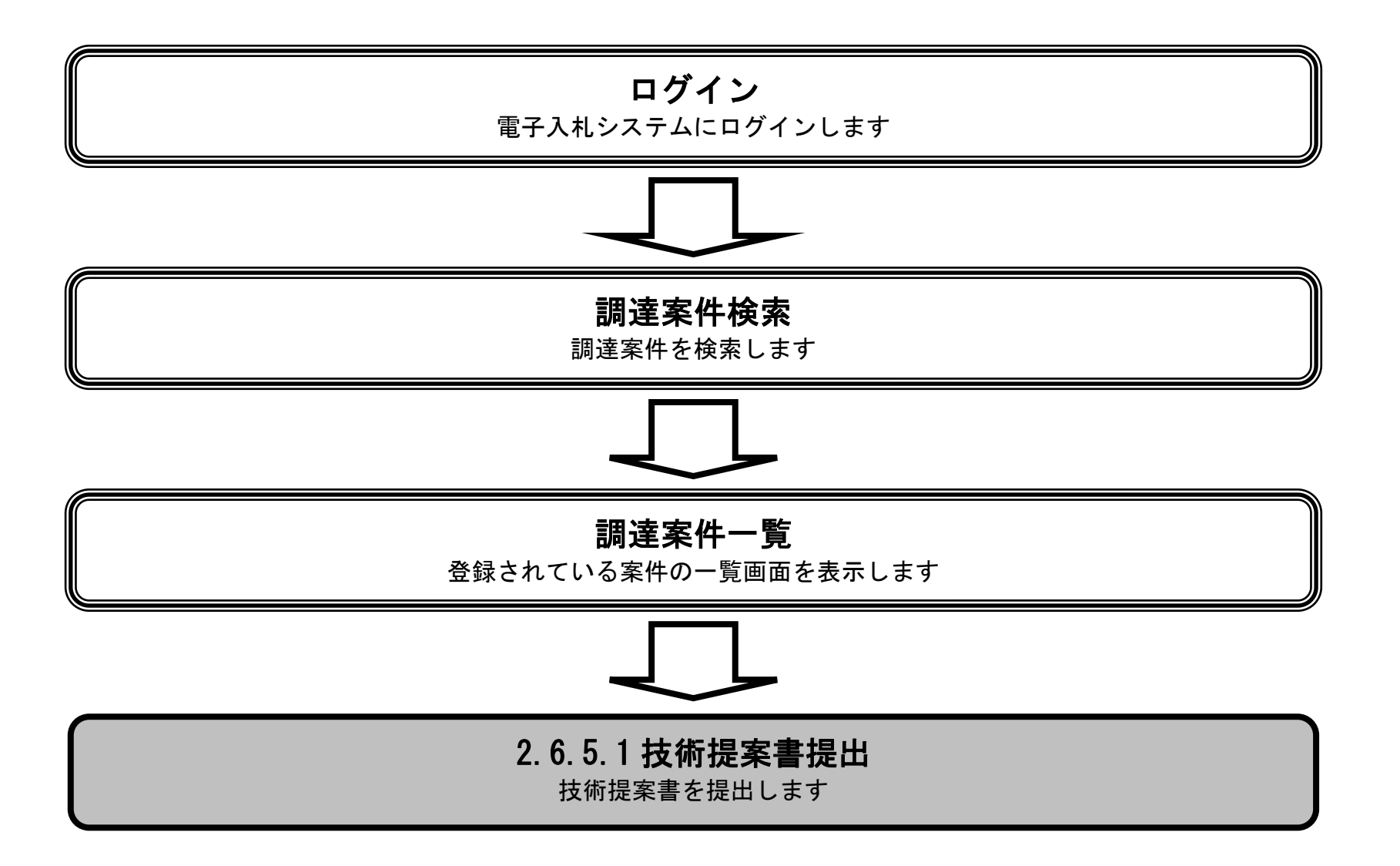

HARP 電子入札システム 受注者機能 操作マニュアル

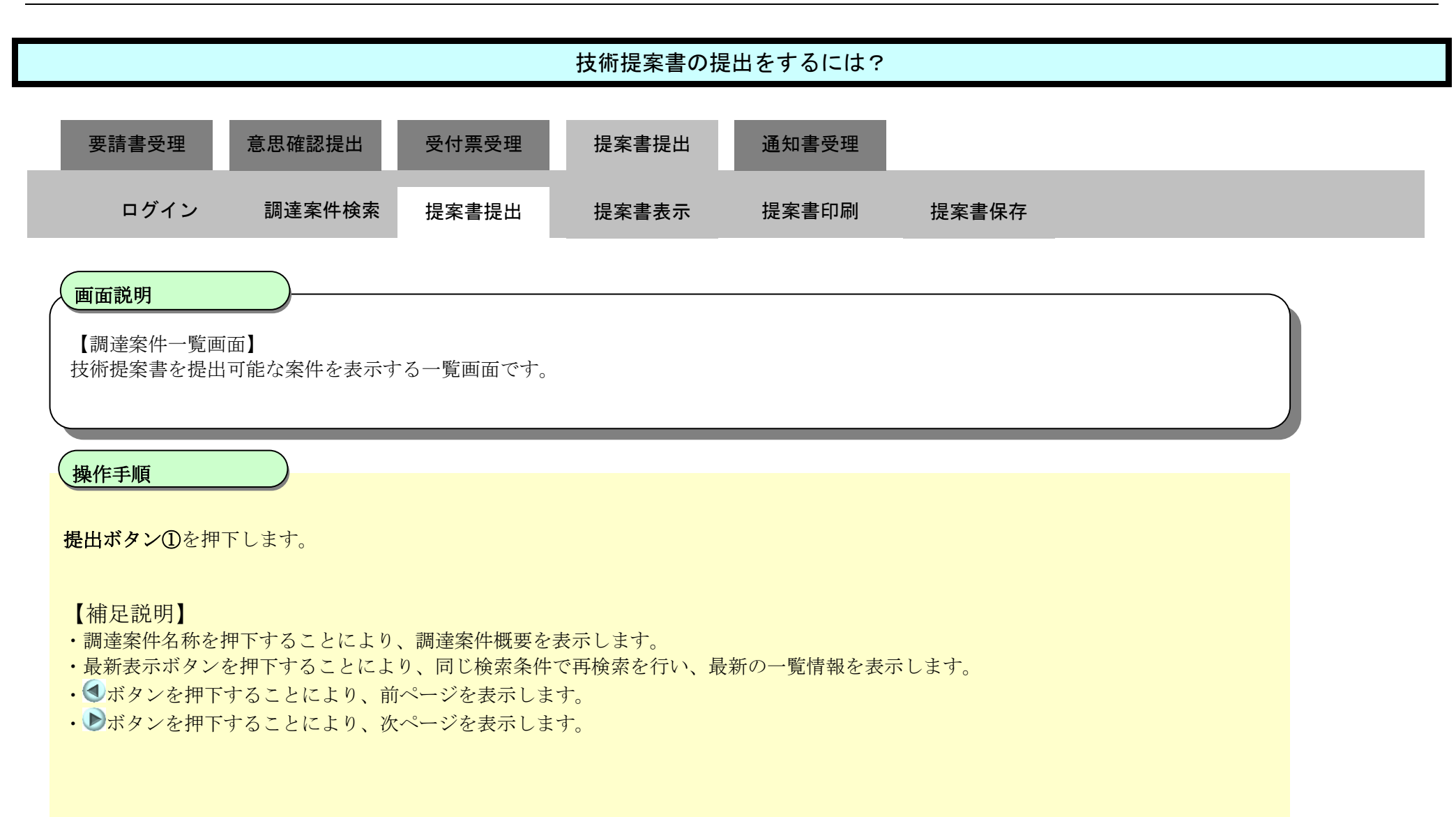

| 北海道                                                                      |                       |                                |                             |              |    | 20202         | ₽07月1            | 7日 18          | 時27分 |           |             |     | c  | ALS/EC | 電子入   | 、札システ            | 7                   |
|--------------------------------------------------------------------------|-----------------------|--------------------------------|-----------------------------|--------------|----|---------------|------------------|----------------|------|-----------|-------------|-----|----|--------|-------|------------------|---------------------|
|                                                                          | 電子                    | 札システム                          | 檢証機能                        | 説明要求         |    |               |                  |                |      |           |             |     |    |        | へルブ   | ł.               |                     |
| · 調達案件検索                                                                 |                       |                                |                             |              |    | 調             | 達案修              | 牛一覧            | i    |           |             |     |    |        |       |                  |                     |
| <ul> <li>&gt; 調達案件一覧</li> <li>&gt; 入札状況一覧</li> <li>&gt; 登録者情報</li> </ul> | 公共団体(<br>業者番号<br>業者住所 | 部局) 建設部                        | 鄧·土木                        |              |    |               |                  |                |      |           |             |     |    |        |       | 表示案件<br>全案件数     | 牛 1-3<br>汝 3        |
| ○保存データ表示                                                                 | 業者名称<br>氏名            |                                |                             |              |    |               |                  |                |      |           |             |     |    |        |       | ۲                | 1 🕑                 |
|                                                                          | 案件表示师                 | 序 調達案件:                        | 番号                          | ●昇順<br>○降順   |    |               |                  |                |      |           |             |     | 最新 | 更新日間   | 寺 2   | 最新表<br>1020.07.1 | <b>赤</b><br>7 18:27 |
|                                                                          |                       | 现主案件情                          | 546                         |              | Ť. | 伊参加资<br>参加表明: | 格确定中。<br>9/1支循资( | <b>計/</b><br>科 |      | 受領<br>提出我 | 確認/<br>思確認書 |     |    | 技術     | 1221年 |                  | 企業                  |
|                                                                          | #<br>문                | 調査室<br>発注者ア                    | 1名作<br>ナウンス                 | 入机示式         | 播出 | 再搬出           | 受付票              | 通四書            | 通知書  | 播出        | 再搬出         | 受付票 | 播出 | 再捆出    | 受付票   | 通知書              | 70%<br>74           |
|                                                                          | 1<br>1<br>2020/       | <u>ロポーザルエ</u><br>07/17 13:52 更 | <u>ビデンス用案件1</u><br><u>新</u> | 標準<br>プロボーザル |    |               |                  |                | 表示   | 表示        |             | 表示  | 提出 | 1      |       |                  |                     |
|                                                                          | 2 標準之                 | ロポーザルエ                         | <u>ビデンス用案件2</u>             | マロボーザル       |    |               |                  |                | 表示   | 提出        |             |     |    |        |       |                  |                     |
|                                                                          | 3 標準之                 | ロポーザルエ                         | ビデンス用案件3                    | 標準プロボーザル     |    |               |                  |                | 表示   | 表示        |             | 表示  | 表示 |        | 表示    | 表示               | 変更                  |
|                                                                          |                       |                                |                             |              |    | а.<br>Л       |                  |                |      |           |             |     |    |        |       | 表示案<br>全案件       | 件 1-3<br>数 3        |

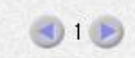

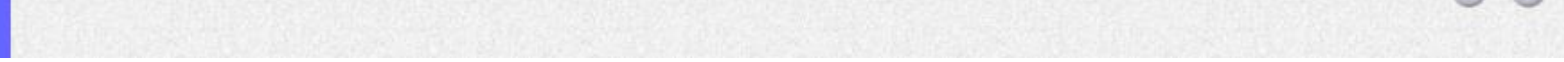

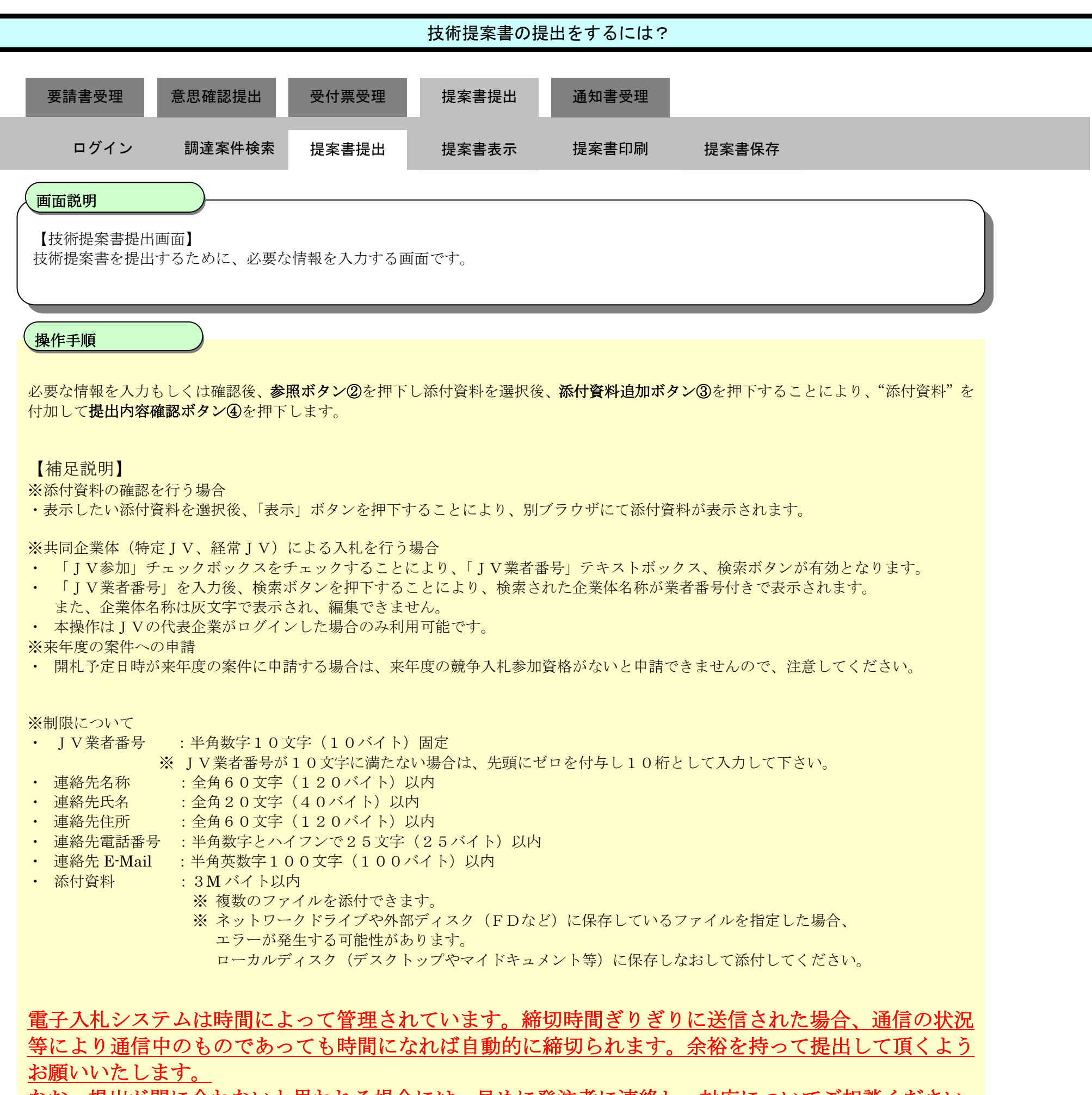

なお、提出が間に合わないと思われる場合には、早めに発注者に連絡し、対応についてご相談ください。

HARP 電子入札システム 受注者機能 操作マニュアル

| 北海道                                                                                                    |                                                                                                    | 2020年07月17日 18時29分                                                                       | CALS/EC 電子入札システム          |
|----------------------------------------------------------------------------------------------------|----------------------------------------------------------------------------------------------------|------------------------------------------------------------------------------------------|---------------------------|
| 242                                                                                                    | 電子入札システム 検証機能 説明要求                                                                                           |                                                                                          | へたづ                       |
| <ul> <li>         - 調達案件検索         <ul> <li>                 調達案件一覧                 </li> <li>                 入札状況一覧</li></ul></li></ul> | 総合振興局局長 殿                                                                                                    | 技術提案書                                                                                    | 2020年07月17日               |
|                                                                                                    | 日子                                                                                                    | の調達案件について、技術提案書を提出します。                                                                   |                           |
|                                                                                                    | 1.調達案件番号<br>2.調達案件名称<br>3.工期または履行・納入期限                                                                       | 記<br>1010000202000010010000285238000<br>標準プロポーザルエビデンス用案件1<br>2020.12.31                  |                           |
|                                                                                                    | (提出者)                                                                                                    |                                                                                          |                           |
|                                                                                                    | 業者番号<br>業者名称<br>業者郵便番号<br>業者住所<br>氏名<br>代表電話番号<br>代表下AX番号<br>商号(連絡先名称)<br>連絡先氏名<br>連絡先住所<br>連絡先電話番号<br>連絡先年所 |                                                                                          |                           |
|                                                                                                    | 添付資料<br>C:¥Users¥fuse_pb¥Downk<br>※ 添付資料の送付可<br>ファイルの選択は1<br>尚、添付ファイルは                                       | aads¥01202100030zip<br>ま示<br>ドレイズ1よ3MB以内です。<br>行毎に行って下さい。<br>、ウィルスチェックを最新版のチェックデータで行って下る | ②<br>¥fuæ_pb¥Dv 参照<br>转u。 |
|                                                                                                    | 4                                                                                                    | 出内容確認 戻る                                                                                 |                           |

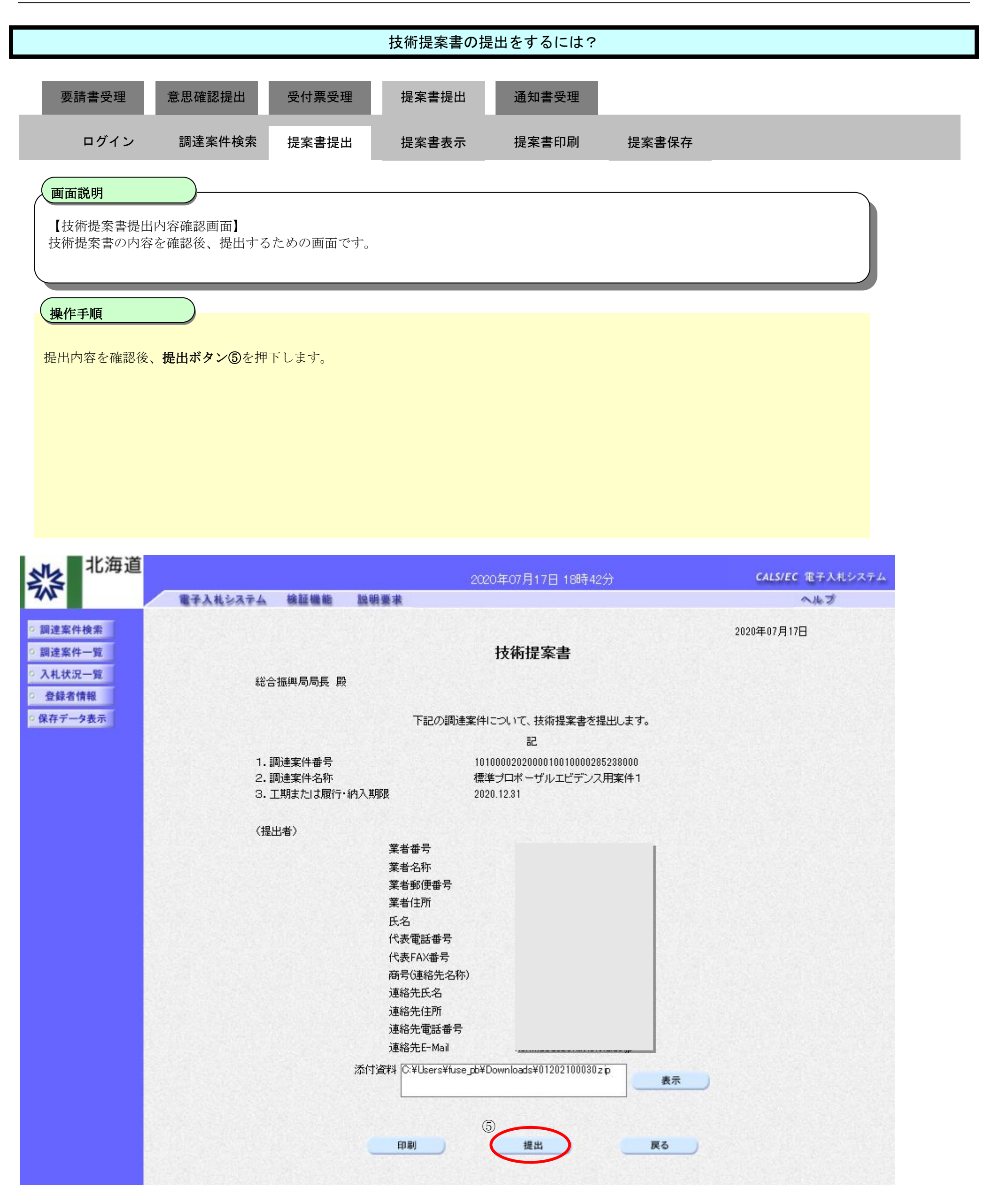

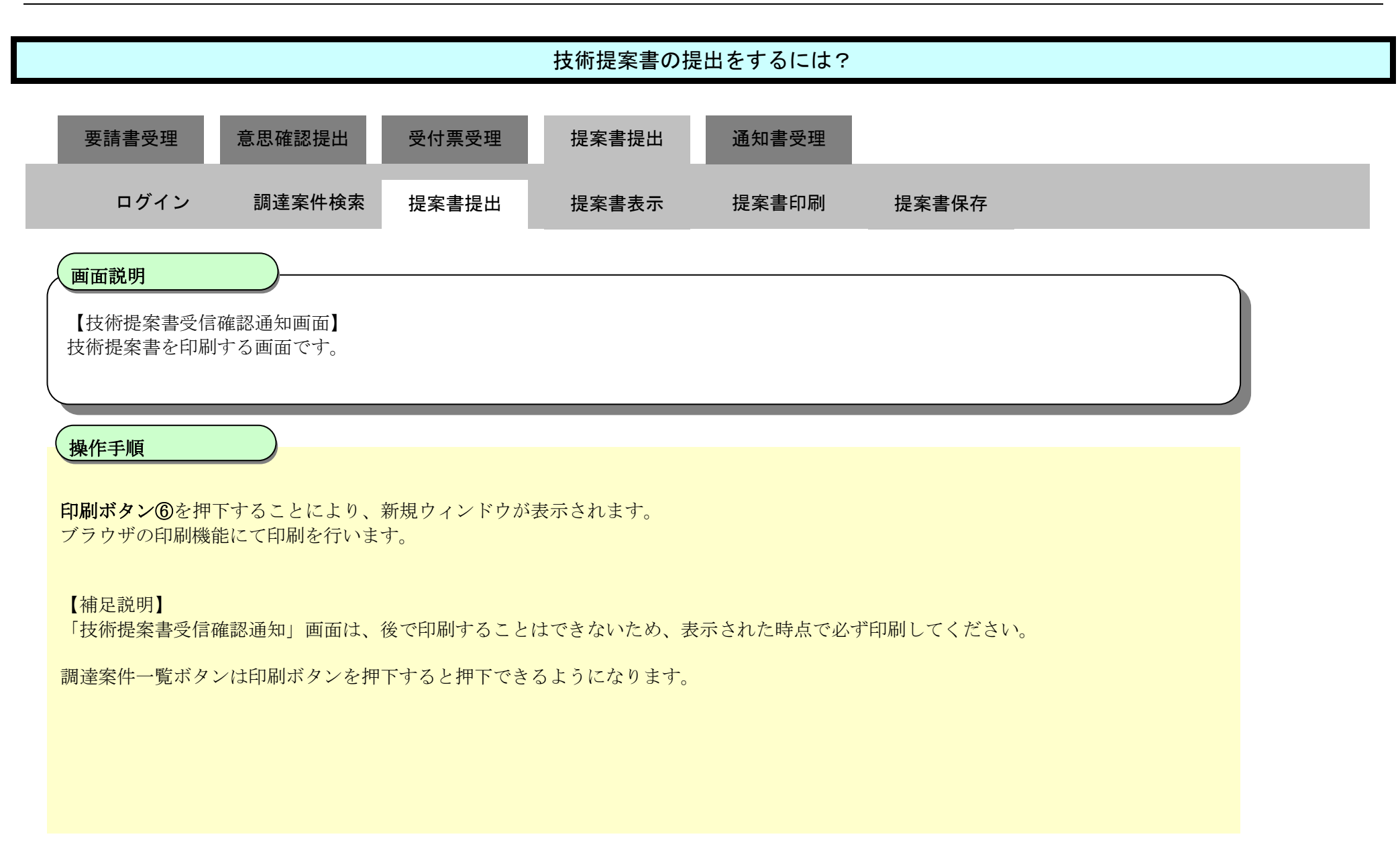

| 北海道                                                                                            |                    |                          | 2020年07月17日 18時44分                                   | CALS/EC 電子入札システム |
|------------------------------------------------------------------------------------------------|--------------------|--------------------------|------------------------------------------------------|------------------|
| 745                                                                                            | 電子入札システム           | 檢証機能 說明要求                |                                                      | へルプ              |
| <ul> <li>         · 調達案件検索         <ul> <li>                        調達案件一覧</li></ul></li></ul> | 業者番号<br>業者名称<br>氏名 |                          | ]                                                    |                  |
| <ul> <li>登録者情報</li> <li>○保存データ表示</li> </ul>                                                    |                    | 技術                       | 所提案書受信確認通知                                           |                  |
|                                                                                                |                    | 技術提案書                    | は下記の内容で正常に送信されました。                                   |                  |
|                                                                                                |                    | 調達案件番号<br>調達案件名称         | 1010000202000010010000285238000<br>標準プロポーザルエビデンス用案件1 |                  |
|                                                                                                |                    | 申請日時                     | 令和02年07月17日 18時43分                                   |                  |
|                                                                                                |                    | <b>印刷技行ってか</b><br>⑥<br>の | ら、調達案件一覧ボタンを押下してください<br>調達案件一覧                       |                  |

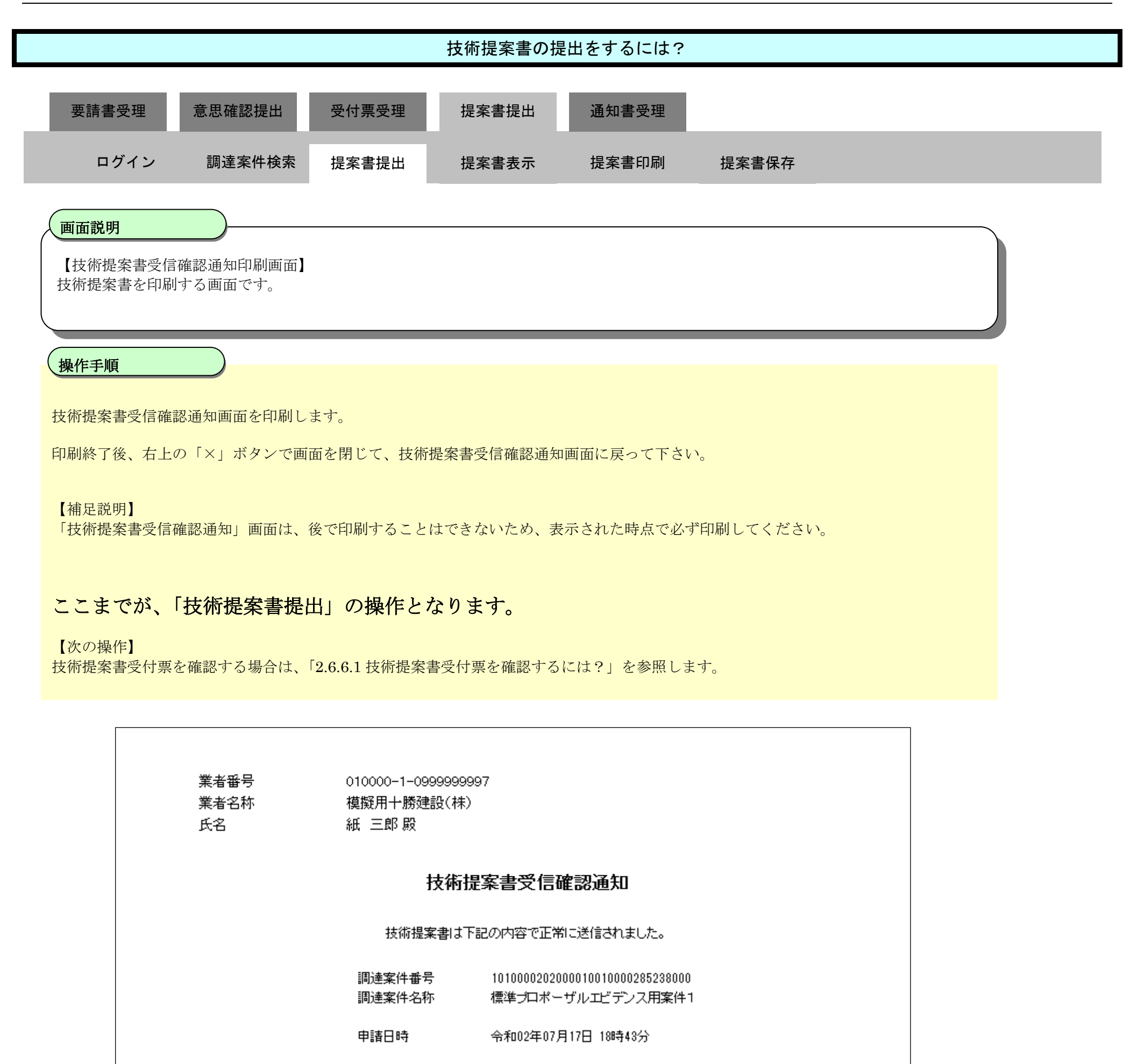

## 2.6.5.2. 技術提案書の表示をするには?

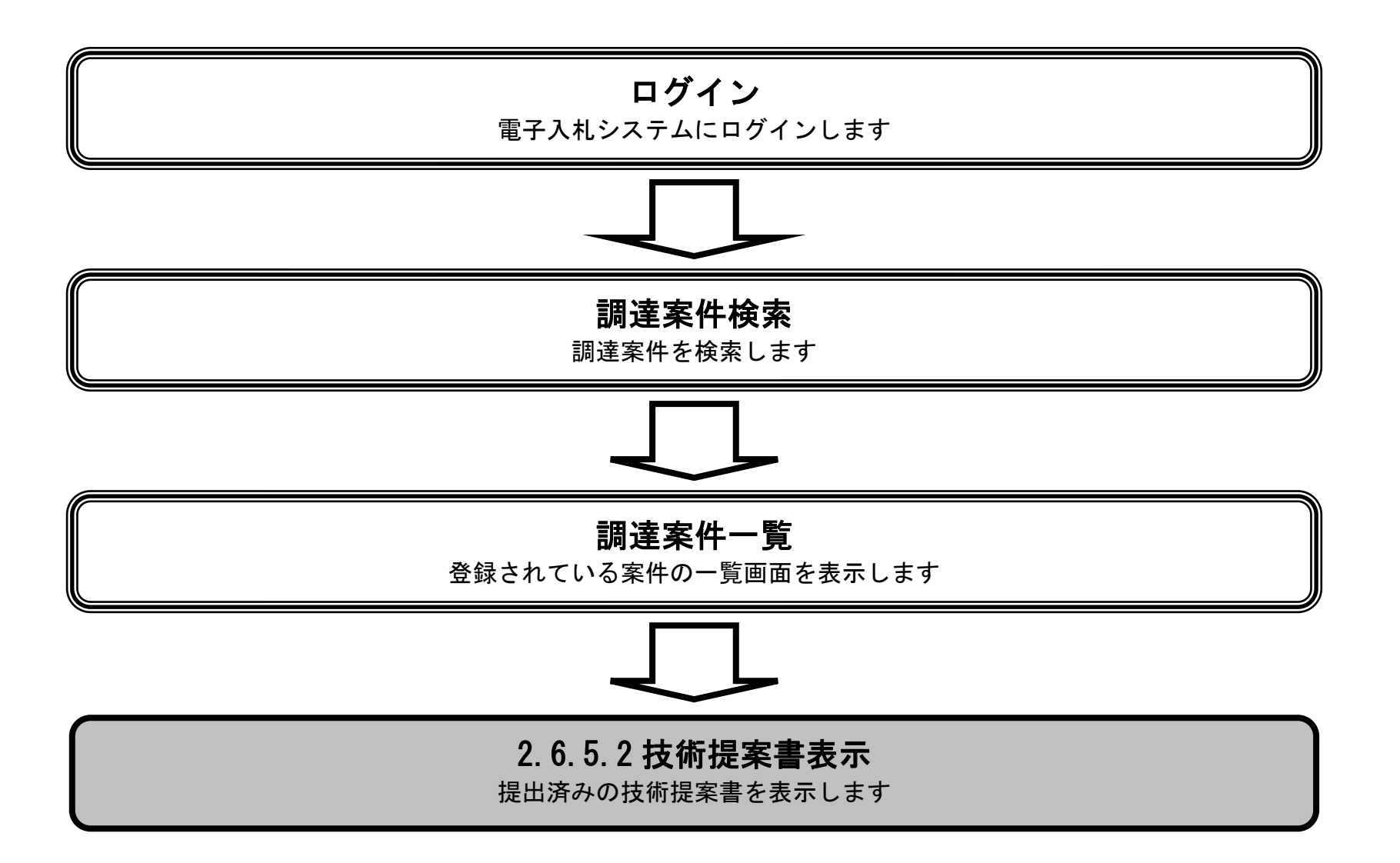

HARP 電子入札システム 受注者機能 操作マニュアル

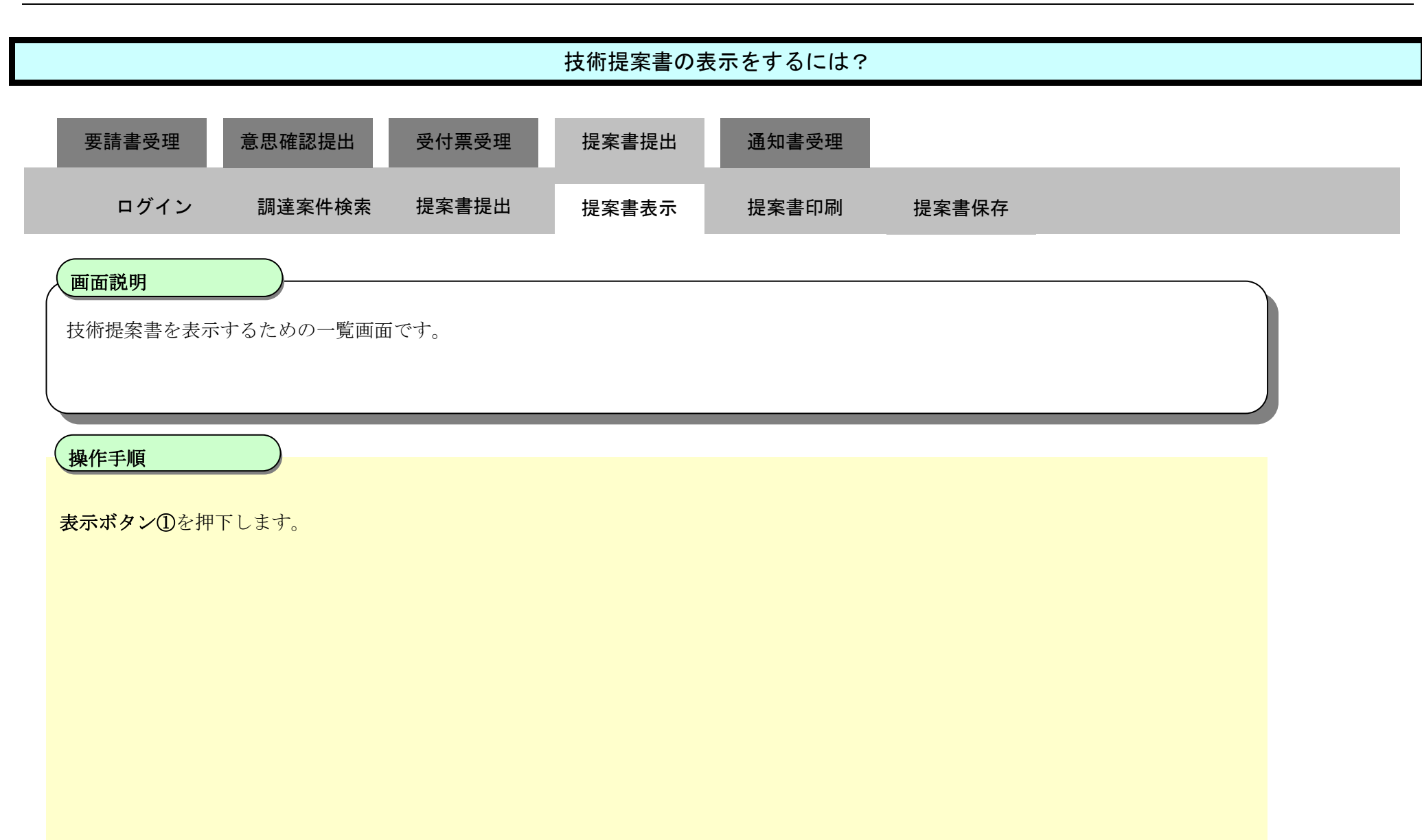

| ************************************                                                                                                    |                 |                                        |         |              |                           | 2020年 | ⊑07月1 | 7日18        | 時48分       |             |     |                                  | c  | ALS/EC | 電子入 | 札システ      | A         |
|----------------------------------------------------------------------------------------------------|-----------------|----------------------------------------|---------|--------------|---------------------------|-------|-------|-------------|------------|-------------|-----|----------------------------------|----|--------|-----|-----------|-----------|
| 745                                                                                                    |                 | 電子入札システム                               | 検証機能    | 説明要求         |                           |       |       |             |            |             |     |                                  |    |        | へルブ |           |           |
| <ul> <li>         ・         調達案件検索         ・         調達案件一覧         ・         入札状況一覧         ・         登録者情報         ・         保存データ表示         </li> </ul> | 公:<br>業業業<br>氏: | 共団体(部局) 建設部・<br>皆番号<br>皆住所<br>皆名称<br>名 | 土木<br>  |              | 調達案件一覧                    |       |       |             |            |             |     | 表示案件 1-<br>全案件数<br>④ 1 ①<br>最新表示 |    |        |     |           |           |
|                                                                                                    | 案作              | ‡表示順序 調達案件番                            | 号       | ✓ ◎昇順<br>○降順 |                           |       |       |             |            |             |     |                                  | 最新 | 更新日間   | 寺 2 | 020.07.17 | 7 18:48   |
|                                                                                                    |                 | 凯速案件情報                                 |         |              | 兼争参加资格確認申請/<br>参加表明書/技術资料 |       |       |             | 受領<br>提出我! | 確認/<br>思確認書 |     | 技磁理案書                            |    |        |     | 企業        |           |
|                                                                                                    | 番号              | 調査案件名<br>発注者アナウ                        | 海<br>ウス | 入扎方式         | 播出                        | 再搵出   | 受付票   | <b>通</b> 0書 | 通明書        | 播出          | 再搵出 | 受付票                              | 搵出 | 再搵出    | 受付票 | 通知書       | プロパ<br>ティ |
|                                                                                                    | 1               | 標準プロボーザルエビラ<br>2020/07/17 13:52 更新     | デンス用案件1 | 標準<br>プロボーザル |                           |       |       |             | 表示         | 表示          |     | 表示                               | 表示 | 1      |     |           | 変更        |
|                                                                                                    | 2               | <u>標準プロボーザルエビき</u>                     | デンス用案件2 | 標準<br>プロボーザル |                           |       |       |             | 表示         | 提出          |     |                                  |    |        |     |           |           |
|                                                                                                    | 3               | 標準プロボーザルエビュ                            | デンス用案件3 | 標準<br>プロボーザル |                           |       |       |             | 表示         | 表示          |     | 表示                               | 表示 |        | 表示  | 表示        | 変更        |
|                                                                                                    |                 |                                        | 1000    |              |                           |       |       |             |            |             |     |                                  |    |        |     | 表示案       | 件 1-3     |

全案件数 3

10

HARP 電子入札システム 受注者機能 操作マニュアル

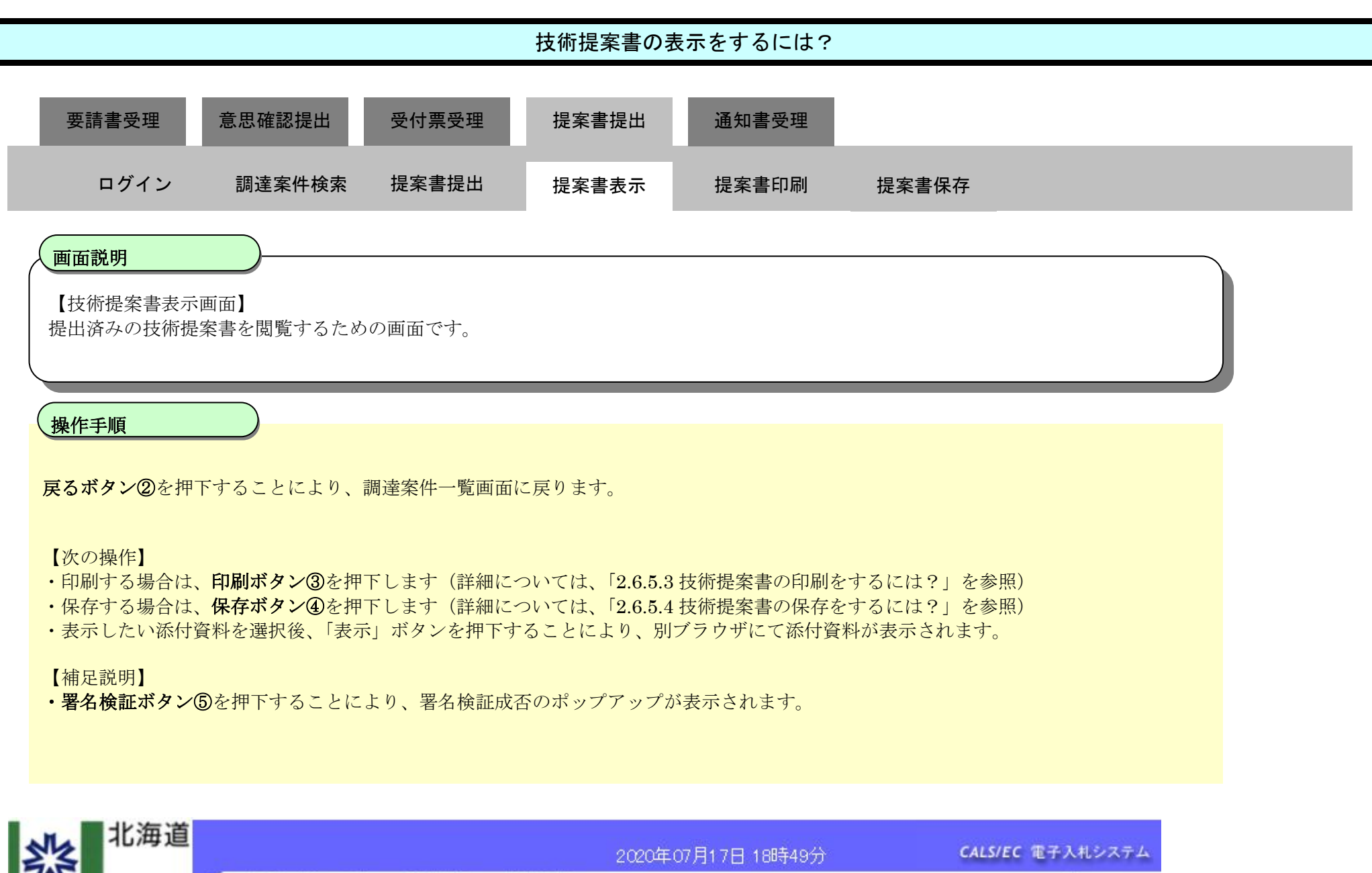

| 23                         |          |                   | 2020年07月17日 18時49分              | CALS/EC 電子入札システム |
|----------------------------|----------|-------------------|---------------------------------|------------------|
| 242                        |          | 電子入札システム 検証機能 説明要 | <b>求</b>                        | へたづ              |
| <ul> <li>調達案件検索</li> </ul> | <b>R</b> |                   |                                 | 2020年07月17日      |
| 9 調達案件一覧                   | ŧ        |                   | 技術提案書                           |                  |
| 0入札状况一题                    | ŧ.       | 싸스+===            |                                 |                  |
| 登録者情報                      |          | 能音振兴 何何丧 殿        |                                 |                  |
| ♀ 保存データ表                   | 示        | 下記                | の調達案件について、技術提案書を提出します。          |                  |
|                            |          |                   | 記                               |                  |
|                            |          | 1. 調達案件番号         | 1010000202000010010000285238000 |                  |
|                            |          | 2.調達案件名称          | 標準プロポーザルエビデンス用案件1               |                  |
|                            |          |                   | 2020.12.31                      |                  |
|                            |          | (提出者)             |                                 |                  |
|                            |          | 業者番号              |                                 |                  |
|                            |          | 業者名称              | 40                              |                  |
|                            |          | 業者理理              | E 7                             |                  |
|                            |          | 氏名                |                                 |                  |
|                            |          | 代表電話者             | <b>6</b> 号                      |                  |
|                            |          | 代表FAX種<br>安島(注約)  | ·号<br>+ 2 35-1                  |                  |
|                            |          | 商方以里格:<br>連絡先氏3   | <del>መስ</del> ም / 2017<br>2     |                  |
|                            |          | · 本级件/计司          |                                 |                  |

| 連絡先電話番号<br>連絡先E-Mail    |   |
|-------------------------|---|
| 添付資料 01202100030.zip 表示 |   |
|                         | 5 |

## 2.6.5.3. 技術提案書の印刷をするには?

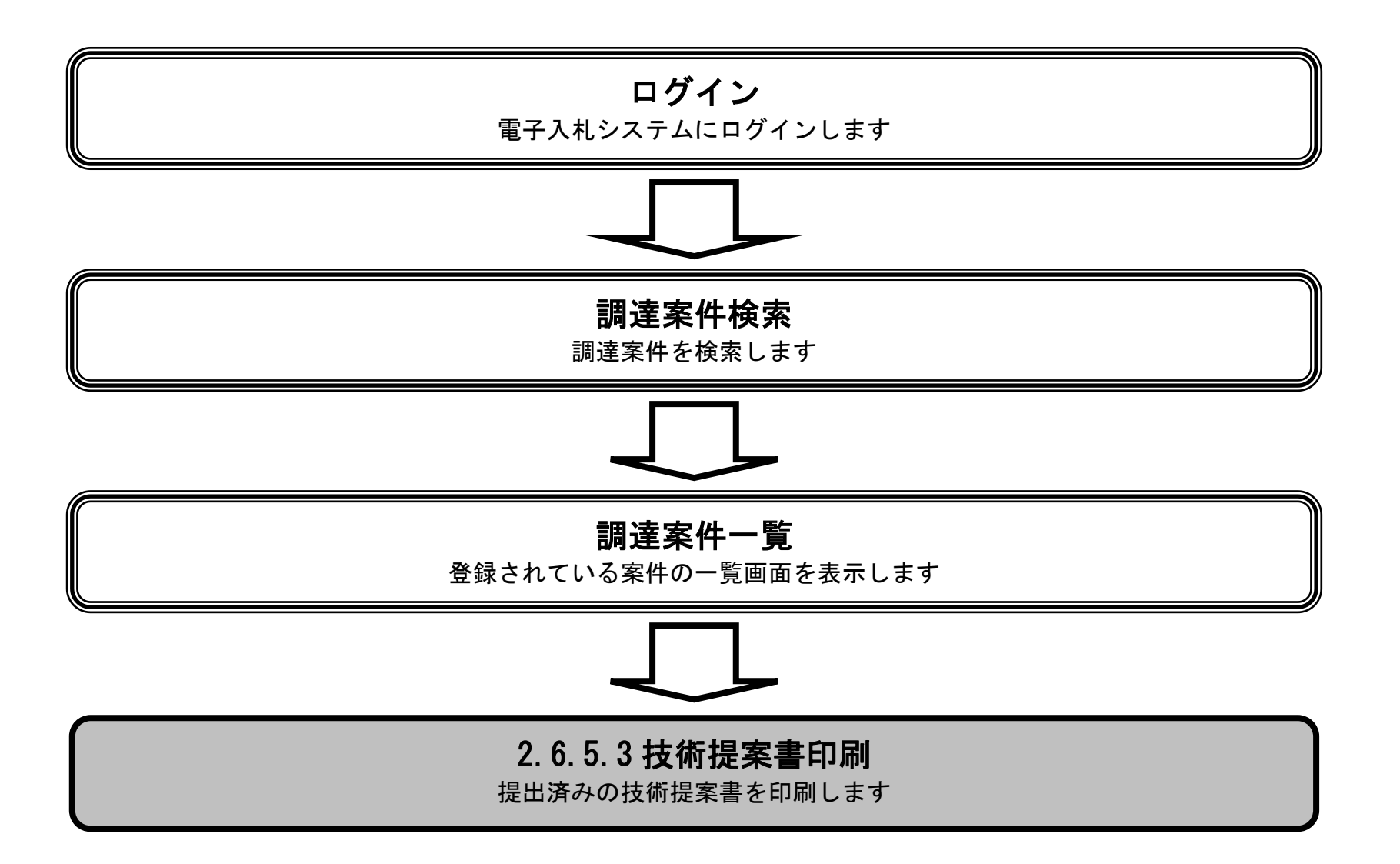

HARP 電子入札システム 受注者機能 操作マニュアル

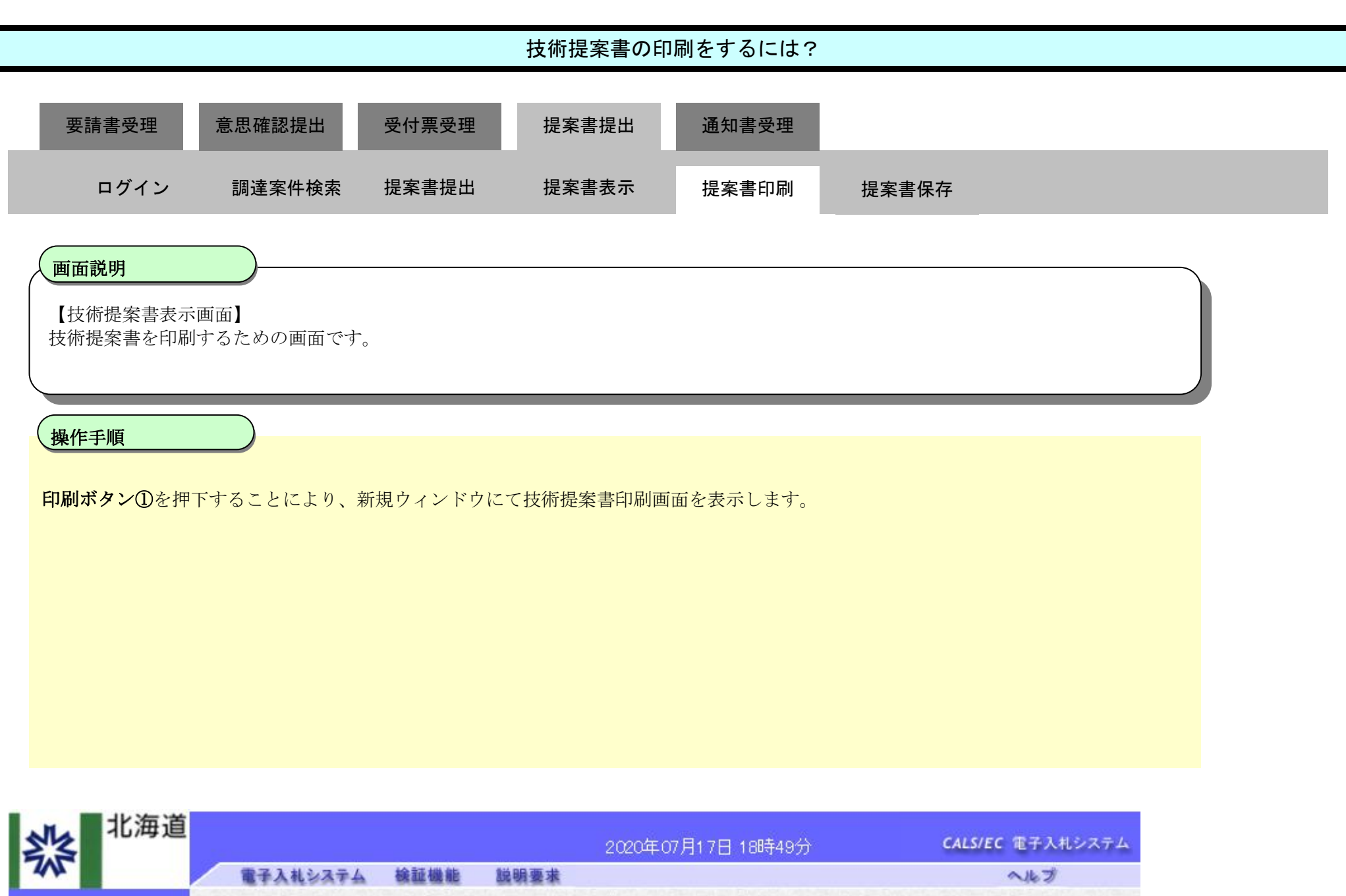

| 総合振興局局長 殿                              | 技術提案書                                                              | 2020年07月17日 |
|----------------------------------------|--------------------------------------------------------------------|-------------|
| 下記の調                                   | 達案件について、技術提案書を提出します。                                               |             |
|                                        | 記                                                                  |             |
| 1.調達案件番号<br>2.調達案件名称<br>3.工期または履行・納入期限 | 1010000202000010010000285238000<br>標準プロポーザルエビデンス用案件1<br>2020.12.31 |             |
| (提出者)<br>業者番号                          |                                                                    |             |
| 業者名称                                   |                                                                    |             |
| 業者郵便番号                                 |                                                                    |             |
| 業者住所                                   |                                                                    |             |
| 氏名<br>代表電話番号                           |                                                                    |             |

| 連絡 | &先E-Mail  | nonmaeuooo   | nationnalaogp |    |  |
|----|-----------|--------------|---------------|----|--|
|    | 添付資料 0120 | 02100030.zip | 表示            |    |  |
| 1  |           |              |               |    |  |
| E  | 刷         | 保存           |               | 戻る |  |

代表FAX番号 商号(連絡先名称) 連絡先氏名

> HARP 電子入札システム 受注者機能 操作マニュアル

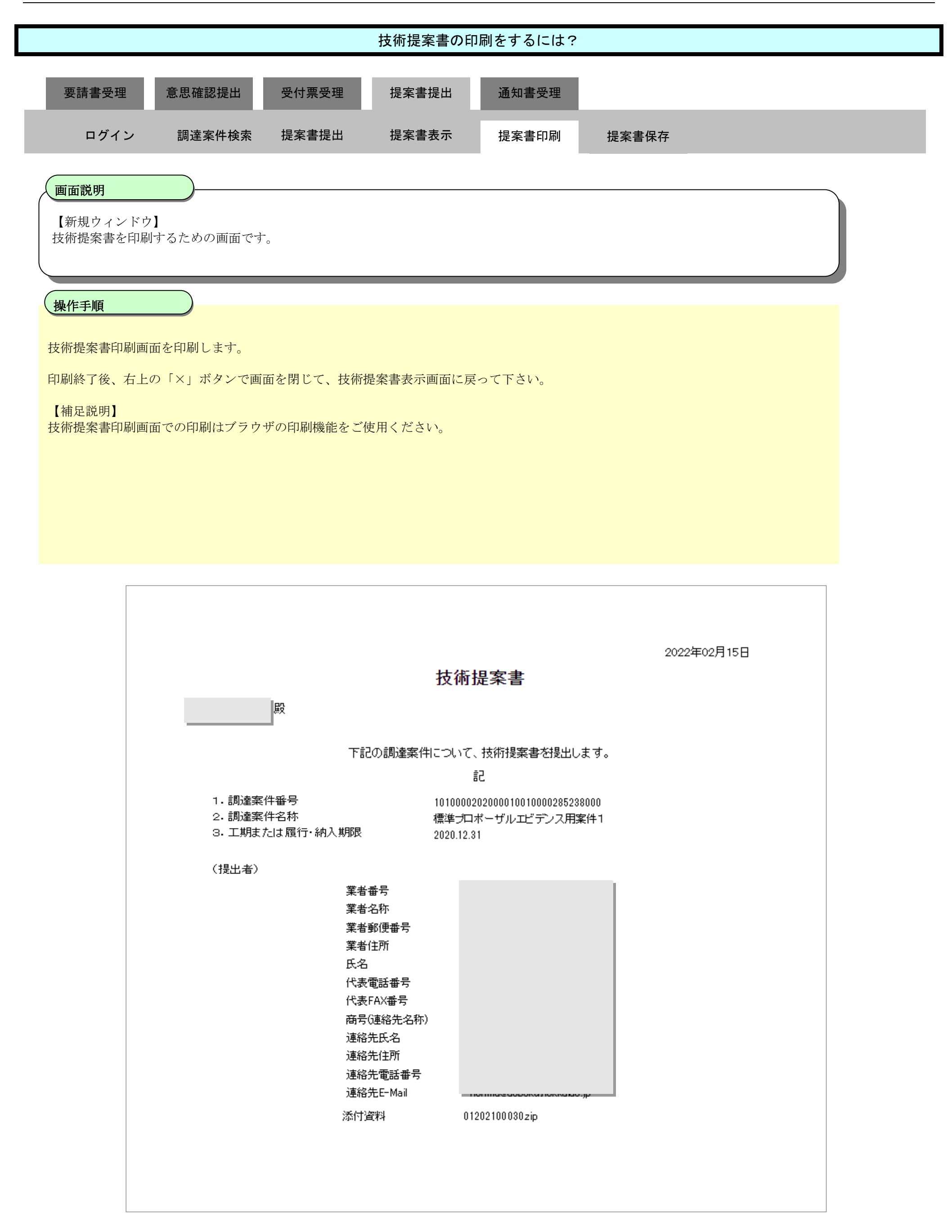

## 2.6.5.4. 技術提案書の保存をするには?

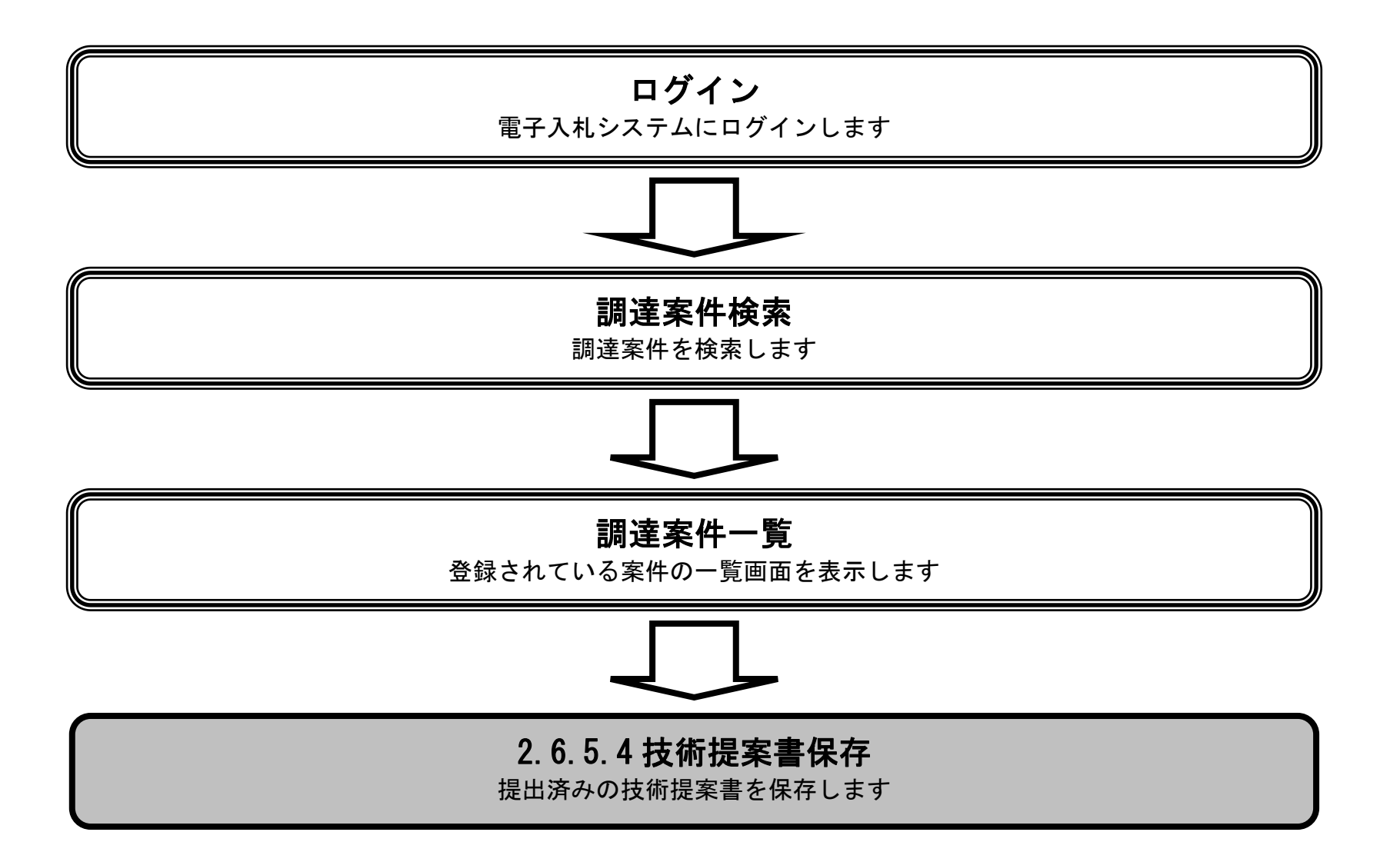

HARP 電子入札システム 受注者機能 操作マニュアル

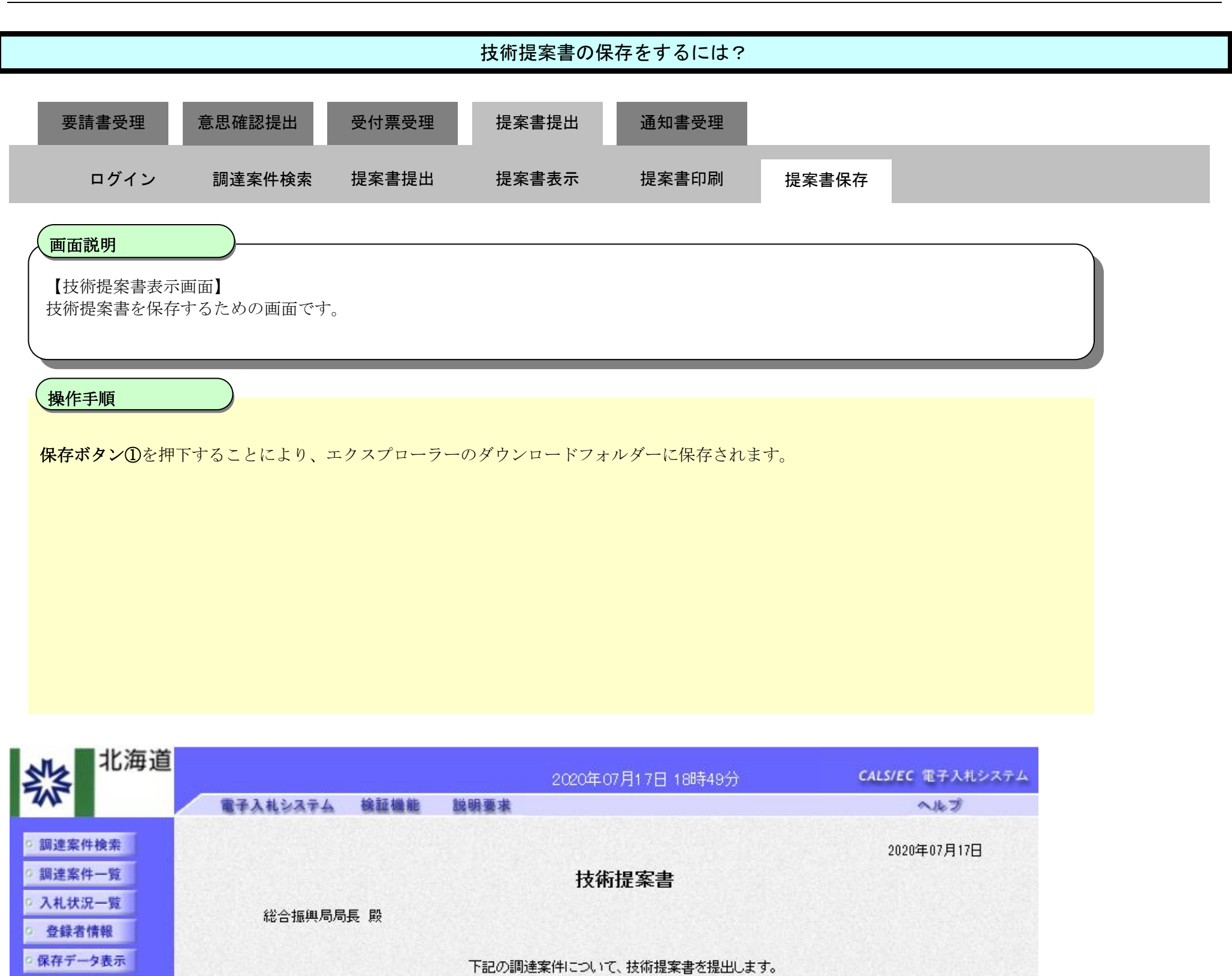

記 1010000202000010010000285238000 1. 調達案件番号 標準プロポーザルエビデンス用案件1 2020.12.31

2. 調達案件名称 3. 工期または履行・納入期限

(提出者)

| 業者番号      |       |  |
|-----------|-------|--|
| 業者名称      |       |  |
| 業者郵便番号    |       |  |
| 業者住所      |       |  |
| 氏名        |       |  |
| 代表電話番号    |       |  |
| 代表FAX番号   |       |  |
| 商号(連絡先名称) |       |  |
| 連絡先氏名     | 1.272 |  |

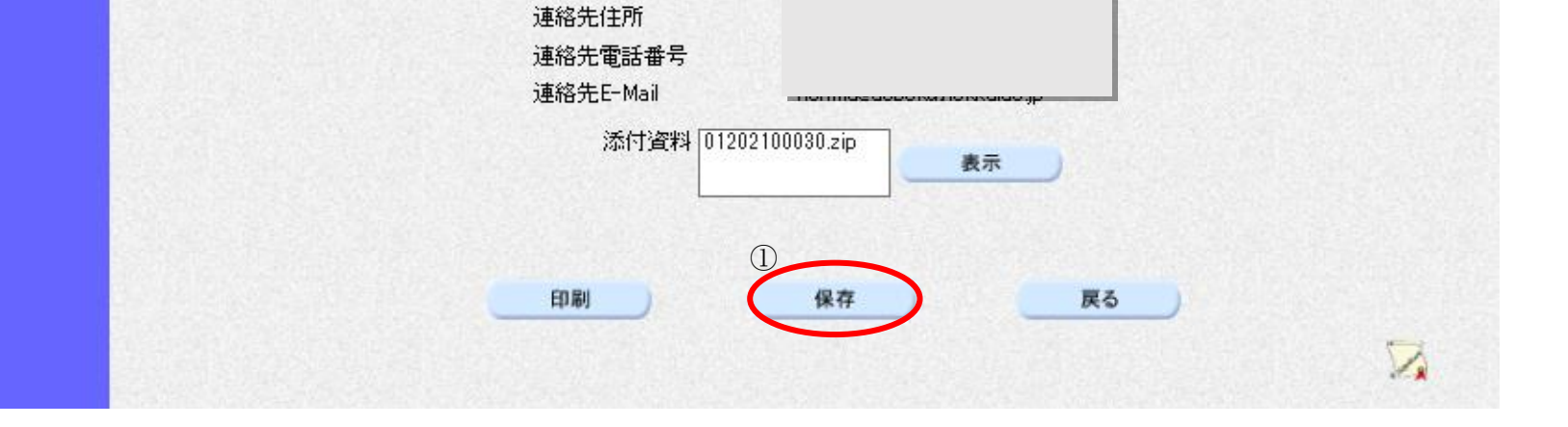

HARP 電子入札システム 受注者機能 操作マニュアル

# 2.6.6.<u>技術提案書受付票受理の流れ</u>

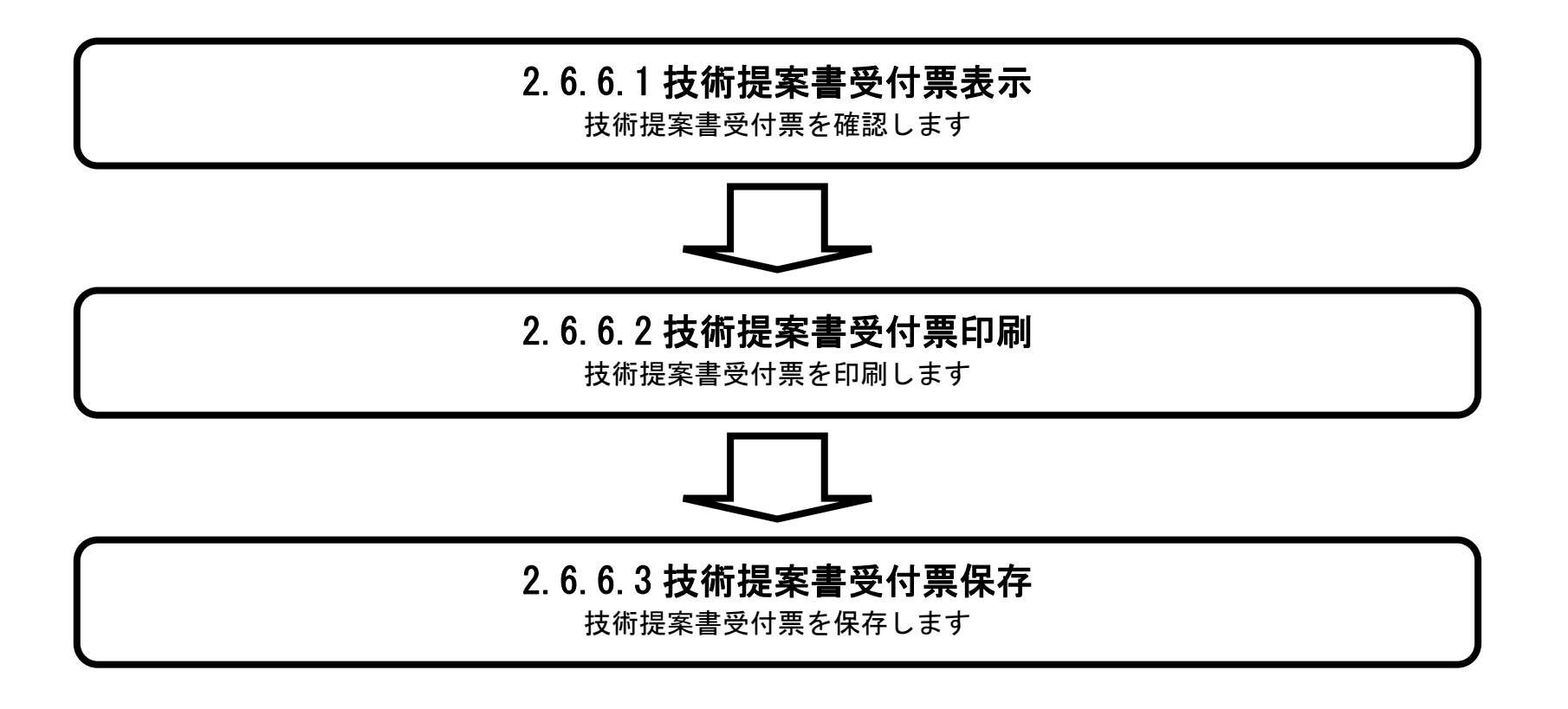

HARP 電子入札システム 受注者機能 操作マニュアル

#### 2.6.6.1. 技術提案書受付票を確認するには?

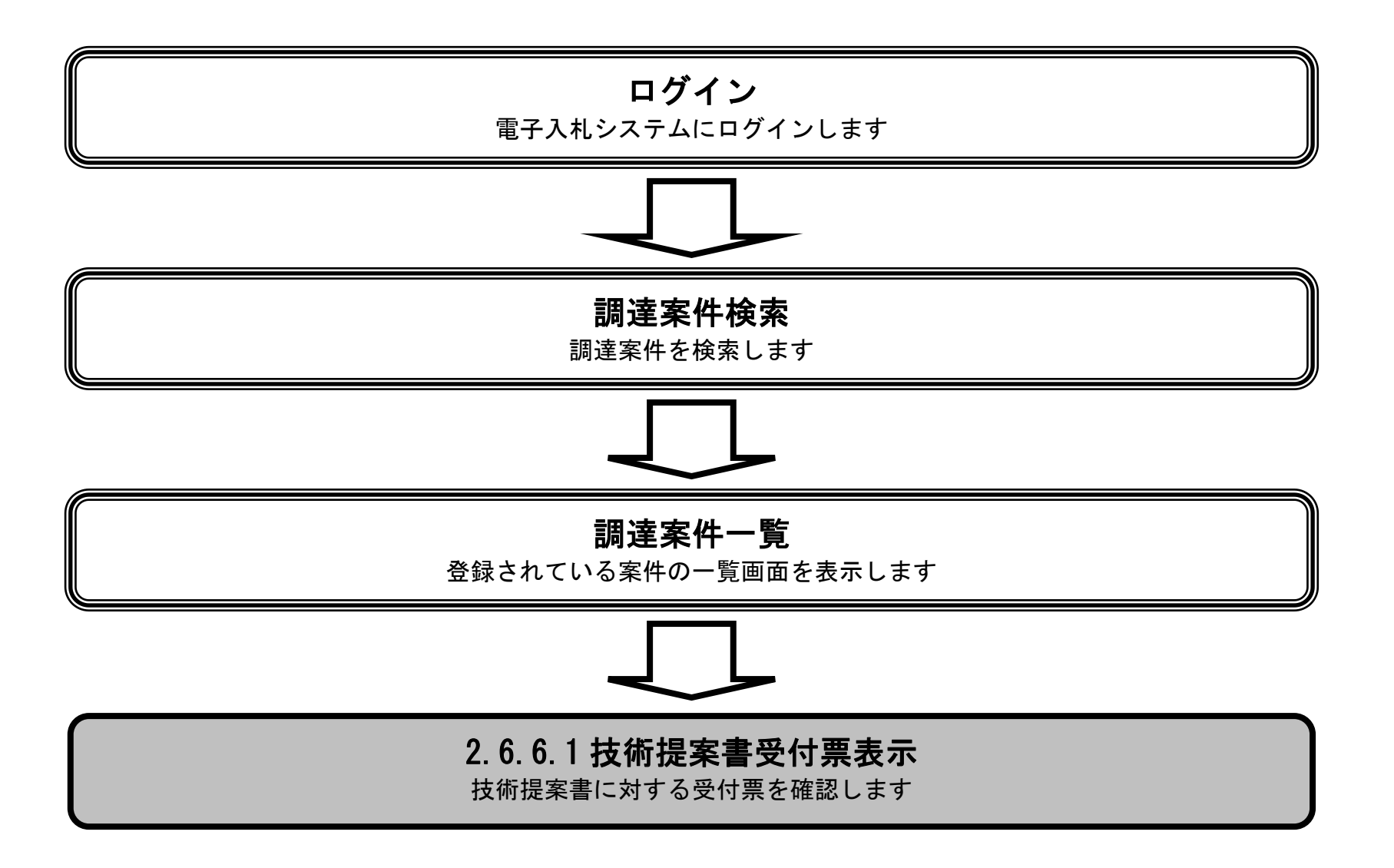

HARP 電子入札システム 受注者機能 操作マニュアル

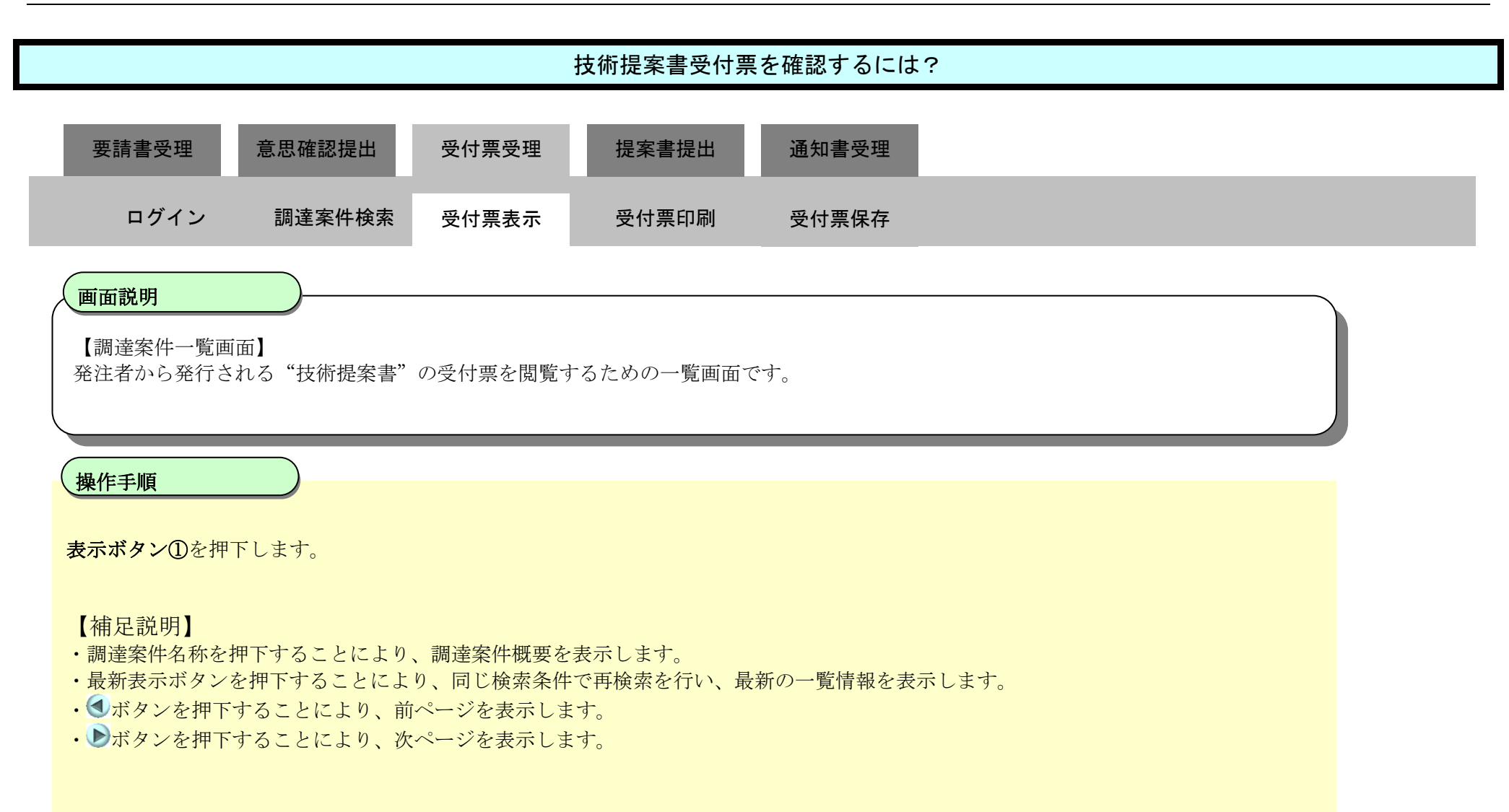

| 北海道                                                                                                  | 2020年07月17日 19時12分                              |                       |                           |          |          |                |                  |     |     |      |       |     | CALS/EC 電子入札システム |            |                                 |                                     |              |  |
|----------------------------------------------------------------------------------------------------|-------------------------------------------------|-----------------------|---------------------------|----------|----------|----------------|------------------|-----|-----|------|-------|-----|------------------|------------|---------------------------------|-------------------------------------|--------------|--|
| 745                                                                                                  | 電子入札                                            | システム                  | 検証機能                      | 説明要求     |          |                |                  |     |     |      |       |     |                  |            | へルブ                             | 1                                   |              |  |
| <ul> <li>· 調達案件検索</li> <li>· 調達案件一覧</li> <li>· 入札状況一覧</li> <li>· 登録者情報</li> <li>· 保存データ表示</li> </ul> | 公共団体(部界<br>業者番号<br>業者住所<br>業者名称<br>氏名<br>案件表示順序 | 司) 建設部<br>-<br>調達案件番  | ●昇順<br>○降順                |          | <b>₩</b> | 達案件            | ‡一覧              |     |     |      |       | 最新  | 更新日間             | <b>寺</b> 2 | 表示案件<br>全案件委<br>量新表<br>020.07.1 | 牛 1−3<br>枚 3<br>1 ♪<br>示<br>7 19:11 |              |  |
|                                                                                                    |                                                 |                       | 兼争参加资格确認申請/<br>参加表明書/技術资料 |          |          | <b>#/</b><br>8 | 受預確認/<br>提出意思確認書 |     |     |      | 技術建案書 |     |                  |            | 企業                              |                                     |              |  |
|                                                                                                    | <b>₩</b>                                        | 調査案件<br>発注者アナ         | 名称<br>ウンス                 | 사니方式     | 搵出       | 再搬出            | 受付票              | 通加書 | 通知書 | 125出 | 再播出   | 受付票 | 播出               | 再搬出        | 受付票                             | 通知書                                 | プロパ<br>ティ    |  |
|                                                                                                    | 1 標準プロオ                                         | ペーザルエビ<br>17 13:52 更新 | <u>デンス用案件1</u><br>ff      | 標準・      |          |                |                  |     | 表示  | 表示   |       | 表示  | 表示               | 1          | 表示                              |                                     | 変更           |  |
|                                                                                                    | 2 標準プロオ                                         | <u>ペーザルエビ</u>         | デンス用案件2                   | 標準プロボーザル |          |                |                  |     | 表示  | 提出   |       |     |                  |            |                                 |                                     |              |  |
|                                                                                                    | 3 標準プロオ                                         | <u> ペーザルエビ</u>        | デンス用案件3                   | 標準。      |          |                |                  |     | 表示  | 表示   |       | 表示  | 表示               |            | 表示                              | 表示                                  | 変更           |  |
|                                                                                                    |                                                 |                       |                           |          |          |                |                  |     |     |      |       |     |                  |            |                                 | 表示案 全案件                             | 件 1-3<br>教 3 |  |

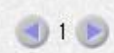

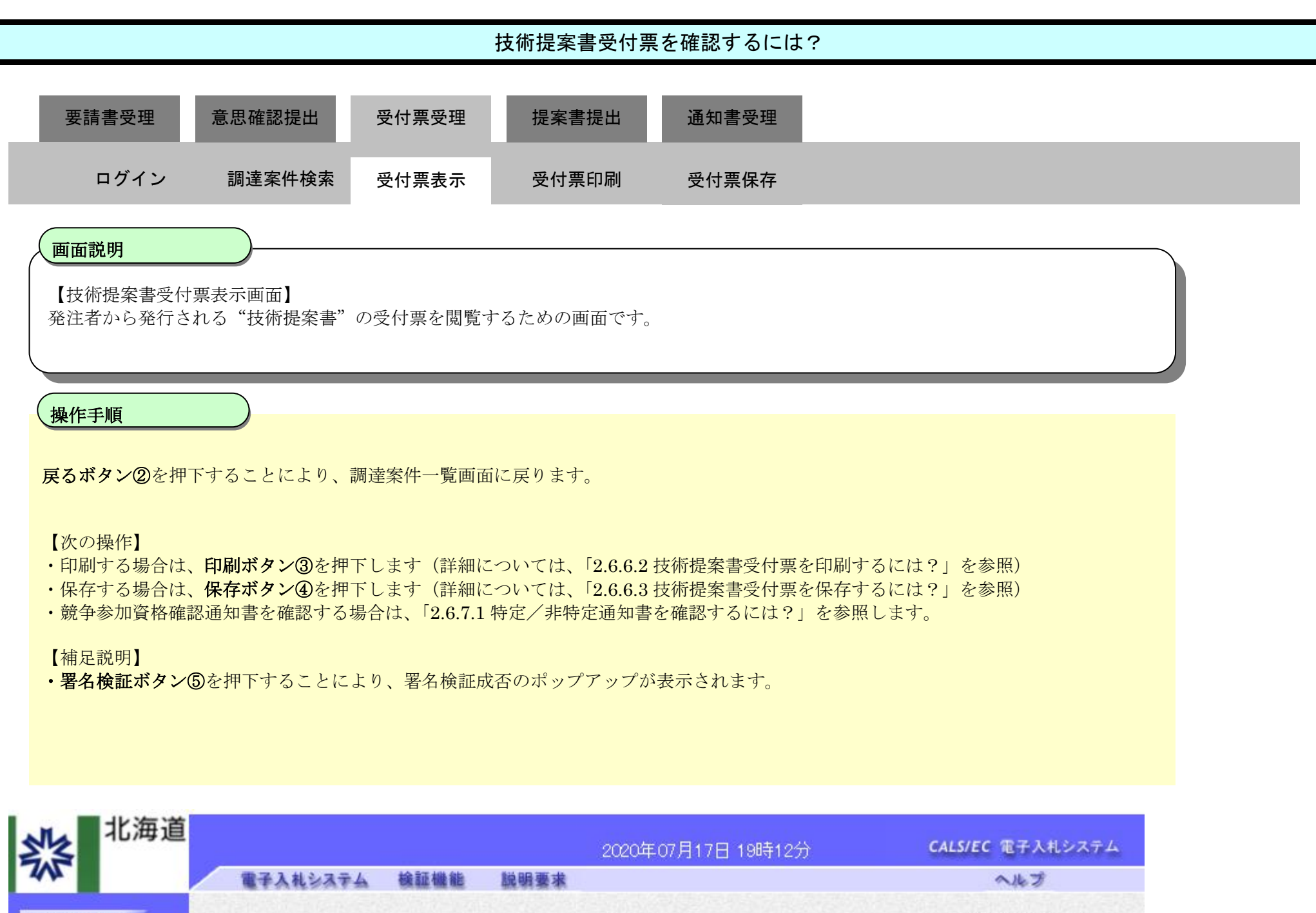

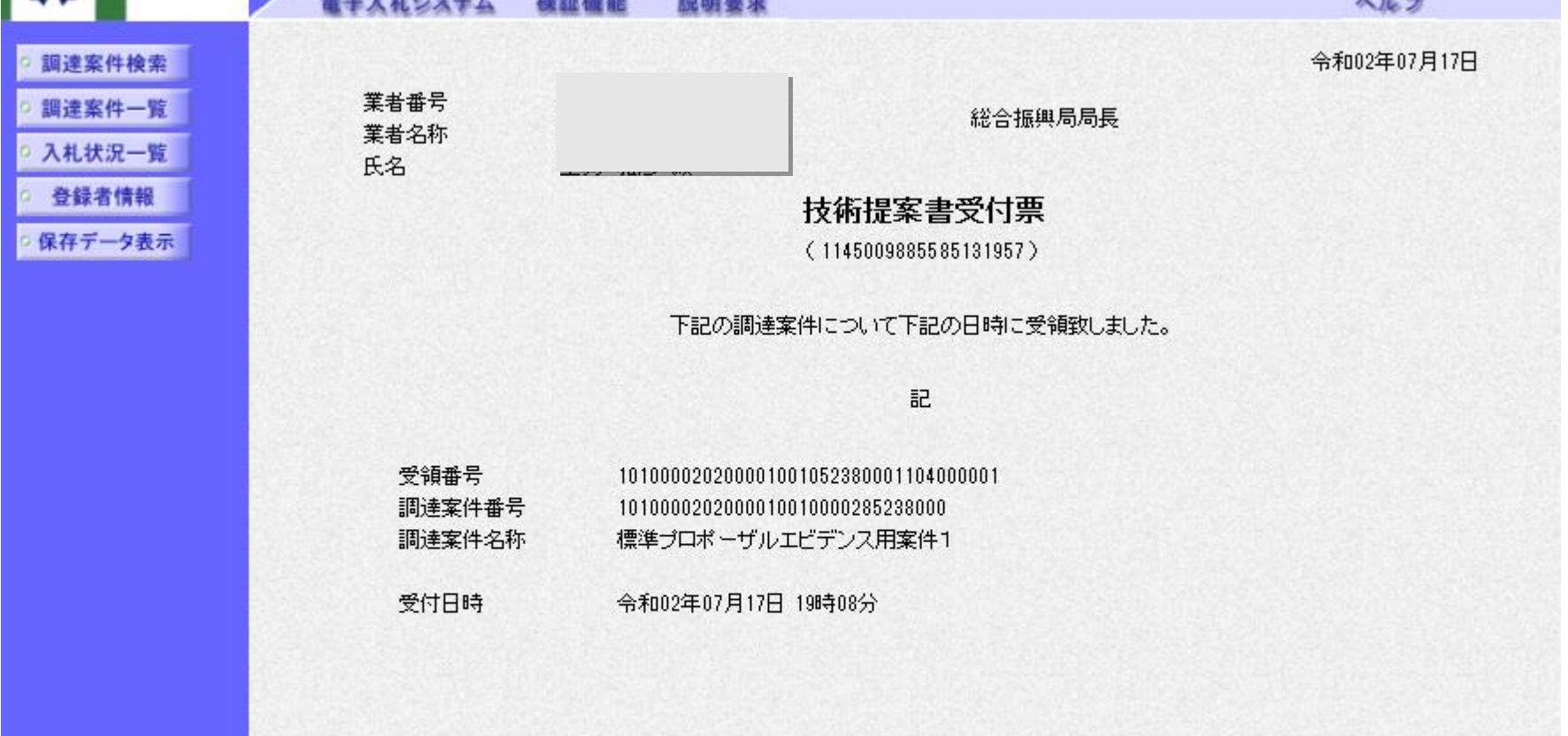

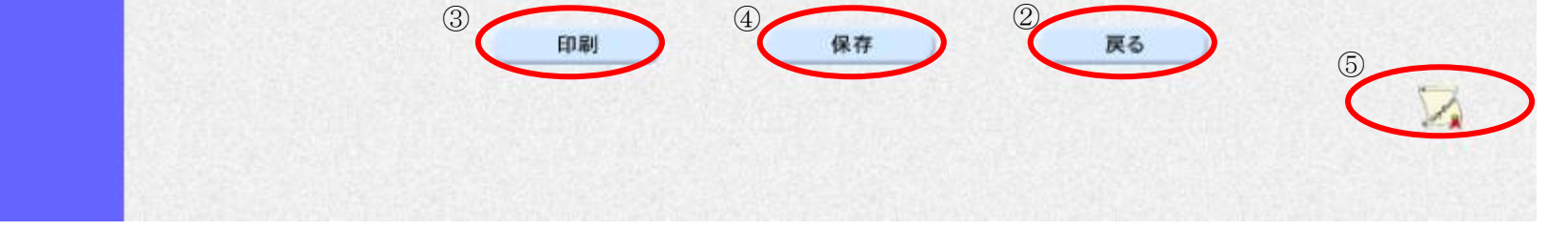

#### 2.6.6.2. 技術提案書受付票を印刷するには?

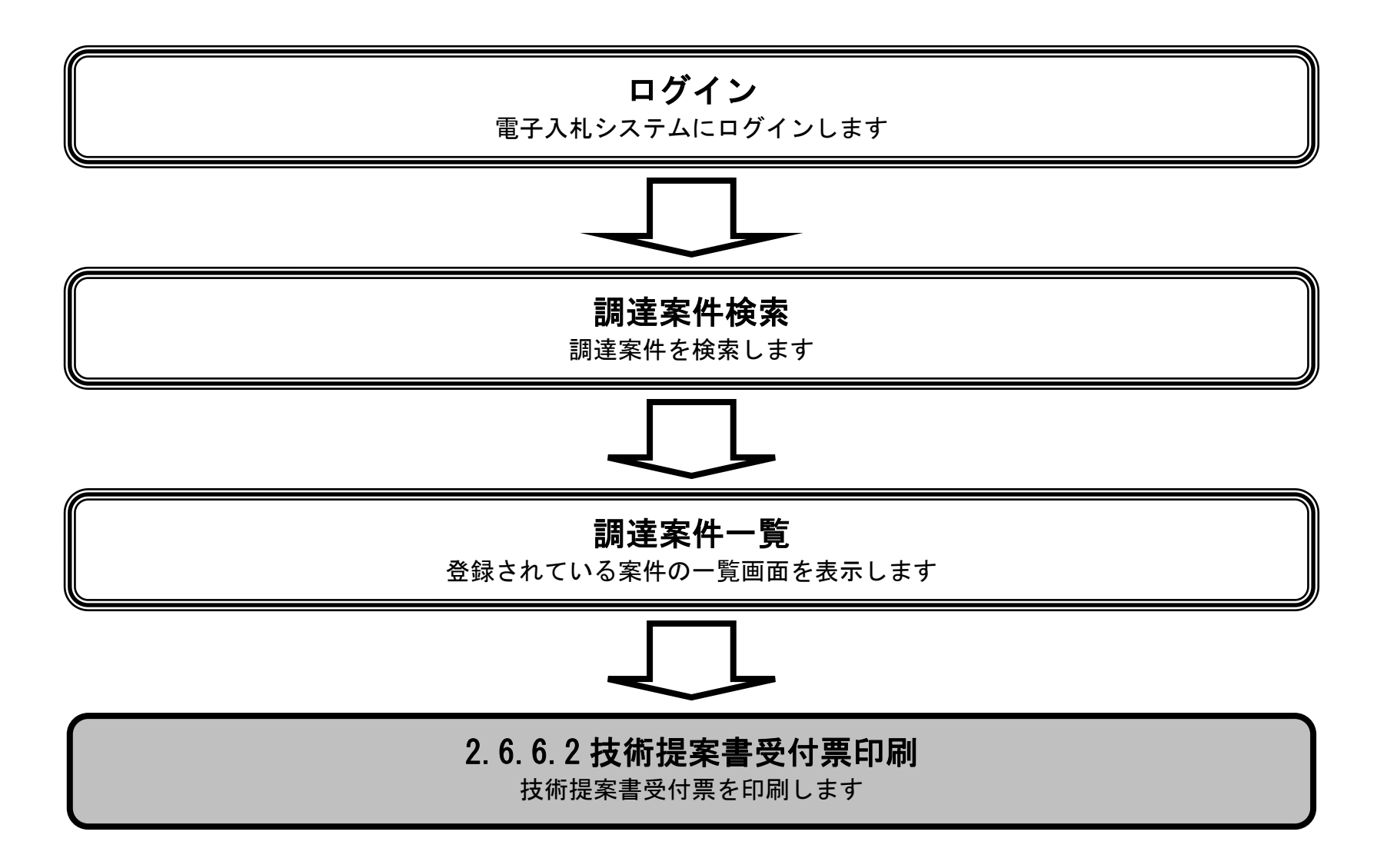

HARP 電子入札システム 受注者機能 操作マニュアル

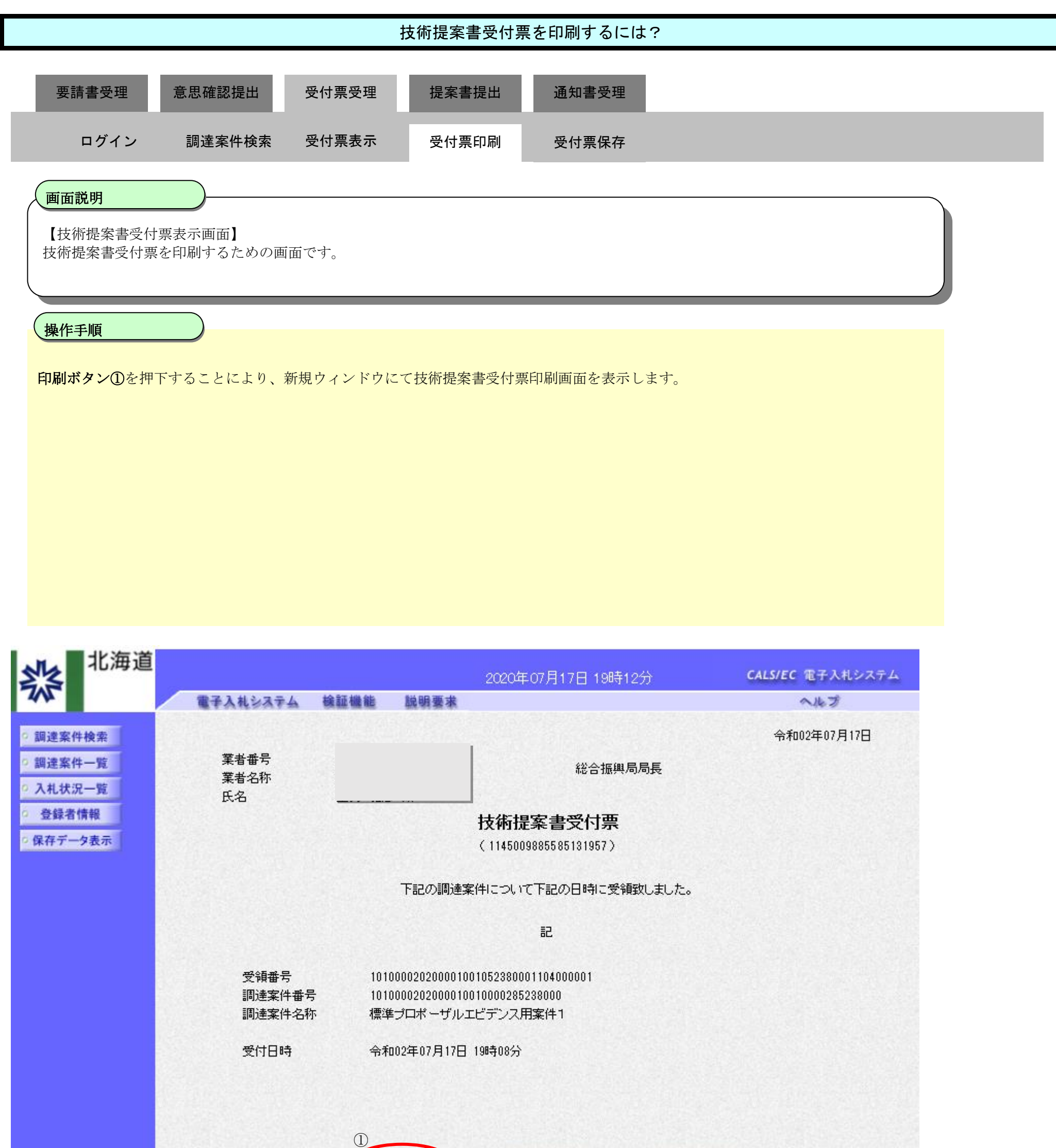

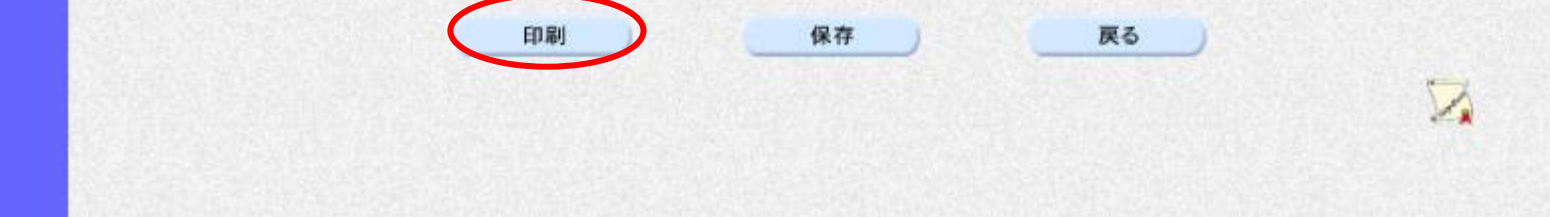

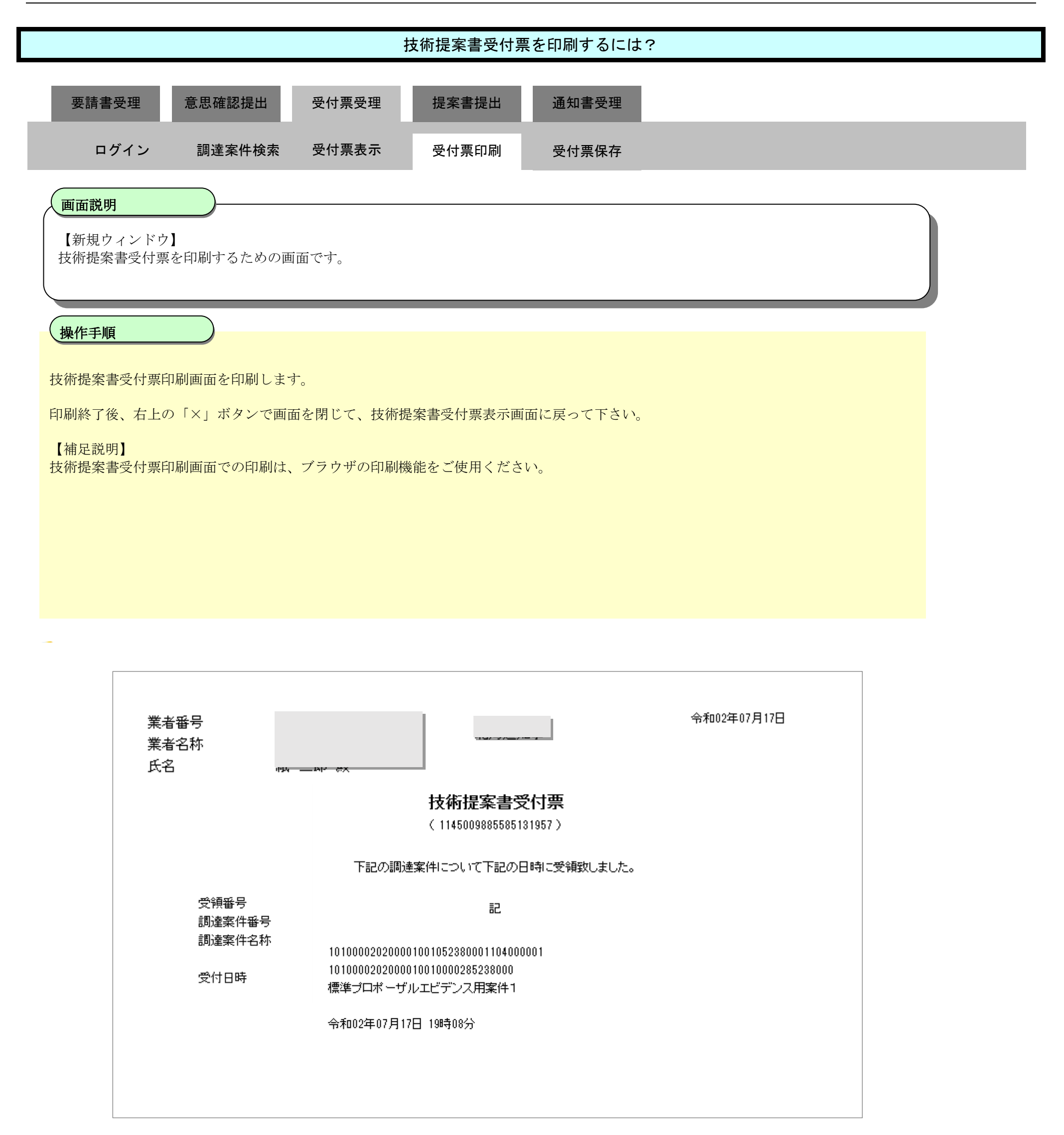

#### 2.6.6.3. 技術提案書受付票を保存するには?

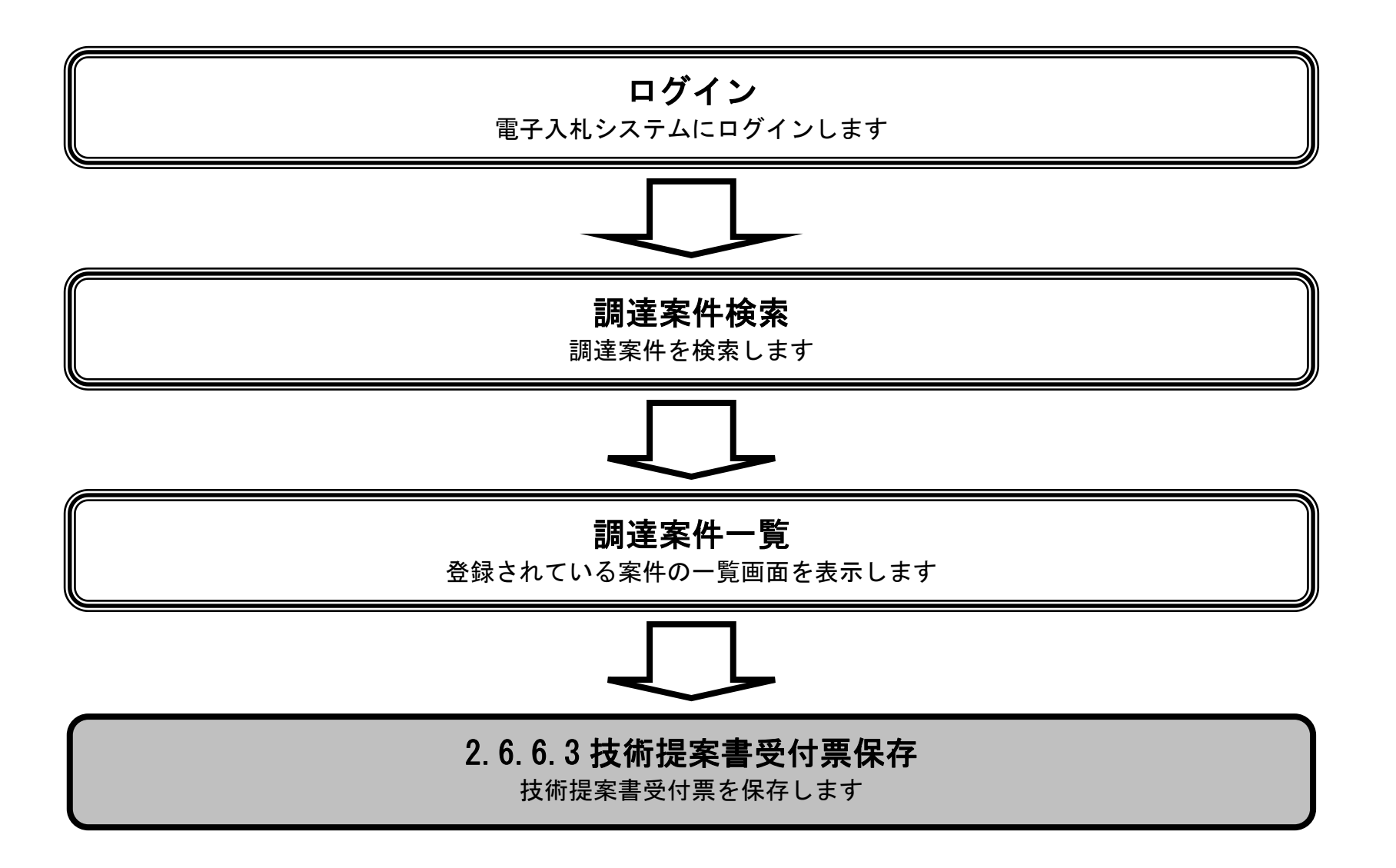

HARP 電子入札システム 受注者機能 操作マニュアル

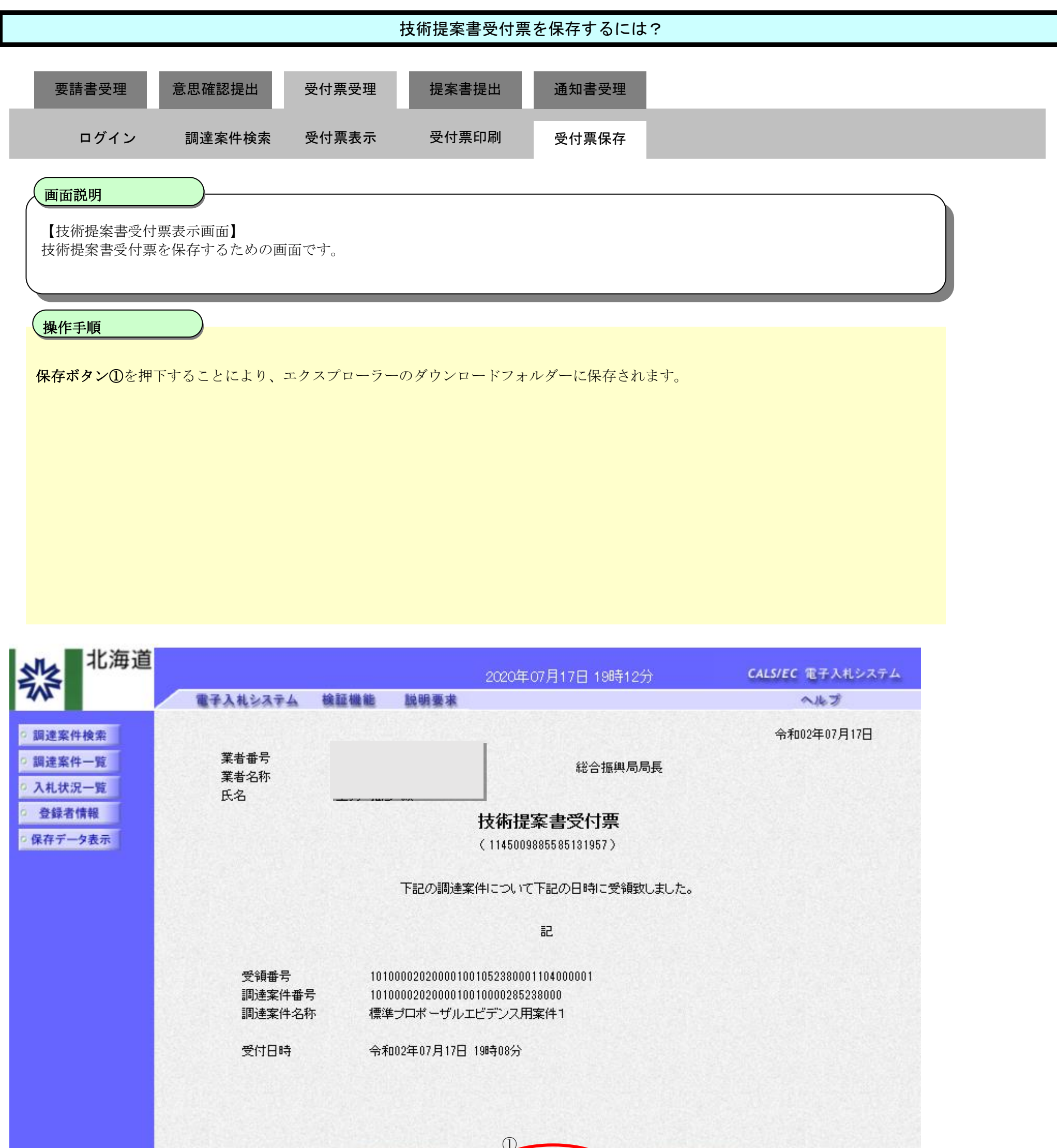

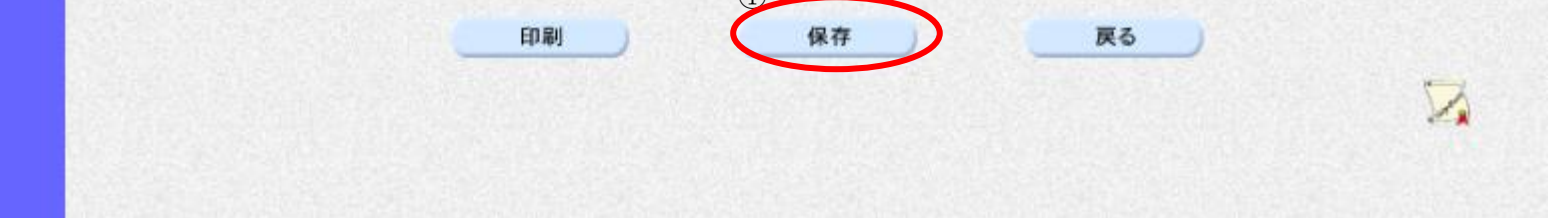

2.6.7. <u>特定/非特定通知書受理の流れ</u>

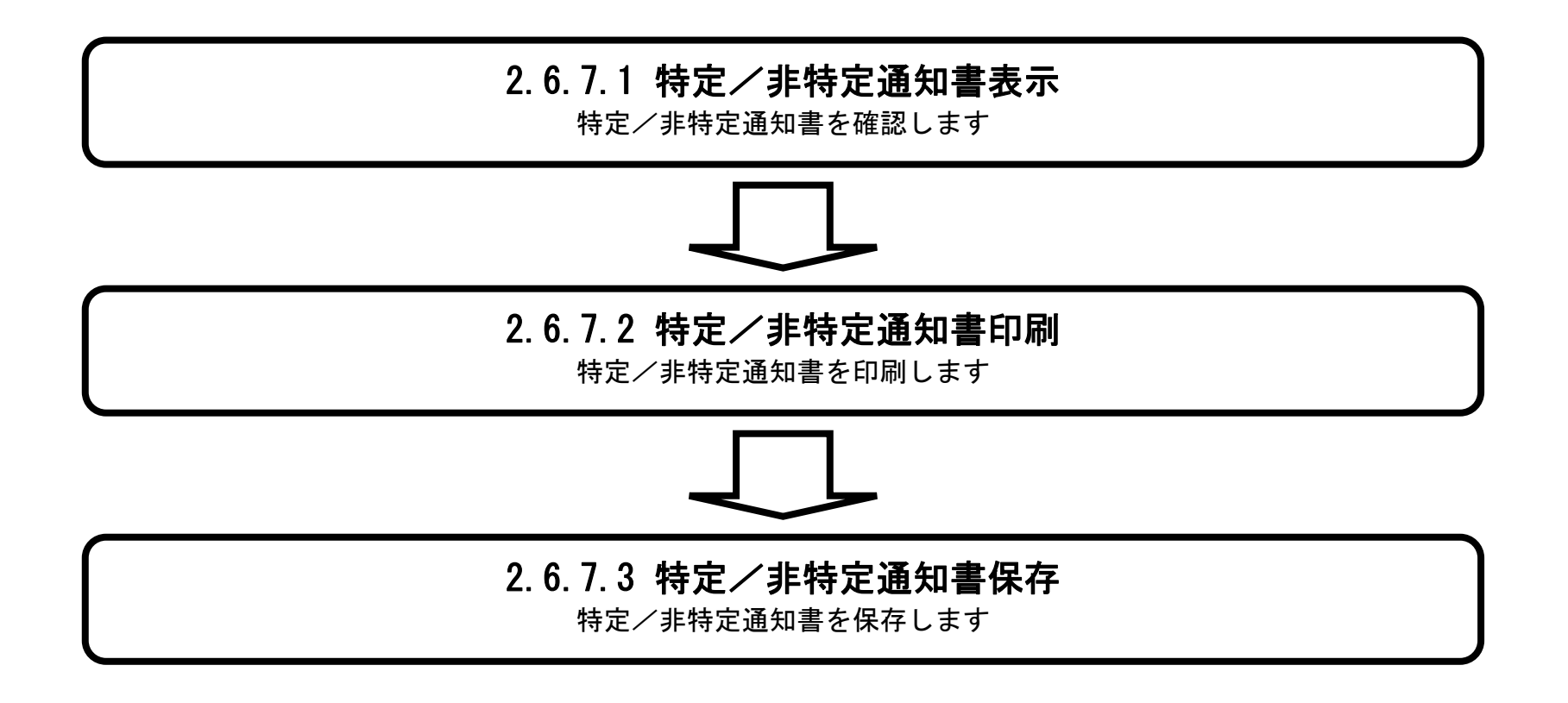

HARP 電子入札システム 受注者機能 操作マニュアル

#### 2.6.7.1. <u>特定/非特定通知書を確認するには?</u>

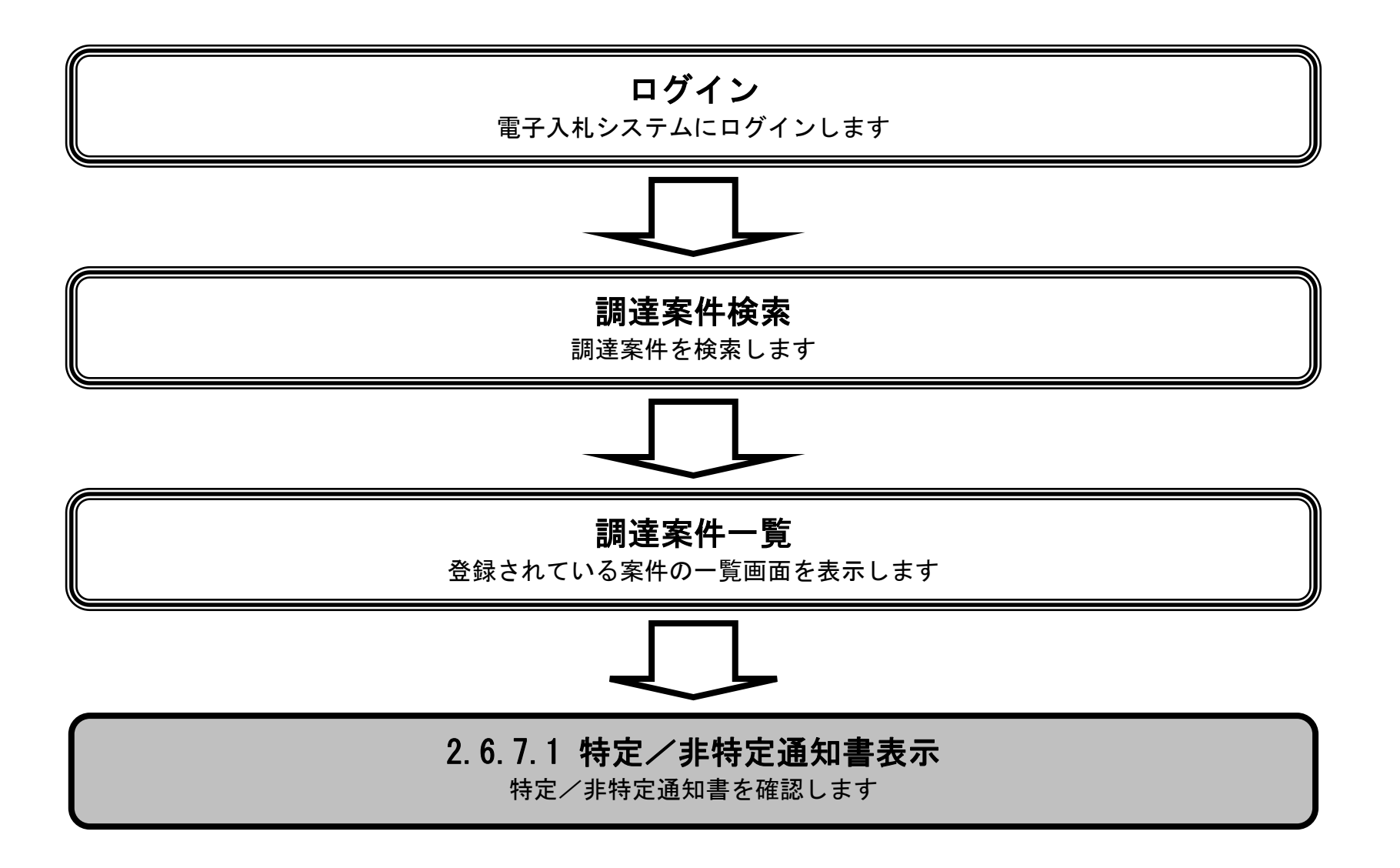

HARP 電子入札システム 受注者機能 操作マニュアル

| 特定/非特定通知書を確認するには?                                                                        |  |  |  |  |  |  |  |  |  |  |
|------------------------------------------------------------------------------------------|--|--|--|--|--|--|--|--|--|--|
| 要請書受理意思確認提出受付票受理提案書提出通知書受理                                                               |  |  |  |  |  |  |  |  |  |  |
| ログイン 調達案件検索 通知書表示 通知書印刷 通知書保存                                                            |  |  |  |  |  |  |  |  |  |  |
| 画面説明<br>発注者から発行される"特定/非特定"の通知書を閲覧するための一覧画面です。                                            |  |  |  |  |  |  |  |  |  |  |
| 操作手順                                                                                     |  |  |  |  |  |  |  |  |  |  |
| 表示ボタン①を押下します。                                                                            |  |  |  |  |  |  |  |  |  |  |
| 【補足説明】 ・調達案件名称を押下することにより、調達案件概要を表示します。 ・最新表示ボタンを押下することにより、同じ検索条件で再検索を行い、最新の一覧情報を表示します。 ・ |  |  |  |  |  |  |  |  |  |  |

| 北海道                                                                                                  |                                                |                                           |                  |                           |              |            |                           |                                       | 20204 | 年07月 | 17日 <u>1</u> 9 | 9時51 <u>分</u> | }            |     |       | c                                                        | ALS/EC | 電子入 | 札システ | 4                   |
|----------------------------------------------------------------------------------------------------|------------------------------------------------|-------------------------------------------|------------------|---------------------------|--------------|------------|---------------------------|---------------------------------------|-------|------|----------------|---------------|--------------|-----|-------|----------------------------------------------------------|--------|-----|------|---------------------|
| 745                                                                                                  |                                                | 電子入                                       | 札シス              | 74                        | 檢証机          | il Ale     | 説明要求                      |                                       |       |      |                |               |              |     |       |                                                          |        | へルプ | λ.   |                     |
| <ul> <li> 調達案件検索 </li> <li> 調達案件一覧 </li> <li> 入札状況一覧 </li> <li> 登録者情報 </li> <li> 保存データ表示 </li> </ul> | 公<br>第<br>業<br>業<br>業<br>氏<br>、<br>案<br>(<br>) | 共団体 (結<br>者番号<br>者往所<br>者名称<br>名<br>件表示順の | ₿局)<br>募─調連      | 建設部                       | ·土木<br> <br> |            | <br>● 异順<br>○ 除順          | 調達案件一覧<br>●<br>●<br>月順<br>● 降順<br>最新更 |       |      |                |               |              |     |       | 表示案件 1-3<br>全案件数 3<br>1<br>最新表示<br>新更新日時 2020.07.17 19:5 |        |     |      |                     |
|                                                                                                    | 調査案件情報                                         |                                           |                  |                           |              |            | 兼争参加资格確認申請/<br>参加主用書/专家资料 |                                       |       |      |                | 受領<br>現出者     | 確認/<br>11被刑会 |     | 技術提案書 |                                                          |        |     | 企業   |                     |
|                                                                                                    | #<br>등                                         |                                           | 譋<br>発注          | 速案件<br>諸アナ                | の作           |            | 入机方式                      | 搵出                                    | 再搵出   | 受付票  | 通归者            | 通响            | 搵出           | 再搬出 | 受付票   | 提出                                                       | 再提出    | 受付票 | 通唱   | プロパ<br>ティ           |
|                                                                                                    | 1                                              | 標準力<br>2020/01                            | コポーサ<br>7/17 13: | <sup>7</sup> ルエビ<br>52 更発 | デンス用<br>fi   | <u>案件1</u> | 標準<br>プロボーザル              |                                       |       |      |                | 表示            | 表示           |     | 表示    | 表示                                                       |        | 表示  | 表示   | 変更                  |
|                                                                                                    | 2                                              | 標準式                                       | <u>コポーサ</u>      | <u>INIE</u>               | デンス用         | 案件2        | 標準<br>プロボーザル              |                                       |       |      |                | 表示            | 提出           |     |       |                                                          |        |     | 1    |                     |
|                                                                                                    | 3                                              | 標準力                                       | コポーサ             | NIĽ                       | デンス用         | <u>案件3</u> | 標準<br>プロボーザル              |                                       |       |      |                | 表示            | 表示           |     | 表示    | 表示                                                       |        | 表示  | 表示   | 変更                  |
|                                                                                                    |                                                |                                           |                  |                           |              |            |                           |                                       |       |      |                |               |              |     |       |                                                          |        |     | 表示案  | <br>件 1-3<br>≋n _ 2 |

全案件数 3

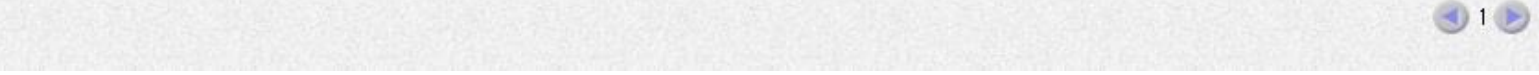

HARP 電子入札システム 受注者機能 操作マニュアル

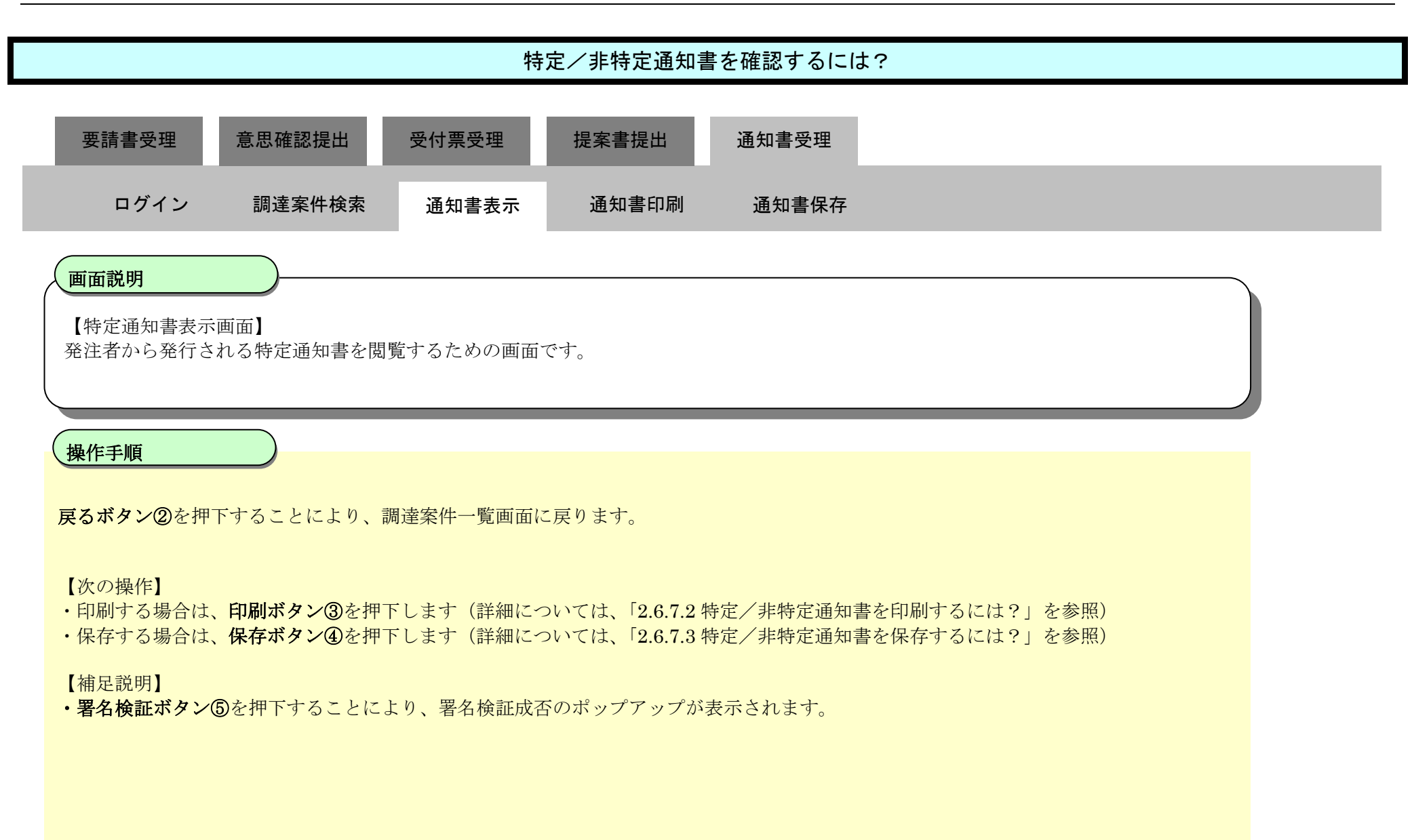

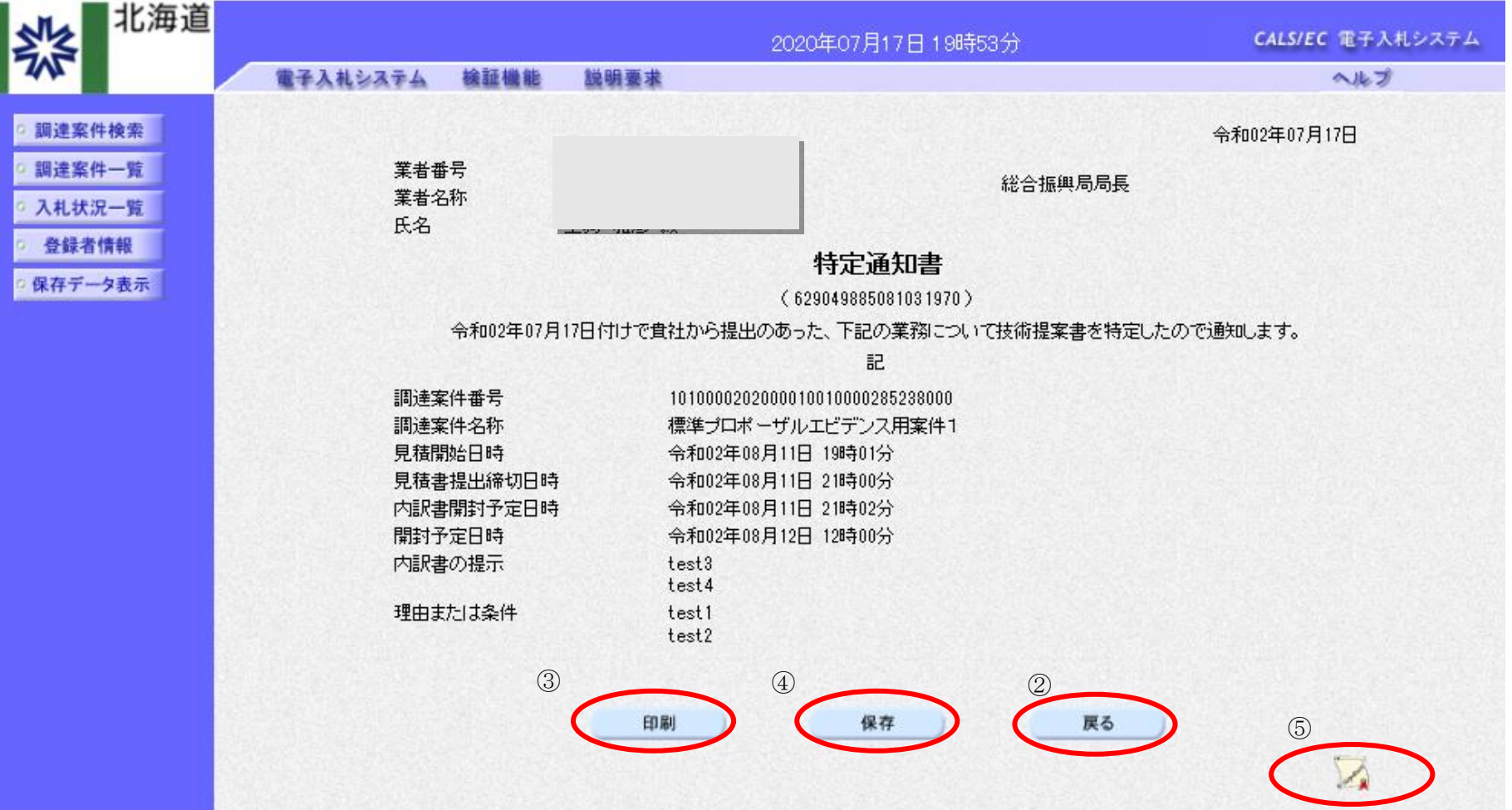

#### 2.6.7.2. <u>特定/非特定通知書を印刷するには?</u>

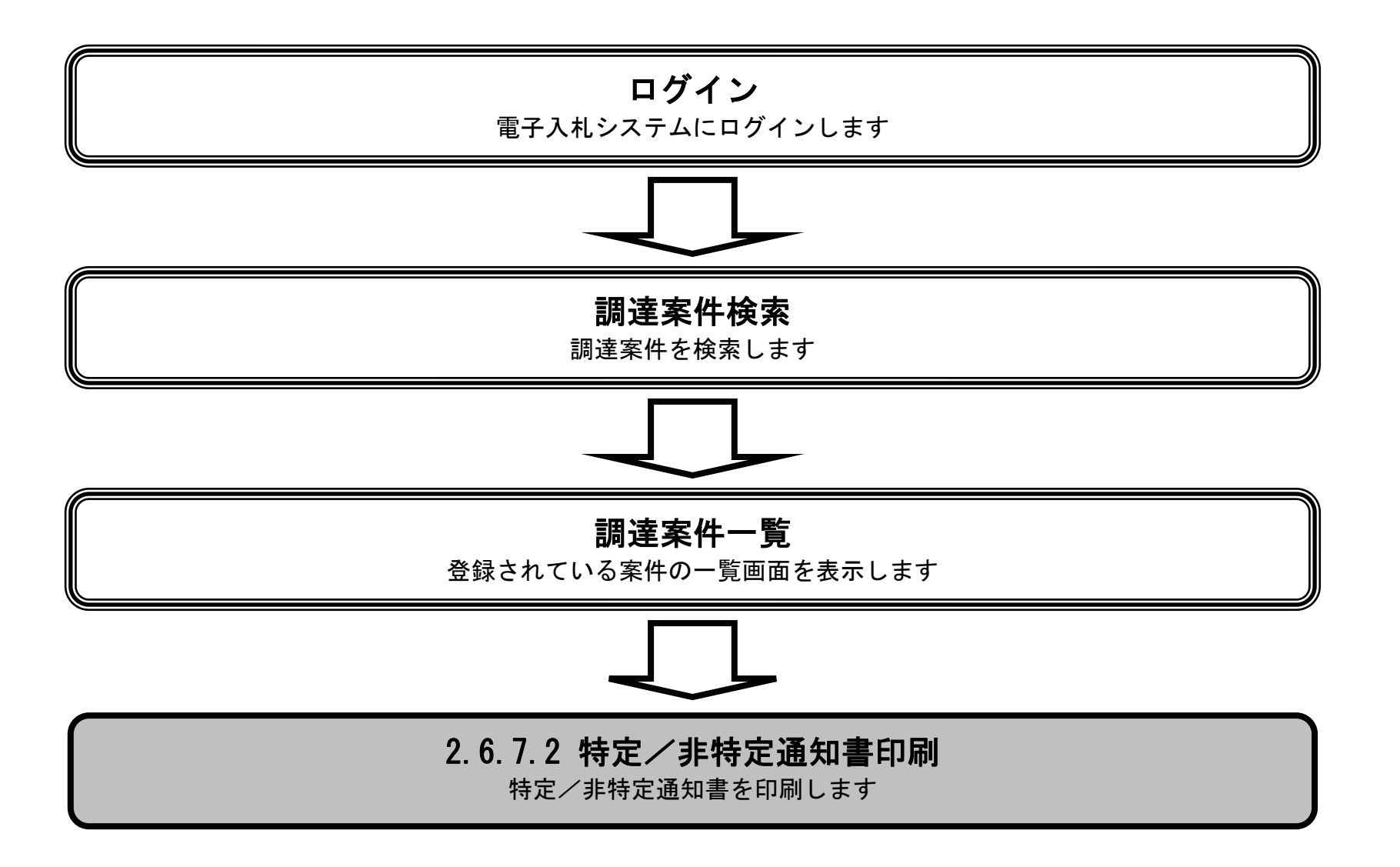

HARP 電子入札システム 受注者機能 操作マニュアル

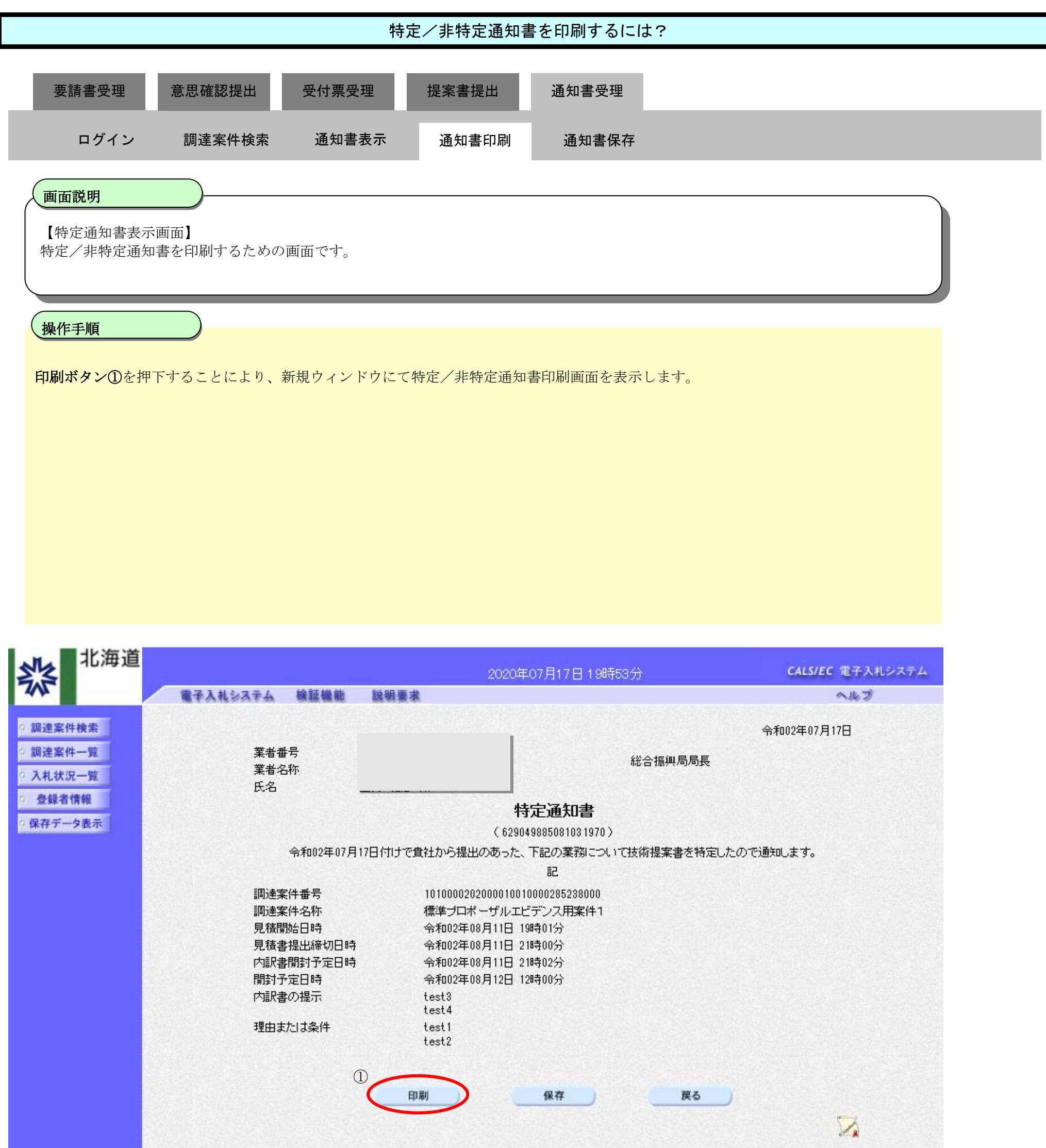

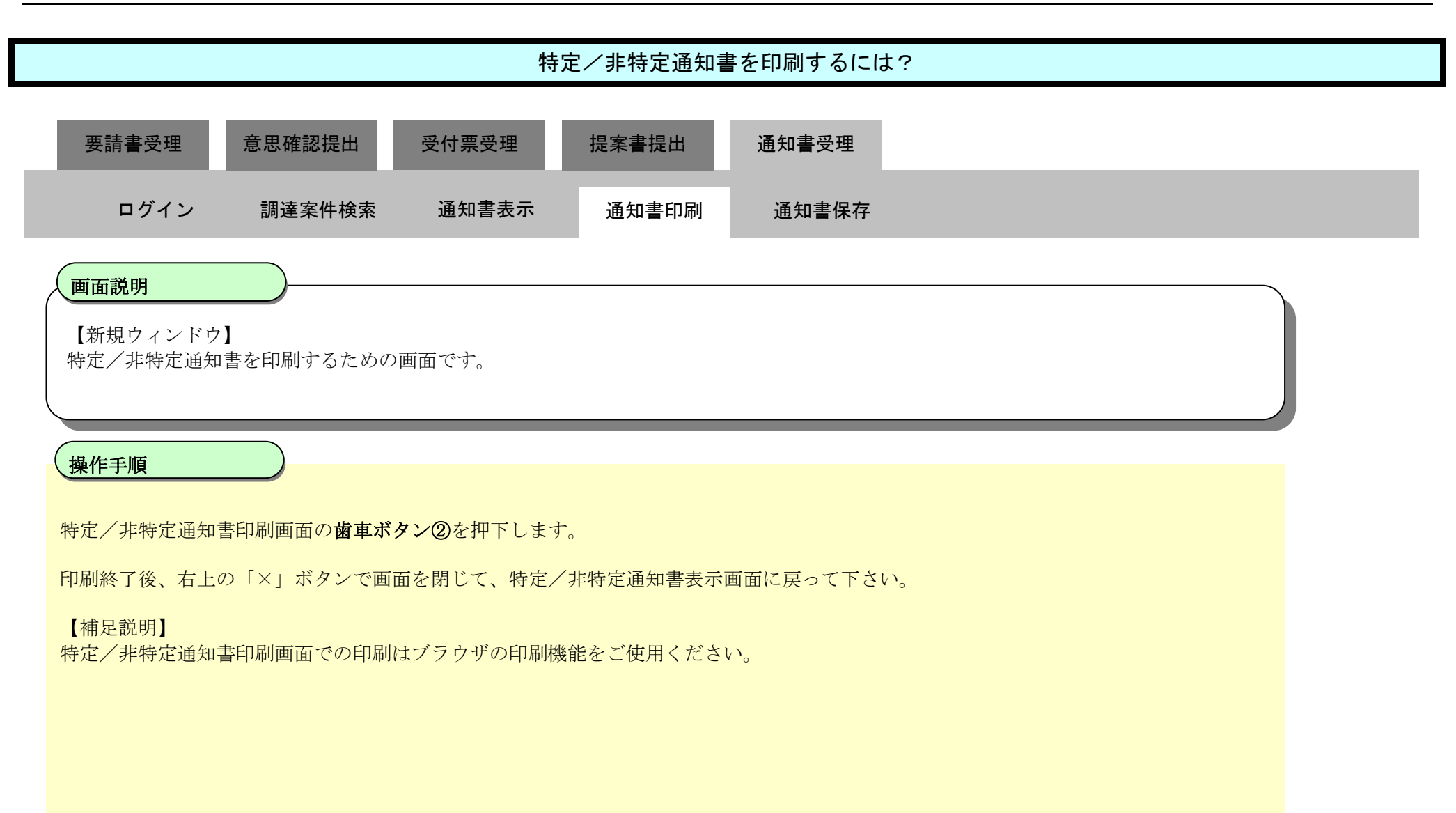

| 業者番号<br>業者名称<br>氏名 |                      | 令和02年07月17日<br>総合振興局局長                      |  |
|--------------------|----------------------|---------------------------------------------|--|
|                    | 特定                   | <b>`涌知書</b>                                 |  |
|                    | ×_×ET                |                                             |  |
| 今和04年00日15         |                      | 30061031970 /<br>コの業務については後期安急さ時間にもので通知します。 |  |
| 17月104年02月15       |                      | ビの未扱について技術提楽者を特定したので通知します。<br>              |  |
|                    | Ē                    | īc                                          |  |
| 調達案件番号             | 10100002020000100100 | 000285238000                                |  |
| 調達案件名称             | 標準プロボーザルエビラ          | 「デンス用案件1                                    |  |
| 見積開始日時             | 令和02年08月11日 198      | 時01分                                        |  |
| 見積書提出締切            | 旧時 令和02年08月11日 21時   | 時00分                                        |  |
| 内訳書開封予定            | (日時 令和02年08月11日 218  | 時02分                                        |  |
| 開封予定日時             | 令和02年08月12日 12時      | 時00分                                        |  |
| 内訳書の提示             | test3<br>te≪t4       |                                             |  |
| 理由または条件            | test1                |                                             |  |
|                    | test2                |                                             |  |
|                    |                      |                                             |  |
|                    |                      |                                             |  |
|                    |                      |                                             |  |

#### 2.6.7.3. <u>特定/非特定通知書を保存するには?</u>

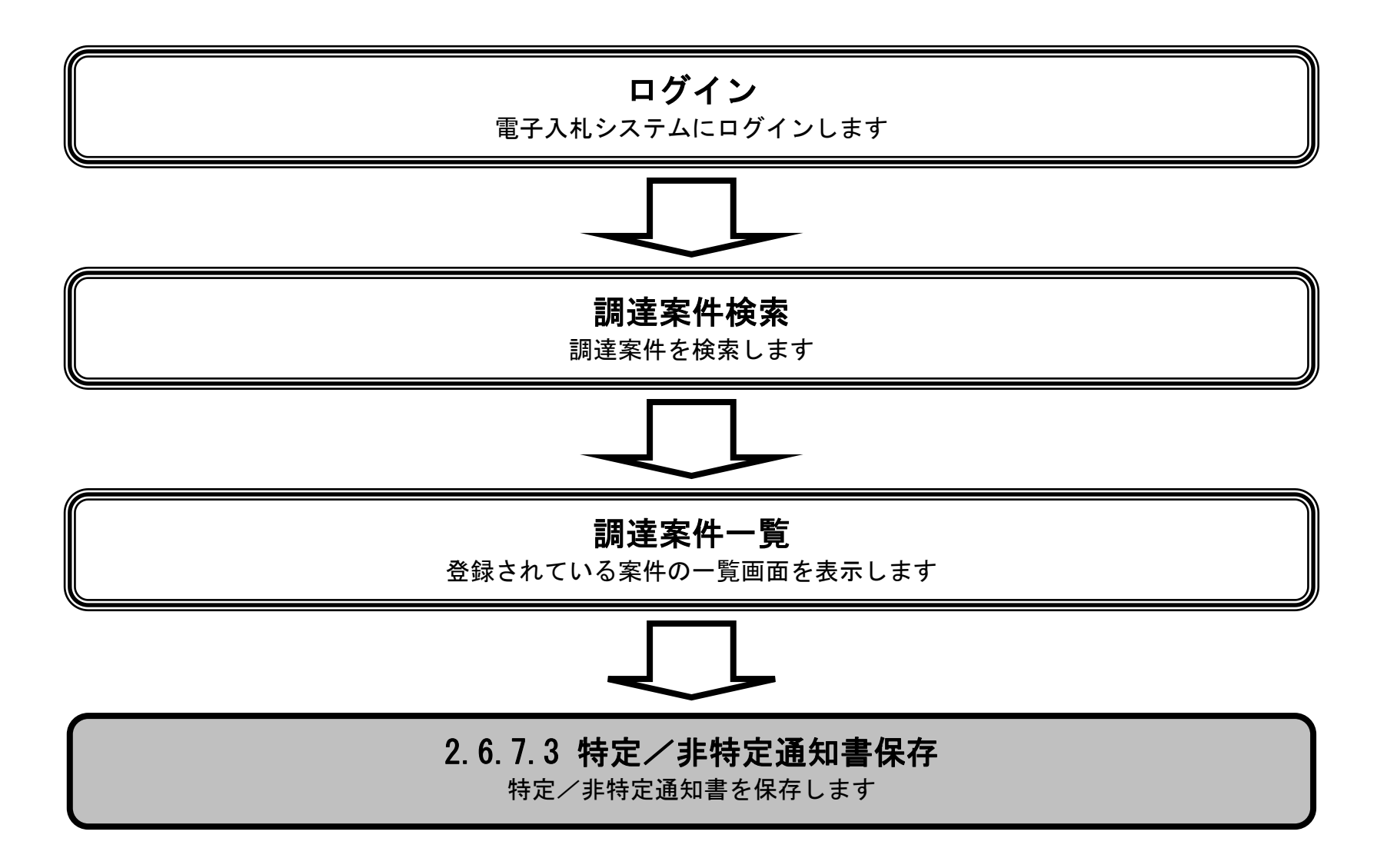

HARP 電子入札システム 受注者機能 操作マニュアル

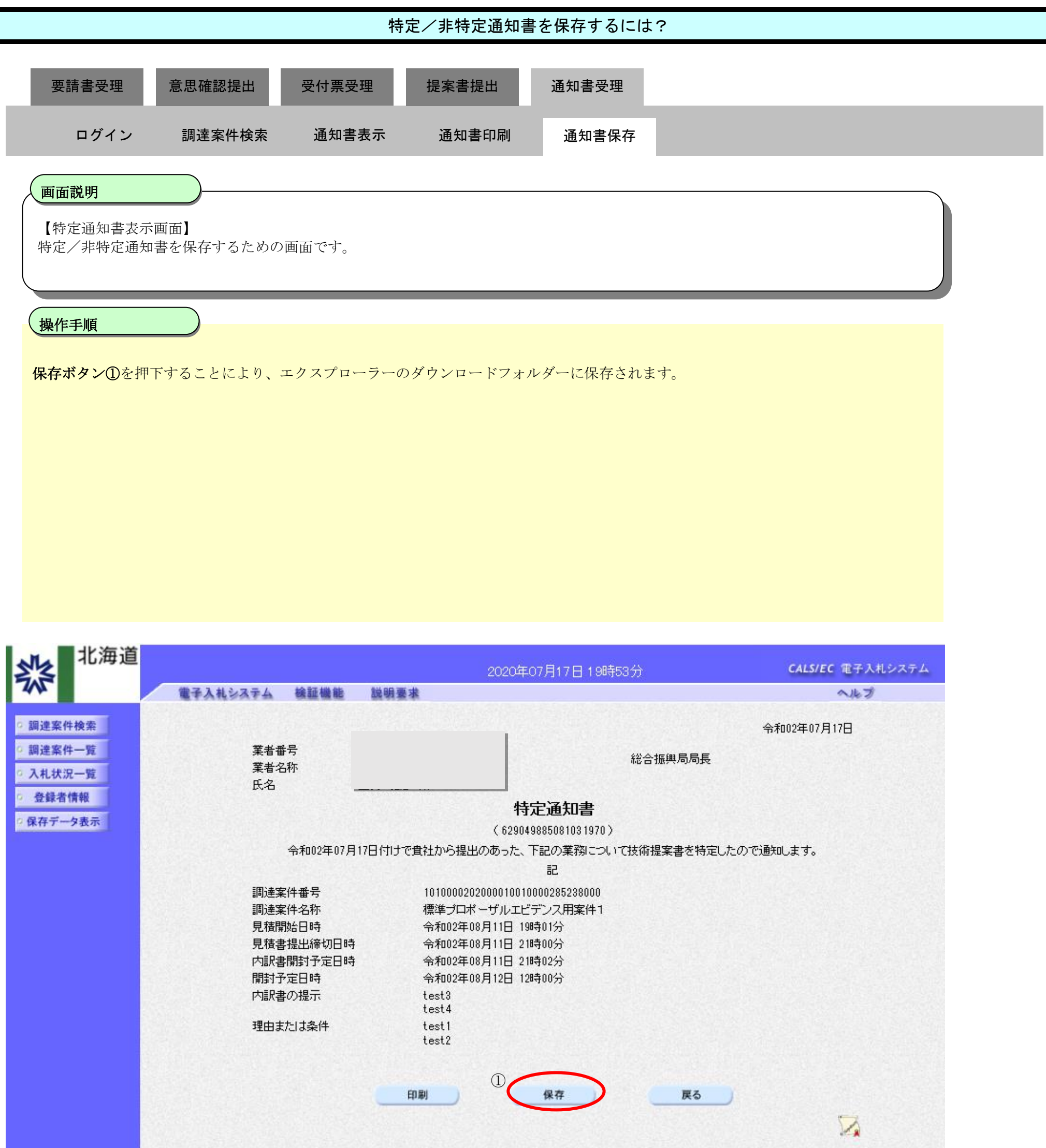